Challenger II Jv1 \$95.00 USD

# Challenger® II

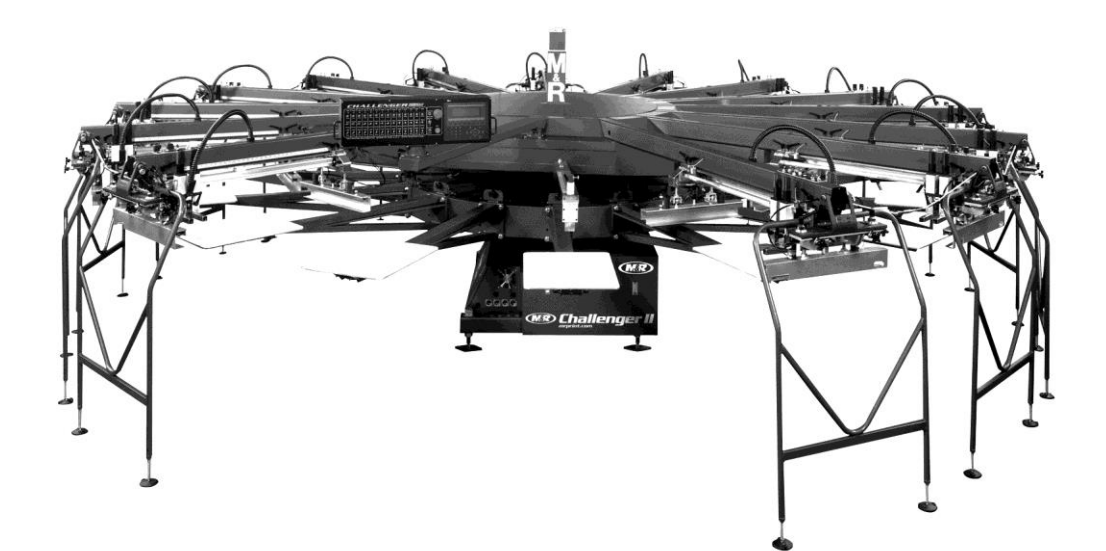

WWW.MRPRINT.COM

PARTS & SUPPLIES ARE AVAILABLE ONLINE AT STORE.MRPRINT.COM

This page intentionally left blank

### **Table of Contents**

| 1.  | Safety and Operational Guidelines          | 5  |
|-----|--------------------------------------------|----|
| 1.1 | Management Responsibilities                | 6  |
| 1.2 | Operator Responsibilities                  |    |
| 2.  | General Information                        | 8  |
| 2.1 | Service and Parts                          |    |
| 2.2 | Defined Purpose                            |    |
| 2.3 | Warranty                                   | 10 |
| 3.  | Product Specifications                     | 11 |
| 4.  | Compressed Air Supply                      | 12 |
| 5.  | Screen Placement Grid                      |    |
|     |                                            |    |
| 6.  | Operation                                  | 14 |
| 6.1 | Main Control Panel                         |    |
| 6   | 0.1.1 Operator Interface                   | 17 |
| 6   | 5.1.2 Revolver Sequencing Program Overview | 48 |
| 6.2 | Print Station                              | 53 |
| 6   | 5.2.1 Print Station Control Panel          | 53 |
| 6   | 5.2.2 Install Pallets and Screen Frames    | 55 |
| 6   | 5.2.3 Squeegee/Floodbar                    |    |
| 6   | 0.2.4 Print Head Adjustments               |    |
| 6   | 5.2.5 Central Off-Contact Lever            | 61 |
| 7.  | Scheduled Maintenance                      | 62 |
| 7.1 | Scheduled Maintenance Log                  | 72 |
| 8.  | Replacement Parts                          | 73 |

This page intentionally left blank

### 1. Safety and Operational Guidelines

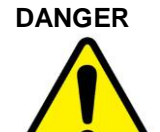

This symbol identifies situations that endanger people, property, and/or equipment. If such conditions exist, the equipment must be shut down and all energy sources (electrical, gas, and pneumatic) must be disconnected, purged, and locked out until the problem is resolved.

**Never attempt to bypass or defeat any safety device.** Do not attempt to operate the equipment if any safety device is not functioning properly, or if any doubt exists about proper operation of safety devices.

The product described in this publication may operate at high speed and contain numerous moving parts. It may employ natural gas or propane, mechanical or pneumatic forces, and/or hazardous voltages, and may create other conditions that could, through misuse, abuse, unauthorized alteration or retrofitting, inattention, or lack of understanding, result in injury, death, or damage to the product or to other equipment. In addition, improper operation may also depreciate the value of the machine and other assets of the owner, and impair the working efficiency of the machine.

Energy Sources M&R equipment may use one of more of the following energy sources:

- Compressed Air (Pneumatic Energy)
- Electricity
- Gas (Natural Gas or Propane)

Each form of energy presents its own unique hazards and requires appropriate precautions.

Danger From<br/>Compressed Air<br/>(PneumaticOnly qualified personnel should be allowed to work on pneumatic components or assemblies, equipment should be disconnected from the<br/>air supply and all pneumatic lines should be purged to prevent accidental operation of pneumatic<br/>assemblies. All pneumatic pipes and hoses should be checked frequently for damage and wear.

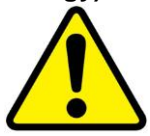

**Danger From** 

Electrical

Only qualified personnel should have access to electrical enclosures or work on electrical systems, and enclosures should be locked when not in use. Electrical equipment should be checked regularly.

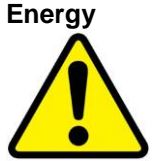

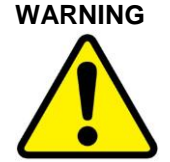

Failure to follow safety and maintenance procedures or to take appropriate corrected action when required can result in severe or fatal personal injuries, property damage, and/or damage to the equipment.

### 🏼 Challenger® II

#### 1.1 Management Responsibilities

Management1.Ensure that this equipment is used only for the purposes set forth in the "Defined Purpose"Responsibilitiessection of this manual.

- 2. Ensure that all employees involved with the operation of this equipment or working near it read, understand, and act in accordance with the operational and safety standards set forth in this manual, including the Operator Responsibilities listed below.
- Ensure that all recommended preventive maintenance is carried out according to M&R guidelines.
- 4. Should any problem arise which compromises the safe operation or normal functioning of this equipment, ensure that the equipment is immediately shut down, sources of power to the equipment is shut off and secured, and that personnel not trained to repair and directly involved in repairing the equipment are removed from the immediate area and not allowed to return until the equipment has been returned to a safe and fully-functional condition.
- 5. Provide, and compel use of, any personal protection devices that may be required for the safe operation of this equipment.
- 6. Make no modification to equipment or equipment software without written approval from M&R.
- 7. Provide and support with written documentation necessary employee training to ensure safe operation, including but not limited to instruction in:
  - a. the operation of this machine
  - b. the use of personal protection devices
  - c. preventive maintenance procedures

#### 1.2 Operator Responsibilities

Operator Responsibilities Note: 'Operator Responsibilities' pertain to all employees who work on or near the equipment; this includes, but is not limited to those who clean, maintain and repair the equipment as well as those who operate it. In general, all those who work on or near the equipment have a duty to use reasonable and ordinary care for their own safety when in the vicinity of the machine. Failure to use reasonable and ordinary care subjects people and property to serious personal injury and/or death and to destruction of personal and/or company property. M&R expressly disclaims any and all liability, whether in contract, tort or by statute, for damages, whether in the nature of personal injury/death and/or property damage, and whether direct, indirect, consequential or incidental, as a result of a failure to use reasonable and ordinary care.

- 1. Ensure that this equipment is used only for the purposes set forth in the "Defined Purpose" section of this manual.
- 2. Read, understand, and act in accordance with the safety and operational standards and guidelines set forth in this manual.
- 3. Install and maintain the equipment and safety devices in accordance with this manual; this includes checking the equipment and safety devices for external or visible damage at least once per shift, and making sure all safety and danger notices are in place and in readable condition.
- 4. Make no modification to equipment or equipment software without written approval from M&R.
- Ensure that all other employees working on or near this equipment are knowledgeable in its safe operation, and closely supervise inexperienced employees; keep bystanders away from the equipment.
- 6. Make sure the area around the equipment is clear and free of obstructions, clean up spills immediately, and remove ink and other contaminants at the end of each shift.
- 7. Ensure that any and all safety guards (including but not limited to safety bar, foot switch, yellow cycle interruption cords, infrared safety beam, or hand switches) provided with this equipment for the purpose of protecting personnel by automatically stopping the equipment are in place and are not removed, disabled or rendered ineffective during operation.
- 8. Wear any personal protection devices required for the safe operation of this equipment.
- 9. Avoid wearing anything that could become entangled in moving parts; for example, but not by way of limitation, tie back, pin up, or cover long hair.
- 10. Do not attempt to operate this equipment if you are sick, fatigued, or under the influence of alcohol and/or drugs including, but not limited to, prescriptions and over-the-counter medications that warn against the operation of equipment.
- 11. Avoid standing on any part of the equipment not intended for that purpose.
- 12. Immediately shut down the equipment, disconnect and lock out all sources of power (electrical, gas, and/or pneumatic); and purge all lines under pressure if the equipment fails to be fully operational or if any safety device fails to operate properly, and ensure that the equipment stays offline until the safety device is again operational.
- 13. Perform and document preventive maintenance at intervals described in the Operator's Manual.
- 14. Keep this Operator's Manual in clean, easily readable condition near the equipment at all times so it can be quickly accessed by operators and maintenance personnel.

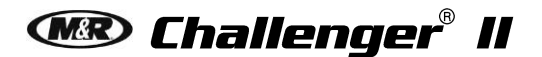

#### 2. General Information

#### This Document

This document is based on information available at the time of its publication. While every effort has been made to be accurate, the information contained herein does not purport to cover all details or variations in hardware, software, features, or specifications, or to provide for every possible contingency in connection with installation, operation and maintenance. Features may be described herein which are not present in all models of this product. M&R Printing Equipment, Inc. and its subsidiaries reserve the right to alter specifications in the manufacture of their products, and they assume no obligation of notice to holders of this document with respect to changes subsequently made.

M&R Printing Equipment, Inc. and its subsidiaries make no representation or warranty, expressed or implied, whether pursuant to statute or case law with respect thereto, and assume no responsibility for, the accuracy, completeness, sufficiency or usefulness of the information contained herein. No warranties of merchantability or fitness for a particular purpose shall apply.

This is a publication of M&R Printing Equipment, Inc. and its subsidiaries. All information contained herein is derived in part from proprietary and patent data of M&R Printing Equipment, Inc., and may not be copied, electronically reproduced, or transmitted in any form without prior written permission, in each case made and provided.

V.033114

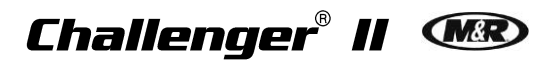

#### 2.1 Service and Parts

Manufacturer's Rating Plate

"s Most products manufactured by the M&R Companies carry a metal manufacturer's rating plate similar to the one shown below. Please use it to fill out the product information below, and be prepared to provide the identification information when calling. This helps us respond to your needs more quickly.

| •                 |                         |                                                                         |               | •                                                                     |
|-------------------|-------------------------|-------------------------------------------------------------------------|---------------|-----------------------------------------------------------------------|
| VOLTS             | PHASE                   | HERTZ                                                                   | TOTAL F.L.A.  | A.L.M.                                                                |
|                   |                         |                                                                         |               |                                                                       |
| SHORT CIRC        | UIT <u>CURRENT R</u> AT | ING <u>AMPS L</u>                                                       | ARGEST HEATER | YEAR MFG.                                                             |
| kA rms<br>symmetr | rical V r               | maximum                                                                 |               |                                                                       |
| FACTORY           | SCHEMA                  | ATIC No.                                                                | MACH          | IINE No.                                                              |
|                   |                         |                                                                         |               |                                                                       |
|                   | MODEL No.               |                                                                         | SE            | ERIAL No.                                                             |
|                   |                         |                                                                         |               |                                                                       |
|                   | M&R<br>nies Glen        | t Printing Equipment,<br>1 N 372 Main Street<br>Ellyn, Illinois 60137 L | J.S.A.        | M&R Part No.<br>7009187C - BLACK<br>7009187D - RED<br>7009187E - BLUE |

| Model No.                                 |  |  |  |
|-------------------------------------------|--|--|--|
| Machine No.                               |  |  |  |
| Serial No.                                |  |  |  |
| Schematic No.                             |  |  |  |
| Date Installed                            |  |  |  |
| Installed by                              |  |  |  |
| Optional Features and Special Information |  |  |  |
|                                           |  |  |  |
|                                           |  |  |  |

### **Contacting M&R** If you need service or have questions about your equipment, call the appropriate number and ask for Technical Support. If you need parts, ask for the Parts Department.

| From the United States & Canada                   | 800-736-6431             |
|---------------------------------------------------|--------------------------|
| Monday-Friday between 8:30 AM and 5:00 PM         | Or                       |
| Central Standard/Daylight Time                    | 630-858-6101             |
| From all other countries                          |                          |
| Monday-Friday between 14:30 and 23:00 Greenwich   | +847-967-4461            |
| Mean Time (GMT)                                   |                          |
| Outoido Bogular Houro                             | Call our Global Hotline: |
|                                                   | +630-462-4715            |
| Visit <u>www.mrprint.com</u> for a list of global | www.mrprint.com          |
| contacts                                          | www.mipmi.com            |

### 🎯 Challenger® II

#### 2.2 Defined Purpose

**Textile Presses** Textile Presses are designed to print textile inks on textile substrates, as more fully set forth in the manual specific to that product. Any other use of this equipment is not permitted. **Textile Dryers** Textile Dryers are designed to cure/dry textile inks on textile substrates, as more fully set forth in the manual specific to that product. Any other use of this equipment is not permitted. Graphic Presses are designed to print graphic inks on rigid and semi-rigid flat substrates, as more Graphic Presses fully set forth in the manual specific to that product. Any other use of this equipment is not permitted. Graphic Dryers Graphic Dryers are designed to cure/dry graphic inks on rigid and semi-rigid flat substrates, as more fully set forth in the manual specific to that product. Any other use of this equipment is not permitted. Exposure Exposure Equipment is designed to produce photographic printing plates and printing screens, as Equipment more fully set forth in the manual specific to that product. Any other use of this equipment is not permitted. Folding and Folding and Packaging Equipment is designed to fold, transport, and package textile materials, as

Folding andFolding and Packaging Equipment is designed to fold, transport, and package textile materials, asPackagingmore fully set forth in the manual specific to that product. Any other use of this equipment is notEquipmentpermitted.

Ancillary Ancillary Equipment is designed to perform specific operations related to processing and handling of substrates, as more fully set forth in the manual specific to that product. Any other use of this equipment is not permitted.

#### 2.3 Warranty

Limited Your Warranty does not apply to damages sustained due to equipment misuse, whether intentional or negligent, and such misuse may void your warranty. Misuse includes – but is not limited to – the items listed below. In addition, M&R Printing Equipment, Inc. accepts no responsibility for personal injury or property damage caused by misuse.

- 1. Use of the equipment for any non-defined purpose
- 2. Improper installation or use of the equipment
- 3. Operation of the equipment with defective safety devices
- 4. Operation of the equipment with safety devices removed, disabled, not working in whole or in part or in any manner rendered ineffective for the purpose for which they were designed
- 5. Failure to comply with instructions for transportation, storage, installation, operation, maintenance, setup, and take-down of the equipment as described in the Operator's Manual
- 6. Unauthorized modification of the equipment or equipment software
- 7. Failure to replace worn or defective parts
- 8. Failure to use M&R supplied replacement and repair parts
- 9. Defective repairs made to the equipment
- 10. Dangerous conditions which result from improper use of the equipment

#### **Product Specifications** 3.

| Specifications <sup>3</sup>                                       |                                                                                      |                                                                                      |                                                                                      |                                                                                      |                                                                                        |  |
|-------------------------------------------------------------------|--------------------------------------------------------------------------------------|--------------------------------------------------------------------------------------|--------------------------------------------------------------------------------------|--------------------------------------------------------------------------------------|----------------------------------------------------------------------------------------|--|
|                                                                   | Challenger II<br>12/10                                                               | Challenger II<br>14/12                                                               | Challenger II<br>16/14                                                               | Challenger II<br>18/16                                                               | Challenger II<br>20/18                                                                 |  |
| Air @ 6.9 Bar<br>(100 psi)                                        | 510 l/m (18 cfm)                                                                     | 595 l/m (21 cfm)                                                                     | 595 l/m (21 cfm)                                                                     | 595 l/m (21 cfm)                                                                     | 595 l/m (21 cfm)                                                                       |  |
| Diameter                                                          | 518 cm (17')                                                                         | 518 cm (17')                                                                         | 594 cm (19' 6")                                                                      | 640 cm (21')                                                                         | 683 cm (22' 6")                                                                        |  |
| Electrical<br>Requirements <sup>1</sup>                           | 208/230 V, 3 ph, 34 A,<br>50/60 Hz, 7.5 kW<br>400 V, 3 ph, 21 A,<br>50/60 Hz, 7.5 kW | 208/230 V, 3 ph, 39 A,<br>50/60 Hz, 8.2 kW<br>400 V, 3 ph, 23 A,<br>50/60 Hz, 8.2 kW | 208/230 V, 3 ph, 42 A,<br>50/60 Hz, 8.9 kW<br>400 V, 3 ph, 23 A,<br>50/60 Hz, 8.9 kW | 208/230 V, 3 ph, 45 A,<br>50/60 Hz, 9.6 kW<br>400 V, 3 ph, 32 A,<br>50/60 Hz, 9.6 kW | 208/230 V, 3 ph, 48 A,<br>50/60 Hz, 10.4 kW<br>400 V, 3 ph, 34 A,<br>50/60 Hz, 10.4 kW |  |
| Maximum<br>Frame Size                                             | 66 x 109 x 5 cm<br>(26" x 43" x 2")                                                  | 66 x 109 x 5 cm<br>(26" x 43" x 2")                                                  | 66 x 109 x 5 cm<br>(26" x 43" x 2")                                                  | 66 x 109 x 5 cm<br>(26" x 43" x 2")                                                  | 66 x 109 x 5 cm<br>(26" x 43" x 2")                                                    |  |
| Maximum<br>Frame Size<br>(Alternating<br>Printheads) <sup>2</sup> | 135 x 109 x 5 cm<br>(53" x 43" x 2")                                                 | 135 x 109 x 5 cm<br>(53" x 43" x 2")                                                 | 135 x 109 x 5 cm<br>(53" x 43" x 2")                                                 | 135 x 109 x 5 cm<br>(53" x 43" x 2")                                                 | 135 x 109 x 5 cm<br>(53" x 43" x 2")                                                   |  |
| Maximum<br>Image Area                                             | 50 x 70 cm (20" x<br>28")                                                            | 50 x 70 cm (20" x<br>28")                                                            | 50 x 70 cm (20" x<br>28")                                                            | 50 x 70 cm (20" x<br>28")                                                            | 50 x 70 cm (20" x<br>28")                                                              |  |
| Maximum<br>Image Area<br>(Alternating<br>Printheads) <sup>2</sup> | 109 x 71 cm (43"<br>x 28")                                                           | 109 x 91 cm (43" x<br>36")                                                           | 109 x 91 cm (43" x<br>36")                                                           | 109 x 91 cm (43" x<br>36")                                                           | 109 x 91 cm (43" x<br>36")                                                             |  |
| Shipping<br>Weight                                                | 3221 kg (7100 lb)                                                                    | 3496 kg (7700 lb)                                                                    | 3791 kg (8350 lb)                                                                    | 4445 kg (9800 lb)                                                                    | 4989 kg (11000 lb)                                                                     |  |
| Standard Pallet<br>Size                                           | 41 x 56 cm<br>(16" x 22")                                                            | 41 x 56 cm<br>(16" x 22")                                                            | 41 x 56 cm<br>(16" x 22")                                                            | 41 x 56 cm<br>(16" x 22")                                                            | 41 x 56 cm<br>(16" x 22")                                                              |  |
| Stations/Colors                                                   | 12/10                                                                                | 14/12                                                                                | 16/14                                                                                | 18/16                                                                                | 20/18                                                                                  |  |

<sup>1</sup> If incoming voltage differs from the voltage(s) listed, calculate amperage accordingly. Other electrical configurations are available: Contact M&R for details.

<sup>2</sup> When equipped with optional Transformer Printheads (excludes Challenger II 12/10 model). <sup>3</sup> Confirm the latest specifications on our website, <u>www.mrprint.com</u>.

### 🏼 Challenger® II

#### 4. Compressed Air Supply

10

Equipment

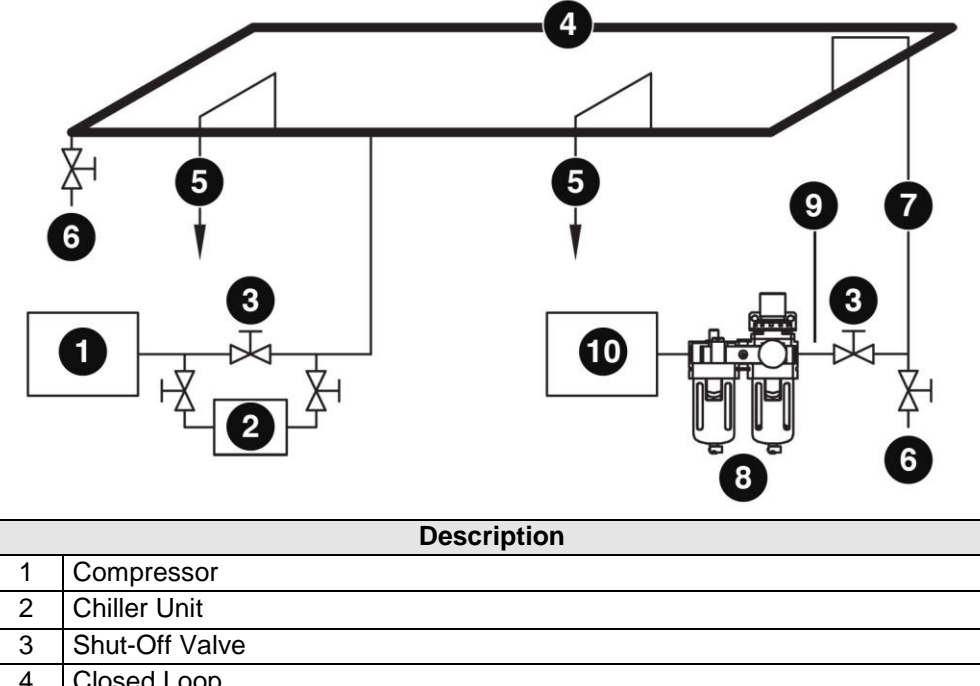

| 4 |                                                                          |
|---|--------------------------------------------------------------------------|
| 5 | Supply Lines (Air Drops) to Other Equipment (If Required)                |
| 6 | Drain with Shut-Off Valve                                                |
| 7 | Supply Line (Air Drop) to Equipment (3/4" inside-diameter pipe required) |
| 8 | Filter/Regulator/Lubricator                                              |
| 9 | Flexible Rubber Hose                                                     |

This illustrates a typical closed-loop compressed air supply system. It is designed to deliver clean, moisture-free compressed air to pneumatic equipment. Chillers should be installed to help prevent moisture damage to pneumatic seals, valves, and air cylinders that could void equipment warranties.

Air generated by the compressor (1) contains oil and moisture. The chiller (2) removes moisture as the air passes through it into the air supply system (4). Shutoff valves (3) should be installed at strategic locations to allow operators to isolate parts of the system for repair or maintenance without shutting down the entire system. A drain valve (6) should be installed at the lowest point in the loop to drain off accumulated oil and moisture. The system may include one or more feeder lines (5). To further reduce moisture and prevent other contaminants from entering pneumatic equipment, the feeder line should force air to travel upward, causing moisture and contaminants to collect on the inside of the pipe and flow downward toward the drain valve. The supply line should run horizontally to a position near the equipment before turning downward (these lines are known as 'air drops'.). Before reaching the equipment, the rigid supply pipe (7) should terminate in a shutoff valve (3) connected to a 3/4" flexible rubber hose (9). The hose should be connected to the filter/regulator/lubricator manifold (8) on the equipment. The regulator controls air pressure, the filter provides a final moisture-removal stage, and the lubricator delivers a mist of special oil to lubricate all pneumatic components on the equipment (10).

Note: System air requirements determine pipe sizes. Air systems should be designed and installed by licensed plumbing contractors.

#### 5. Screen Placement Grid

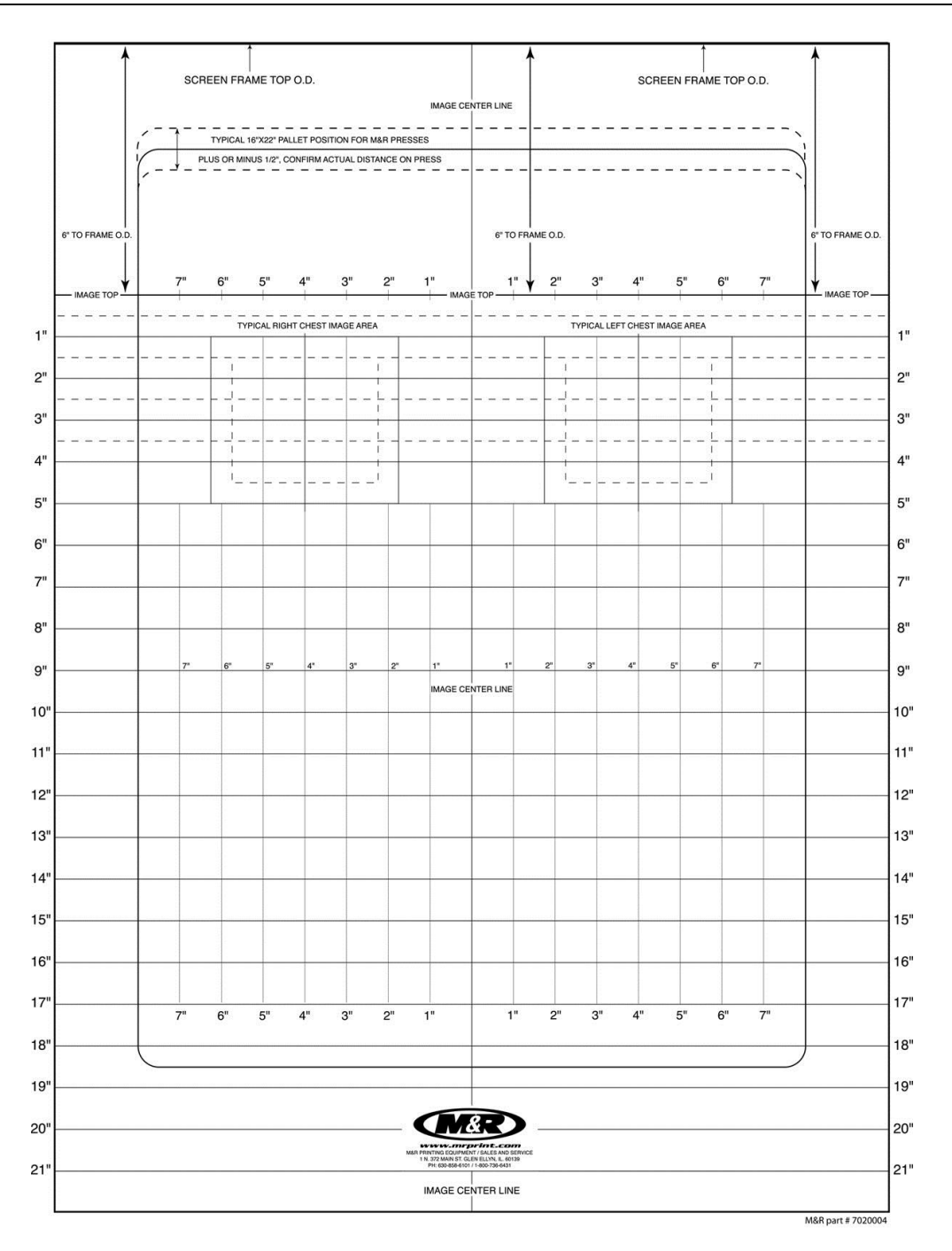

Textile presses are shipped with a Screen Placement Grid as shown above. This is a useful tool for screen placement between the film positive and the screen.

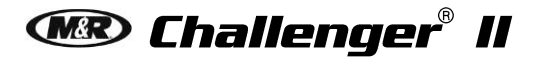

#### 6. Operation

Cycle Interruption Cords

Emergency

Stop Button

Yellow Cycle Interruption Cords are provided to restrict access into the index table operating area while the equipment is in operation. To disconnect, grasp each of the cords at the magnetic jack connection and pull apart.

The red **EMERGENCY STOP** Button is provided to stop all

operation of the equipment in an EMERGENCY situation.

Push the button to activate.

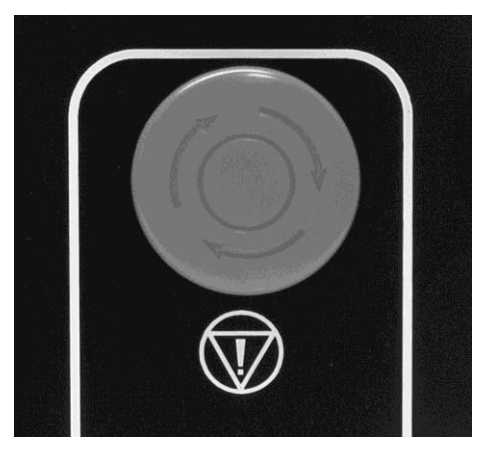

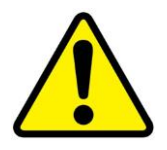

**WARNING:** Do NOT turn off electrical power until all Flash Cure Units have cooled down to 38 C (100 F) or lower.

Accessory Sockets Accessory Sockets are located on the lower electrical enclosure.

(3-Pin) No Shirt Detector Cable (1) (2-pin) Foot Pedal Control Cable (2) Flash Cure Signal Cable (3)

Note: Socket location, number and type vary by options ordered and machine model.

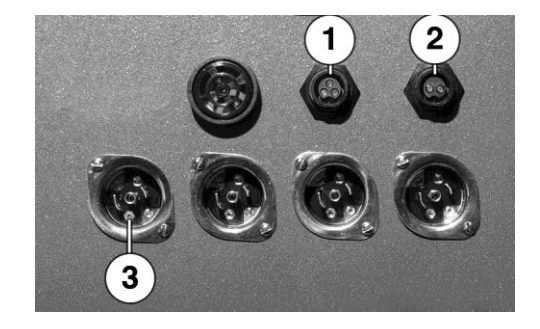

#### 6.1 Main Control Panel

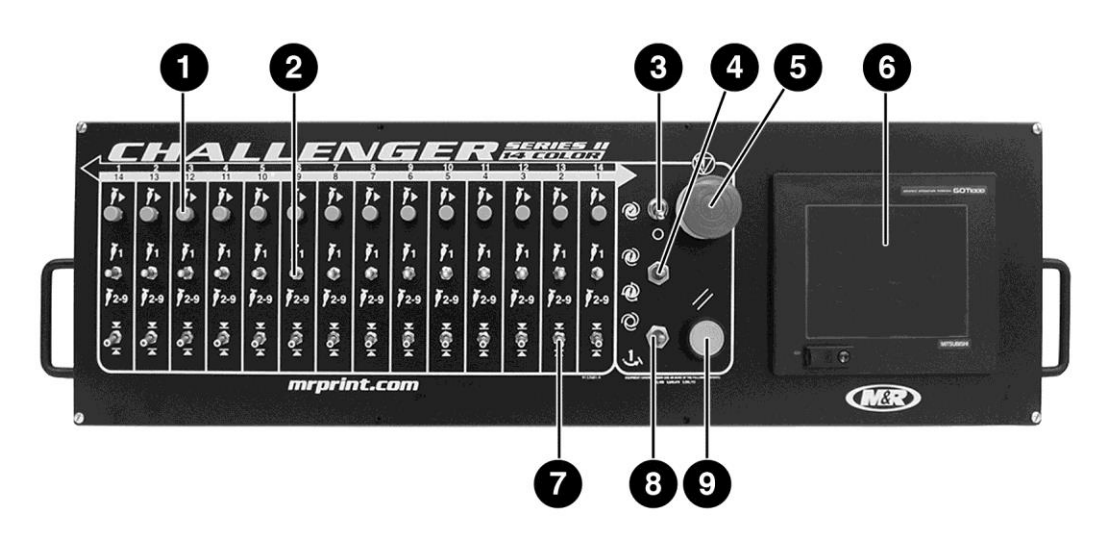

| Number | Name                               | Function                                                                                                    |
|--------|------------------------------------|----------------------------------------------------------------------------------------------------|
| 1      | Print<br>Button                    | Permits manual cycling of an individual print station. The <b>Print</b> button is also used during screen frame setup to check registration. During setup, press the <b>Print</b> button. The index carousel moves up so that screen registration or placement may be checked. To lower the index carousel, press the <b>Reset</b> button (9).                                                                                                    |
|        |                                    | The <b>Print</b> button also functions in a Standard or Enhanced mode. These functions are explained in the Operator Interface Section of this manual.                                                                                                    |
| 2      | Single/Multi<br>Switch<br>1<br>2-9 | Commands the selected print station to print either one or up to nine complete<br>flood/print cycles. This switch is used when a thicker coating of ink is required,<br>such as in flash cure applications, or whenever increased ink opacity is<br>desired. Each individual print head in the system may be set independently for<br>either <b>Single</b> or <b>Multi</b> print stroke. (MULTI print is set in the OPTIONS screen<br>on the Operator Interface.)<br>Note: When this switch is selected for the middle, or <b>Off</b> position, the particular print<br>station will not operate. |
| 3      | Test Print<br>Switch               | Aids the operator when printing only one garment to check for registration or<br>image quality. When placed in the <b>On</b> position, the control system will<br>automatically and sequentially command each print station which is selected to<br><b>On</b> to print one complete flood/print cycle.                                                                                                    |

## 🏾 Challenger® II

| Number | Name                                    | Function                                                                                                    |
|--------|-----------------------------------------|----------------------------------------------------------------------------------------------------|
| 4      | Print Start /<br>Print Finish<br>Switch | This switch is provided as a convenience when initially starting or finishing a print<br>run. It is designed to eliminate the need to individually turn on or off print<br>stations. Placing this switch in the <b>Print Start</b> position will automatically<br>command each print station that is selected to <b>On</b> , to print sequentially at the<br>start of a print run. Placing this switch in the <b>Print Finish</b> position will<br>automatically command each print station that is selected to <b>On</b> , to shut-down<br>sequentially at the completion of a print run.                                                                                                    |
| 5      | Emergency<br>Stop Button                | The red <b>Emergency Stop</b> button stops all operation.                                                                                                    |
|        |                                         | Turn the button clockwise until it pops out to <b>deactivate</b> .                                                                                                    |
| 6      | Operator<br>Interface                   | Used to display information regarding operational, programming and system status messages. Refer to the Operator Interface Section of this manual for a detailed description of the operation.                                                                                                    |
| 7      | Front/Rear<br>Switch                    | Commands the selected print station to stop in either the <b>Front</b> or <b>Rear</b> position. This switch is used whenever the operator desires to complete the print cycle with the screen frame flooded with ink to reduce the chance of ink drying in the image. When this switch is placed in the <b>Front</b> position, the print carriage stops at the front (outside) of the screen frame, with the image area flooded with ink. When placed in the <b>Rear</b> position, the print carriage stops at the rear (inside) of the screen stops at the rear (inside) of the screen frame, will be clear of ink. A red LED in the tip of the switch handle illuminates confirming that the switch is set for <b>Front</b> stop. |
|        |                                         | Note: This feature will perform the exact opposite function if the press has been<br>programmed to print from inside to outside.                                                                                                    |
| 8      | Automatic<br>Manual<br>Mode Switch      | This switch has three positions; <b>Automatic</b> at the top position, <b>Off</b> at the middle position, and <b>Manual</b> at the lower position. This switch commands the system to operate in either Automatic or Manual mode of operation. To operate the index system one complete cycle, press the switch down to <b>Manual</b> . The index system will cycle one time, along with any print stations that are selected to <b>On</b> .                                                                                                    |
|        | J,                                      | will command the index system to operate in the automatic mode. The dwell time<br>for automatic operation is adjusted via the <b>Operator Interface</b> (6). Instructions<br>on how to adjust the index dwell time are available in the Operator Interface<br>Section of this manual.                                                                                                    |
| 9      | Reset Button                            | The green <b>Reset</b> button resets the control system logic in the event of an emergency stop or activation of one of the cycle interruption cords. This button is also used to lower the index table during setup procedures.                                                                                                    |

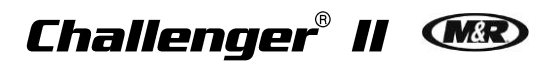

#### 6.1.1 Operator Interface

| Operator<br>Interface | The <b>Operator Interface</b> touch screen is used to access and adjust all functions of the press.<br>When electrical power is turned ON to the equipment, the <b>M&amp;R</b> screen is displayed. In the lower right is the <b>Menu</b> button and in the lower left is the <b>INFO</b> button. The <b>INFO</b> menu contains information on how to contact M&R Printing Equipment and program information. Press the <b>Menu</b> button to display the <b>Menu</b> screen.                                                                                                    | THE OPERATE OF THE OPERATE OF THE OP |
|-----------------------|----------------------------------------------------------------------------------------------------|----------------------------------------------------------------------------------------------------|
| Menu Screen           | The <b>Menu</b> screen is used to access all menus<br>used to adjust press functions or to display<br>diagnostic and test data. The <b>Menu</b> screen is also<br>used to access the <b>Alarms</b> menu which displays<br>the cause of alarm conditions.<br>If an <b>Alarm</b> condition is detected, a flashing alarm<br>bell is displayed in the upper right corner of all<br>display screens. Press the alarm bell and the<br>screen displays the cause of the alarm or error.<br>The menus on the <b>Menu</b> screen are <b>Counters</b> ,<br><b>Timers, Tests, MPR Data, Options, Alarms,<br/>Service, M&amp;R</b> and <b>Menu</b> . |                                                                                                    |
|                       | Press the <b>Menu</b> button to return to the <b>M&amp;R</b> screen.                                                                                                    | Counters<br>Timers<br>Time:16:16<br>Date:03/18/08<br>Service<br>NPR Data<br>Menu<br>Mar<br>Mar                                                                                                    |
| Languages             | The <b>Operator Interface</b> may be set to multiple<br>languages. To select a language, first push in the<br>Emergency Stop button. Then, from the left of the<br>main control panel, press and hold the first and<br>sixth print buttons until the language screen is<br>displayed. Press the button for the language you<br>wish to use.                                                                                                    | Counters Options<br>Bioblical drift Bogañol<br>Françaio<br>Butoch Poloki                                                                                                    |

M&R

MPR Data

Menu

### 👁 Challenger® II

Counters

The counters menu is accessed by pressing the **Counters** button on the **Menu** screen. The counters menu contains six menus: **Shift**, **Job**, **Total**, **Preset**, **Remaining** and **Speed**.

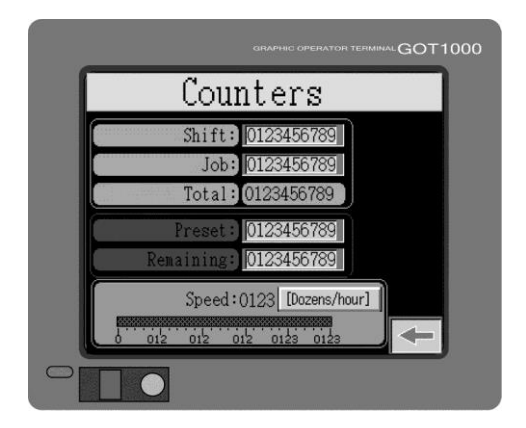

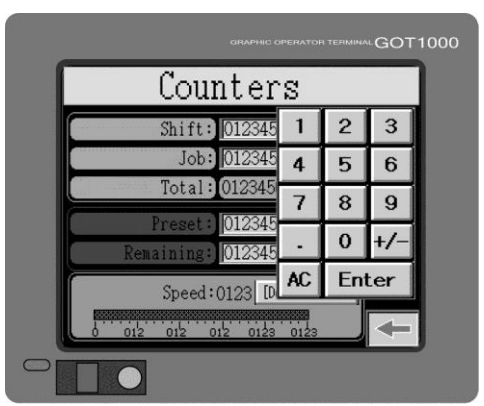

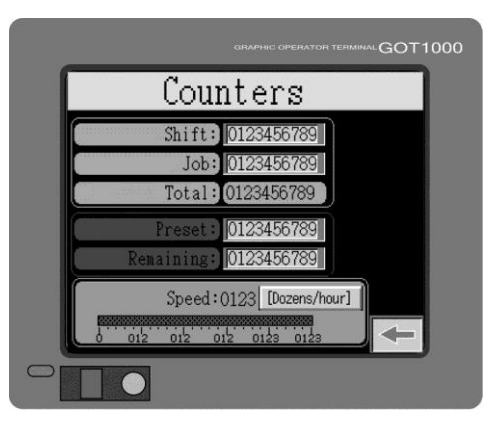

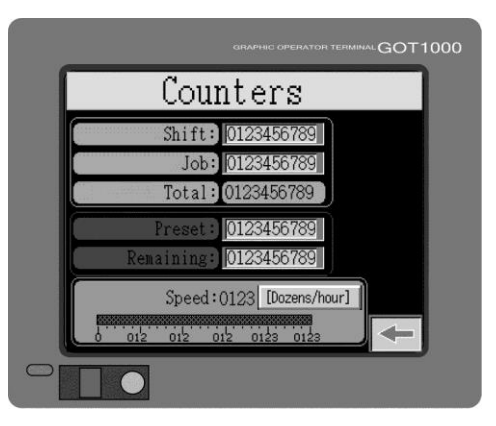

Shift Counter Shift indicates the total number of press cycles during a given production shift. To reset the Shift, press the data entry cell to the right of Shift; a numeric keypad is displayed. Enter 0, then press Enter. Shift is reset to 0.

Job Counter Job indicates the total number of index cycles for a given print job. To reset the Job press the data entry cell to the right of Job; a numeric keypad is displayed. Enter 0, then press Enter. Job is reset to 0.

**Total Counter** The **Total** displays the total number of index cycles beginning from the initial date of installation of the equipment in your production facility. The **Total** is an indication of service life and cannot be changed.

Speed

### Challenger® II 🕬

Preset The Preset counter is used to enter a number of print cycles for a given print job. For example, if a print job consists of printing 30 dozen (360) shirts, enter 360. You may enter up to a maximum of 32,767 print cycles into the **Preset** menu The minimum is 0.

To enter a number of print cycles press the data entry cell to the right of **Preset**; a numeric keypad is displayed. Enter the number of print cycles and then press **Enter**.

Remaining The Remaining menu selection displays the number of print cycles which remain in the Preset menu. The Remaining menu functions as a count down display. To keep the Remaining count accurate, the Remaining indication can be accessed and changed in the event that 2 or 3 shirts are misprinted. To change the number of print cycles for the Remaining selection, touch the data entry cell to the right of Remaining; a numeric keypad is displayed. Enter the number of print cycles and then press Enter.

The **Remaining** menu also automatically activates the Print Finish mode and sounds an audible signal when the last shirt in the count is loaded onto the press. If you entered 360 print cycles in the **Preset** menu, when the **Remaining** menu display reaches the last shirt or print cycle, the press automatically enters the Print Finish mode and the audible signal sounds.

Note: Clear the Reset and Remaining indication when the print job is completed, or the PLC will respond as though you are printing the same number of garments on the next print job.

The **Speed** menu selection displays the current speed of the machine in dozens per hour. The speed may not be reset. A horizontal bar with graduated scale provides a visual indication of press speed. As the press progresses through the print run, the horizontal bar fills in from the left to the right. When you resume operation the current speed in dozens per hour is automatically displayed.

Press the **Dozens/hour** button to change to **Quantity/hour**.

This is a useful tool if you are printing the same job on a regular basis. With all parameters set and a good production speed has been achieved, you

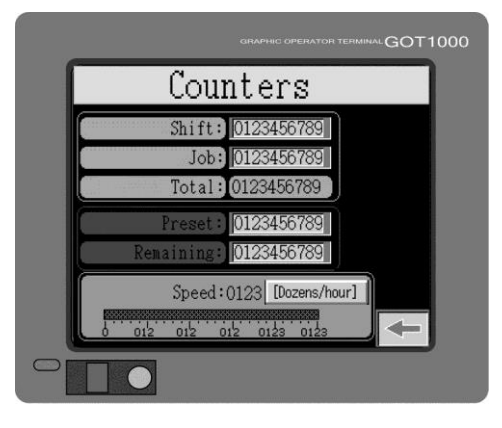

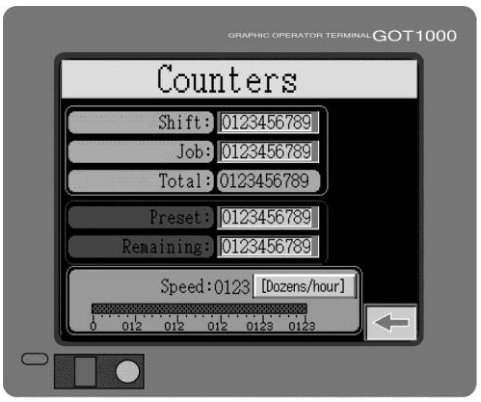

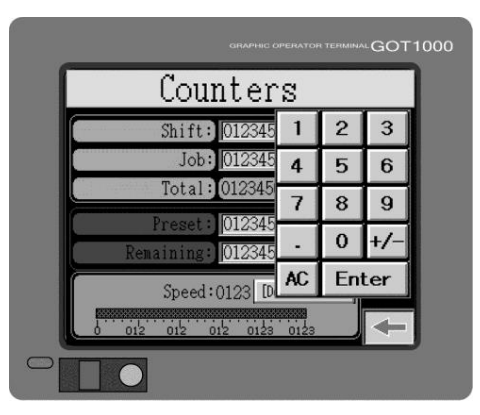

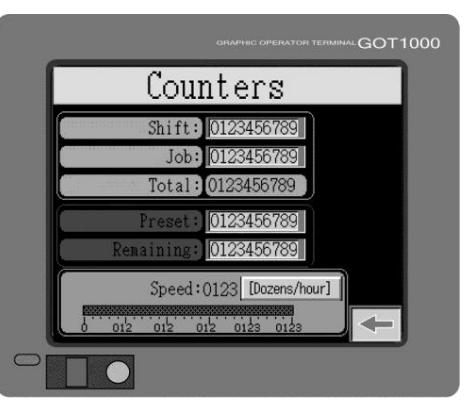

### 👁 Challenger® II

can record the production levels and use this information to estimate future production times for this particular job.

Press the **Back Arrow** to return to the **MENU** screen.

Timers Press the Timers button on the Menu screen. The Timers menu contains five menu items: Index, Flash, Quartz, Delay and Preheat.

Index Index dwell time is the time interval during automatic operation in which the system operator may load and/or unload garments. This time interval starts after the index table has reached the fully raised position at the conclusion of the index motion, and ends with the start of the index table start cycle.

To quickly adjust the time in 0.5 second increments, press the **plus** or **minus** buttons.

To adjust the **Index** dwell time, press the data entry cell to the right of **Index**; a numeric keypad is displayed. Enter the dwell time in seconds and then press **Enter**. The maximum **Index** dwell time interval is 20 seconds and the minimum is 0 seconds.

FlashFlash controls the dwell time of the index table in<br/>the raised position (Flash Cure position). To adjust<br/>the Flash dwell time press the data entry cell to<br/>the right of Flash; a numeric keypad is displayed.<br/>Enter the time in seconds and then press Enter.<br/>The maximum Flash dwell time is 20 seconds and<br/>the minimum is 0 seconds.

To quickly adjust the time in 0.5 second increments, press the **plus** or **minus** buttons.

Quartz Quartz controls the dwell time of the index table in the raised position (Flash Cure position). To adjust the Quartz dwell time press the data entry cell to the right of Quartz; a numeric keypad is displayed. Enter the time in seconds and then press Enter. The maximum Quartz time is 15 seconds and the minimum is 0 seconds.

To quickly adjust the time in 0.5 second increments, **press** the **plus** or minus buttons.

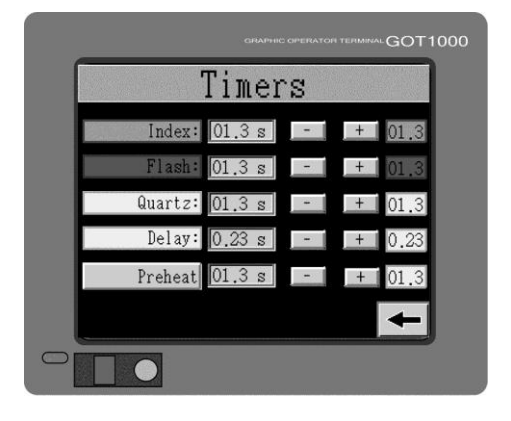

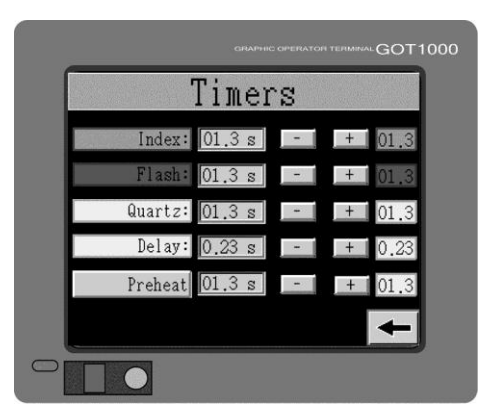

|         |        | OPERATOR | TERMINAL GOT | 1000 |
|---------|--------|----------|--------------|------|
|         | Timer  | S        |              |      |
| Index:  | 01.3 s | -        | + 01.3       |      |
| Flash:  | 01.3 s | -        | + 01.3       |      |
| Quartz: | 01.3 s |          | + 01.3       |      |
| Delay:  | 0.23 s | -        | _+0.23       |      |
| Preheat | 01.3 s | -        | + 01.3       |      |
|         |        |          | +            |      |
|         |        |          |              |      |

#### V.033114

#### Delay Delay controls the dwell time of the quartz lamps as the index table starts its index motion. This additional delay time allows the quartz lamps to reach operating power and reduces overexposure of heat sensitive substrates. To adjust the Delay, press the data entry cell to the right of Delay; a numeric keypad is displayed. Enter the time in seconds and then press Enter. The maximum Delay time is 5 seconds and the minimum is 0 seconds.

To quickly adjust the time in 0.5 second increments, press the **plus** or **minus** buttons.

Preheat Preheat controls the preheat time interval for the Quartz Flash panels. Press the data entry cell to the right of Preheat; a numeric keypad is displayed. Enter the Preheat time in seconds and then press Enter. The maximum Preheat time is 15 seconds and the minimum is 0 seconds.

- Note: Always use preheat before starting an automatic print cycle. This allows the quartz lamps sufficient time to achieve curing temperature and eliminates under cure and/or ink build-up on screens.
- Options From the Menu screen press the Options button. The Options menu is used to access the optional control features which may have been supplied with your press. The options listed are Heads, Machine, Revolver, Servo, Megastamp, Flocker, Flashes and Glue. To access any of these optional control features press the button for that specific control option.

Press the **Back Arrow** to return to the **Menu** screen.

Heads Heads selects print heads to double print or multiprint up to a maximum of 9 prints. The Heads menu also includes menus used to control the optional M&R Ink Dip feature (U.S. Patent No. 5,649,479).

To access the **Heads** menu, press the **Heads** button in the **Options** menu.

### Challenger® II 🔍

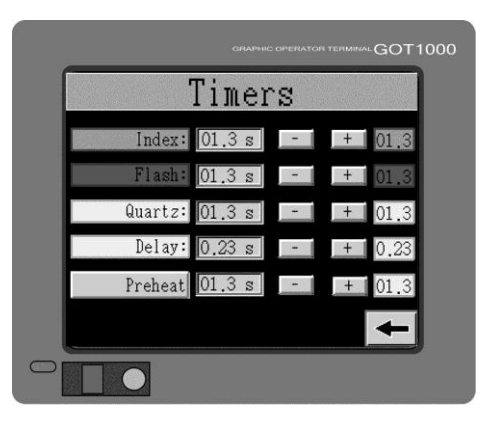

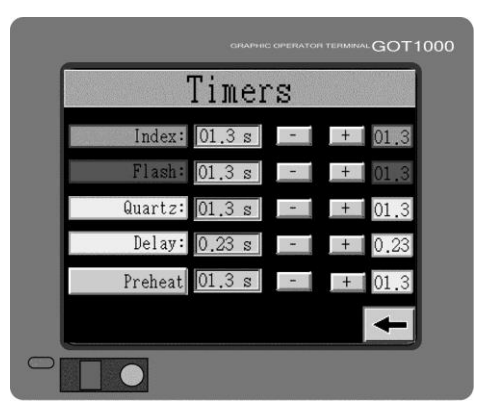

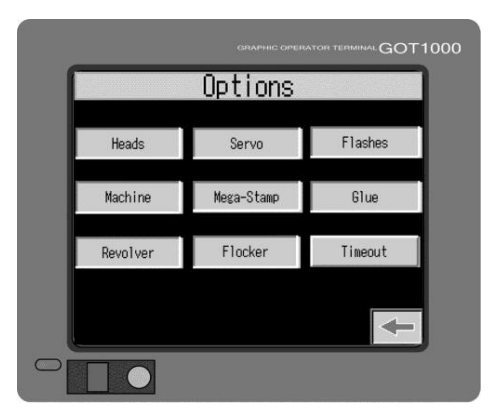

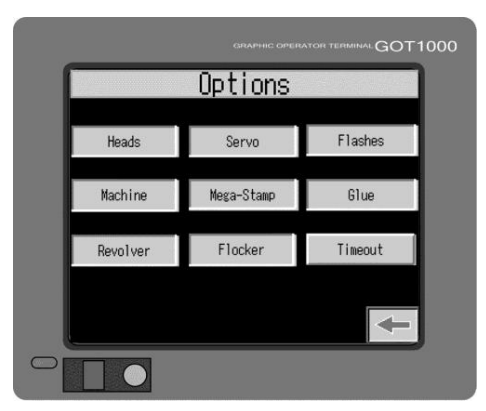

### 🎯 Challenger® II

#### V.033114

#### **Multi-Print**

The first menu selection in the **Heads** menu is **Multi-Print**. **Multi-Print Up/Down** commands the print carousel to remain in the **Up** (print) position until all print strokes are completed. When selected to **Down**, the print carousel lowers to the index position when the last print head completes the print stroke for the first print. The index carousel then moves up for the start of the second print stroke.

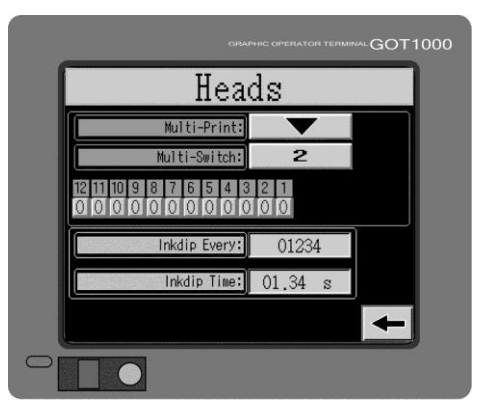

Multi-Switch The next menu selection in the Heads menu is Multi Switch. When the button displays 2 or 2-9, the control system commands individual print stations to perform double or up to nine flood print strokes.

> To select print stations for multi operation, press the button to the right of **Multi-Switch** until the button displays **2**. Now place the **Single/Multi** switch on the main control panel in the **Multi** position. The table below the **Multi-Switch** reflects your selection for two print strokes for the selected print heads by displaying the number 2.

To select print stations for 2-9 print strokes, press the button to the right of **Multi-Switch** until the button displays **2-9**.

Note: The **Single/Multi** switch on the main control panel must be in the **Multi** position.

In the print head table below the **Multi-Switch** menu selection, press the data entry cell below the print head you want to select for **Multi** operation. A new screen is displayed which shows the print station position on the press. Now press the data entry cell for the print head to be selected for multiple print strokes; a numeric keypad is displayed. Press number keys (3 to 9) then press **Enter**. Your selection for print strokes is now displayed in the data entry cell. Press the **Back Arrow** to return to the **HEADS** screen. The table below the **Multi-Switch** reflects your selection for print strokes for that print head by displaying a number 3-9.

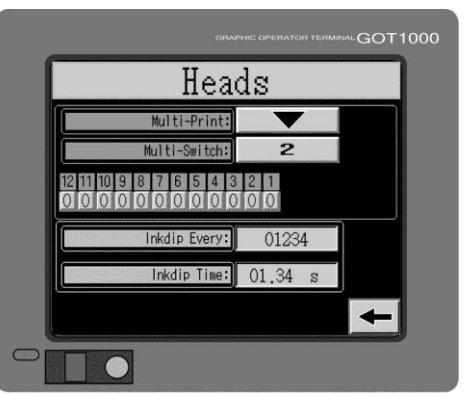

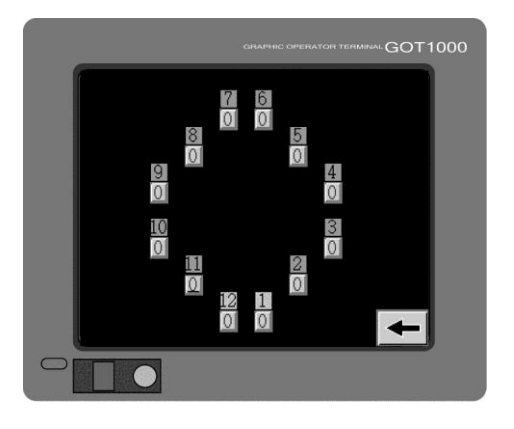

Inkdip Every

(US Patent No.

5,649,479)

### Challenger® II 🕬

The **Inkdip Every** control automatically scoops ink from the rear ink well area of the screen into the active image area of the screen. Press the data entry cell to the right of **Inkdip Every**; a numeric keypad is displayed. Enter the number of print cycles before the ink dip control feature activates and then press **Enter**.

If you enter the number 10, the **Inkdip Every** automatically retrieves ink from the ink well area of the screen after 10 print cycles have been completed. The maximum value is 999. If you enter 0, the **Inkdip Every** control will not operate.

Inkdip Time Inkdip Time controls the distance that the print carriage moves back into the ink well area. The maximum time is 1.7 seconds and the minimum is 0.30 seconds. Press the data entry cell to the right of Inkdip Time; a numeric keypad is displayed. Enter the Inkdip Time in seconds and then press Enter.

MachineTo access the Machine menu, press the Machine<br/>button on the Options menu.

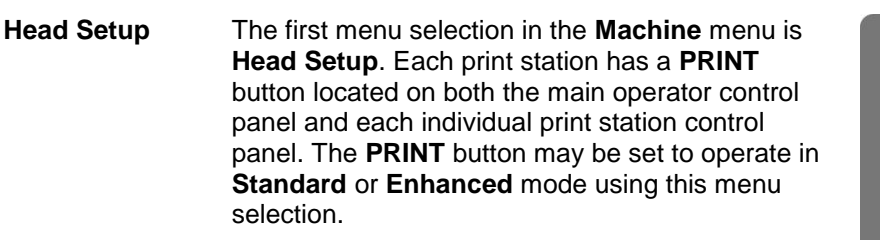

Note: To use the **PRINT** button in **Standard** mode, first make sure all print stations are in the **OFF** position on the main control panel.

In the **Standard** mode, pressing the **PRINT** button moves the print carousel up to the print position and commands the print station to perform one complete flood/print cycle.

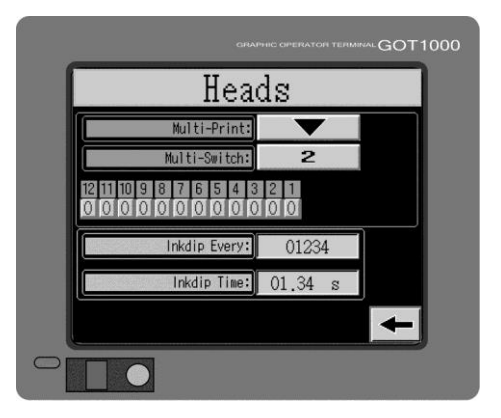

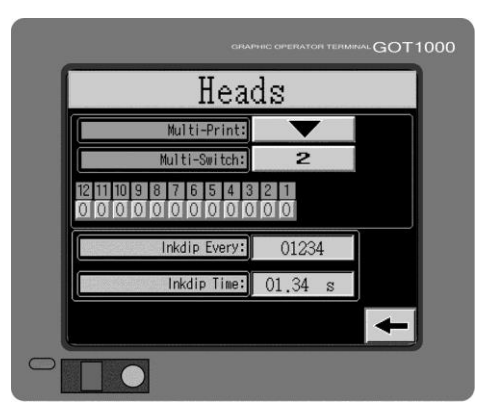

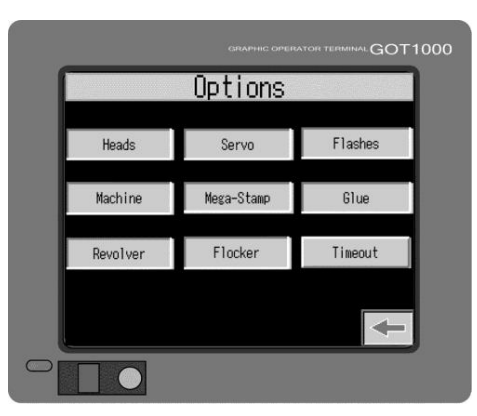

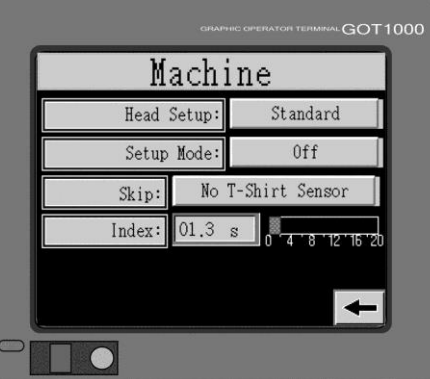

### 👁 Challenger® II

In the **Enhanced** mode, the print stations may be On or Off. Pressing the **PRINT** button momentarily on the main control panel or at any of the print station control panels commands the index carousel to move up to the upper (print) position. When the **PRINT** button is pressed and held for 2-3 seconds, the print station performs a complete print cycle, (flood, index table up, print, index table down). The **Enhanced** mode eliminates the need to turn Off print stations when performing set up operation. To select either **Standard** or **Enhanced** mode, press the button to the right of **Head Setup**. Each time you press the button, the selection changes between **Standard** and **Enhanced**.

Setup Mode Each print station has a **PRINT** button located on both the main operator control panel and each individual print station control panel. The **PRINT** button is used to raise the print carousel during setup operations and to command individual print stations to perform one complete flood/print cycle.

> To turn on the **Setup Mode** menu selection, press the **OFF** button to the right to the right of **Setup Mode**. The indication changes to **ON**.

Setup Mode ON Print Station (Single/Multi Switch) OFF In this mode, pressing the **PRINT** button once commands the print table to lift. Pressing the **PRINT** button a second time commands the print carriage to chop down to the print position. Pressing the **PRINT** button a third time commands the index table to return to the down position and the print carriage to chop back up to the Flood position.

Setup Mode ON<br/>Print Station<br/>(Single/Multi<br/>Switch) ONIn this mode, pressing the PRINT button results in<br/>one complete flood, table up, print and table down<br/>cycle. You must have the selected print station<br/>Single/Multi switch in the Single or Multi position<br/>on the main control panel.

**Skip Print –** (U.S. Patent No. 5,383,400) This control menu allows the system operator to select either **No T-Shirt Sensor** (No Shirt Detector (U.S. Patent No. 5,383,400) or **Foot Pedal/Push Button** to skip pallets which do not have a garment loaded on them. To change from **No T-Shirt Sensor** to **Foot Pedal/Push Button** press the button labeled **No T-Shirt Sensor**. The button displays **Foot Pedal/Push Button**. Each time you press the button it changes between **No T-Shirt Sensor** and **Foot Pedal/Push Button**.

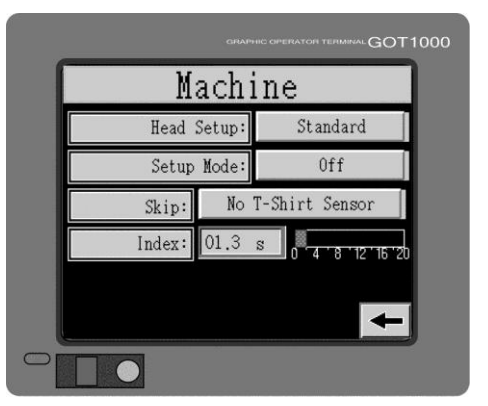

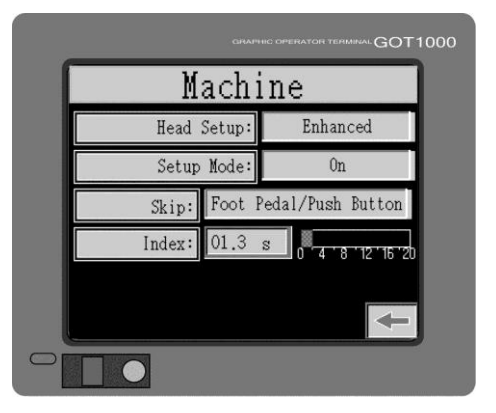

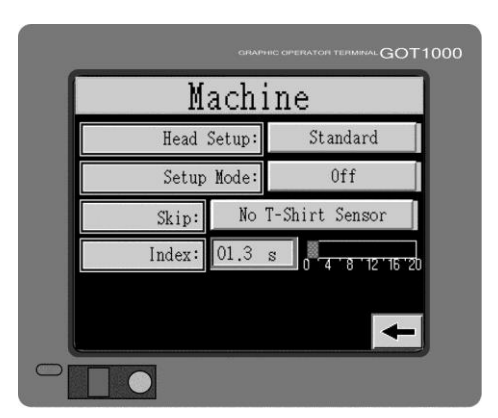

#### V.033114

Index

#### **Index** dwell time is the time interval during automatic operation in which the system operator may load and/or unload garments. This time interval starts after the index table has reached the fully raised position at the conclusion of the index motion, and ends with the start of the index table start cycle.

To adjust the **Index** dwell time, press the data entry cell to the right of **Index**; a numeric keypad is displayed. Enter the dwell time in seconds and then press **Enter**. The maximum **Index** dwell time is 20 seconds and the minimum is 0 seconds.

Revolver Sequencing Program U.S. Patent No. 5,595,113 The M&R Revolver program is used to program selected print heads to either print or flash in multiple cycles with the use of only one flash cure unit.

To access the **Revolver** menu, press the **Revolver** button on the **Options** screen.

- Revolver Mode The button to the right of Revolver Mode displays either On or Off. To change between On and Off mode press the button. Press the button so On is displayed to program or operate in the Revolver Mode.
- **Enter Program** After programming the indexer and print heads, press the **Enter Program** button to store the program in the PLC memory.

**Revolution** Revolution allows the selection of up to 10 different revolutions to be programmed for print, flash operation within the Revolver program. Press the data entry cell to the right of **Revolution**; a numeric keypad is displayed. Enter a number from 1 to 10 and then press **Enter**.

Pallet No. The Pallet No. provides a visual indication of how many pallets are entered in the program sequence for each revolution of the indexer. The numerical indication counts down as the press progresses through the Revolver Program.

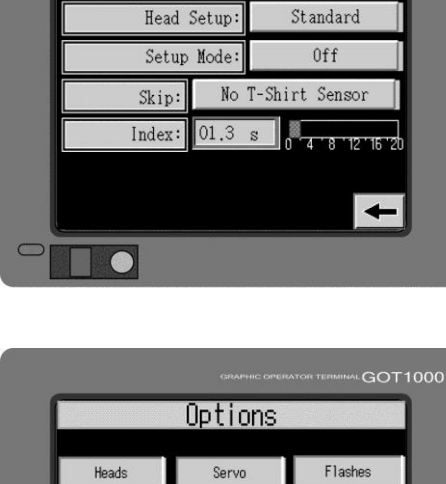

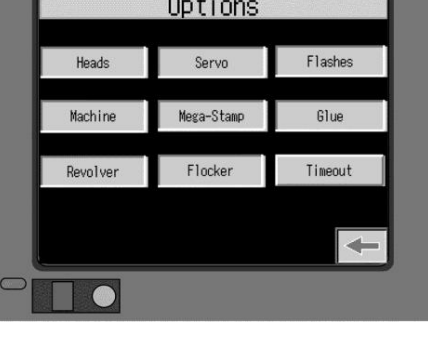

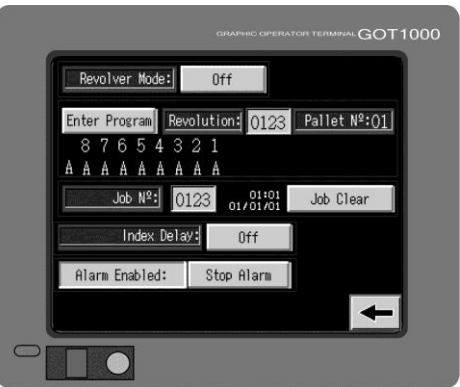

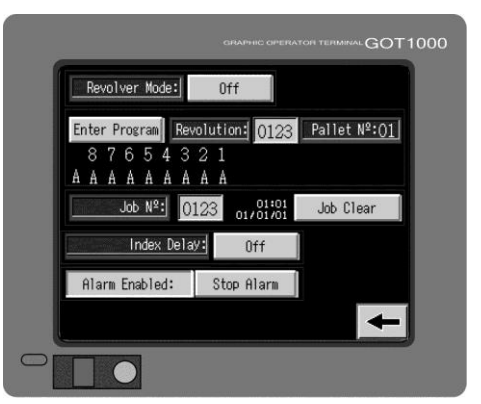

### Challenger® II 🔍

Machine

GOT1000

### 🎯 Challenger® II

Print Head Program Indicators Located just below the **Revolution** number menu item is a reference line listing each of the print heads. Below each of the numbers is a letter or number that indicates how the print head will perform in a given revolution in the Revolver Program.

The indicators used are **F** indicating the head will be used as a flash cure station, a dash (-) which indicates the print head is not used in this revolution or a number for single, double or multiprint.

- Note: To program print heads for flash cure or single/double, multi-print operation you must refer to the instructions on how to program these functions.
- Job No. Job No. assigns a job number from 1 to 3 for a set of Revolver program parameters saved in the PLC memory. Press the data entry cell to the right of Job No; a numeric keypad is displayed. Press the numbers, from 1 to 3, and then press Enter.
- Job Clear Job Clear clears all current Revolver program data for a saved Job No. from the PLC. To use it, press the Job Clear button when the Job No. to be cleared is displayed in the Job No. data entry cell.
- Index Delay The Index Delay is used the same way as the Index dwell timer described previously. To operate the Index Delay, press the Off button to the right of Index Delay. The indication will change to On and the Index Delay will be activated based on the Index Dwell Time as selected in the Timers menu.

Press the **Back Arrow** to return to the **Options** screen.

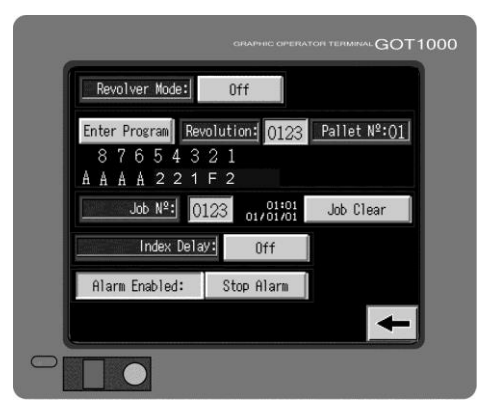

| GRAPHIC OPERA                  | TORI TERMINAL GOT 1000 |
|--------------------------------|------------------------|
| Revolver Mode: Off             |                        |
| Enter Program Revolution: 0123 | Pallet Nº:01           |
|                                |                        |
| Job Nº: 0123 01/01/01          | Job Clear              |
| Index Delay: Off               |                        |
| Alarm Enabled: Stop Alarm      |                        |
|                                | <b></b>                |
|                                |                        |

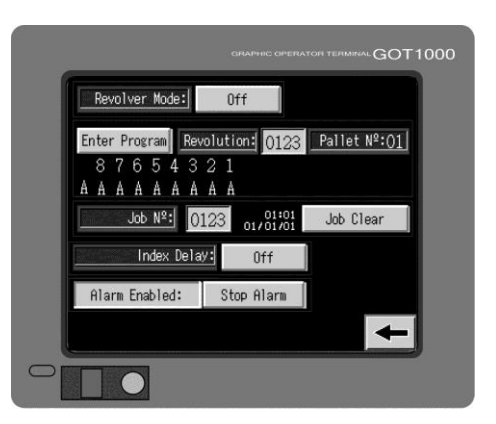

- Alarm Enabled Alarm Enabled provides the system operator with a way to either enable or disable the audible alarm signal which sounds just before the completion of a programmed Revolver print sequence. Press the button to change between Alarm Enabled and Alarm Disabled.
- **Stop Alarm** The **Stop Alarm** button is used to silence the audible alarm signal that sounds just before the completion of a programmed Revolver print sequence. Press the **Stop Alarm** button to turn off the audible signal.

Index ServoTo access the Servo menu press the ServoOptionbutton on the Options menu.

The Index Servo Option menu includes four menu selections: Rotation, Index, Servo Offset and Pallet Size.

Rotation Rotation selects the index rotation direction; clockwise (CW) or counterclockwise (CCW). To select the index rotation, press the button to the right of Rotation. Each time you press the button, the indication changes between CW and CCW.

Index The number of index cycles may be selected to either Single index, or Double index. When Single is selected, the indexer performs one index cycle and all active print heads complete a flood/print cycle. When Double index is selected the indexer performs two complete index cycles and all active print heads complete a flood/print cycle. To select the Single, press the button to the right of Index until 1 is displayed. To select the Double, press the button until 2 is displayed.

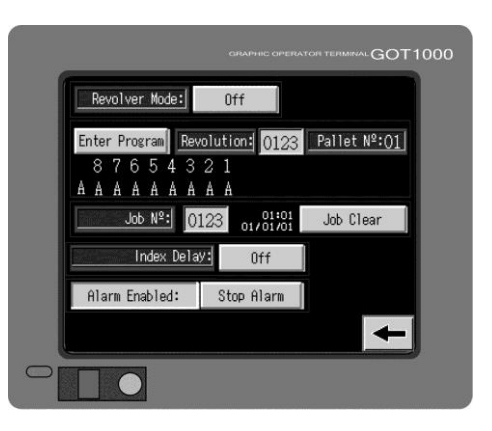

M&R

Challenger® II

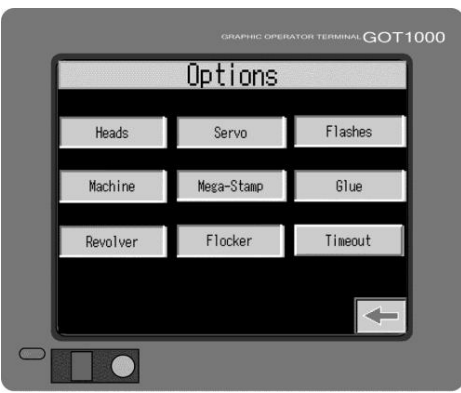

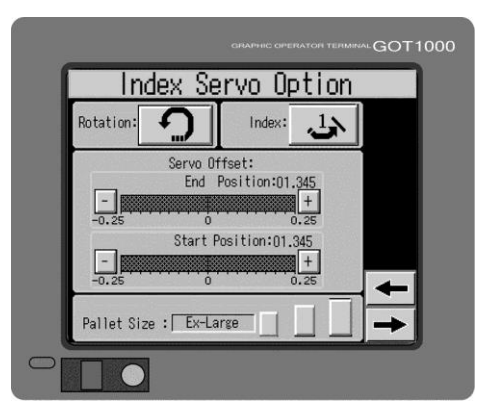

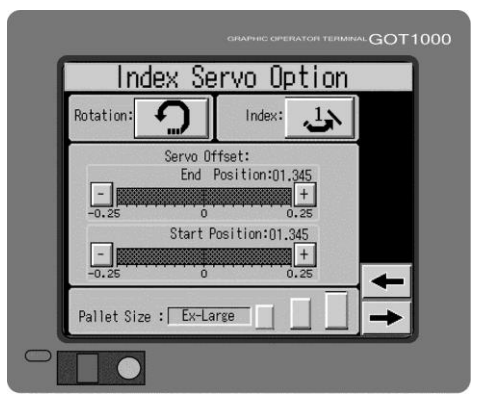

### 🏾 Challenger® II

Servo Offset The Servo Offset sets the stopping position of the indexer servo drive as it aligns with the index registration forks. Servo Offset also adjusts the index stop after changing pallets to a smaller or larger size. Larger pallets increase the index load, while smaller lighter pallets decrease the index load. As a result, changing of printing pallets can have an effect on the stopping position and the efficient operation of the index servo drive.

The range of the setting is from -0.26" to +0.26". To change the **Servo Offset** setting for either **End Position** or **Start Position** press the – button to decrease the setting or + button to increase the setting.

Pallet SizeThe next menu selection is Pallet Size: Small,<br/>Normal or Ex-Large. To select a pallet size, press<br/>the button which represents the pallet size you<br/>require.

As you press the button, the pallet size is displayed.

**IMPORTANT**: Selecting an incorrect pallet size may result in damage to the machine. Damaged caused by such misuse will not be covered under the Limited Warranty.

Press the Forward Arrow to access additional Index Servo Options.

- Oiler The press includes an automatic lubrication system for the servo index drive system.
- Run OilerThe lubrication system automatically dispensesEverylubricant to the servo index drive system based on<br/>the number of cycles entered. We recommend that<br/>the setting be adjusted for every 30 index cycles.<br/>Press the data entry cell to the right of Run Oiler<br/>Every; a numeric keypad is displayed. Enter a<br/>number from 1 to 99 and then press Enter.
- Index Index is a non-adjustable indicator of how many index cycles remain before automatic lubrication.
- Manual Oiler Manual Oiler button activates the lubricant pump resulting in the manual lubrication of the servo index drive system. To activate the Manual Oiler, press the button to the right of Manual Oiler. The button changes to On. After activation of the pump, the indication automatically changes back to OFF.

Tel: +630-858-6101

M&R Companies 1N 372 Main St. Glen Ellyn, IL 60137 USA

www.mrprint.com | store.mrprint.com

Fax: +630-858-6134

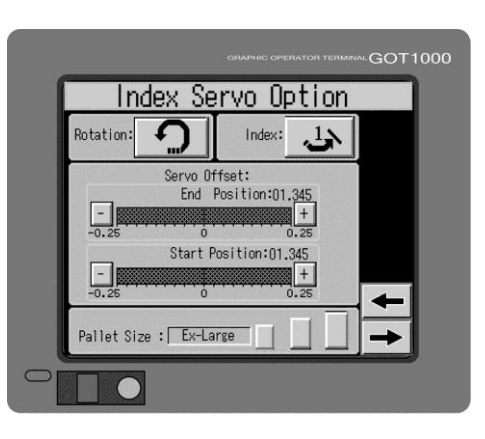

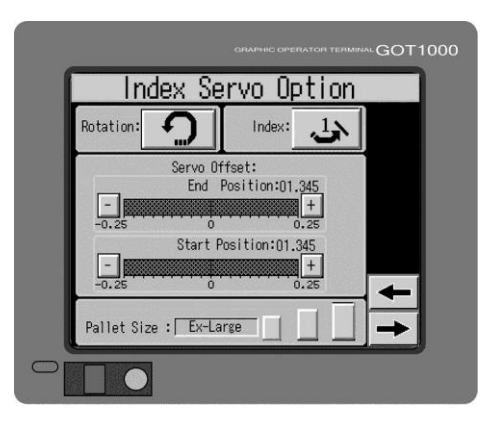

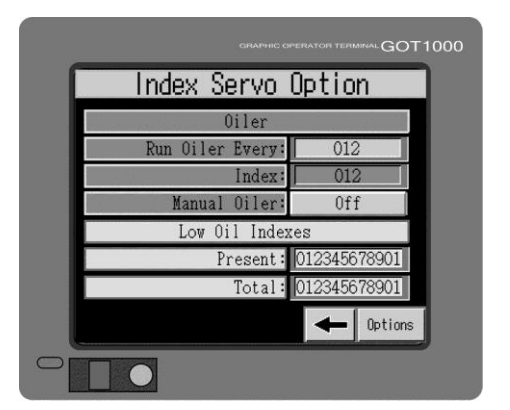

| Low Oil<br>Indexes | The oil level in the oil reservoir for the index servo<br>drive system is monitored by a sensor which alerts<br>the operator to insufficient oil for lubrication. The<br>oil level may be monitored using the <b>Low Oil</b><br><b>Indexes</b> menu selection. |  |
|--------------------|----------------------------------------------------------------------------------------------------|--|
|                    |                                                                                                    |  |

- Present **Present** displays how many index cycles have occurred since the low oil sensor detected a low oil condition.
- Total Total displays how many total index cycles have occurred after a low oil condition since the press was first put into service.

Press the **Back Arrow** to return to the previous menu screen.

Mega-Stamp **Mega-Stamp** is the M&R optional foil application system used with the press.

> To access the Mega-Stamp menu selection, press the Mega-Stamp button on the Options menu screen.

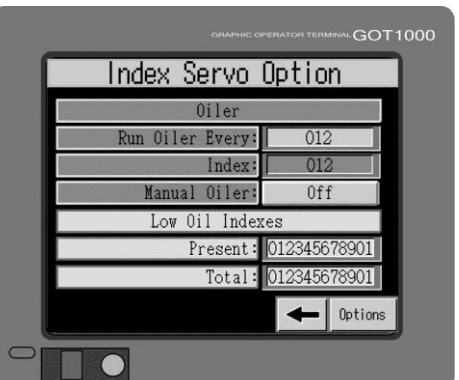

M8:

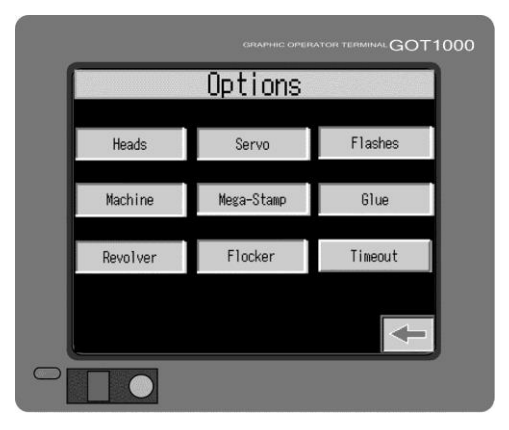

The Mega-Stamp menu includes control menus Mega-Stamp used on both the M&R Mega-Stamp and the M&R Midas foil loading system. The four Mega-Stamp menu selections are displayed in red and the three Midas menus are displayed in yellow.

> To activate or deactivate the **Mega-Stamp**, press the **Disabled** button to the right of **Mega-Stamp**. The indication changes to Enabled and the Mega-Stamp is activated. To deactivate the Mega-**Stamp**, press the button again.

Mega-Stamp Head Location is used to select the print head in **Head Location** which the M&R Mega-Stamp will operate.

> To use, press the data entry cell to the right of Mega-Stamp: a numeric keypad is displayed. Enter the print head location where the Mega-Stamp will be operating and then press Enter.

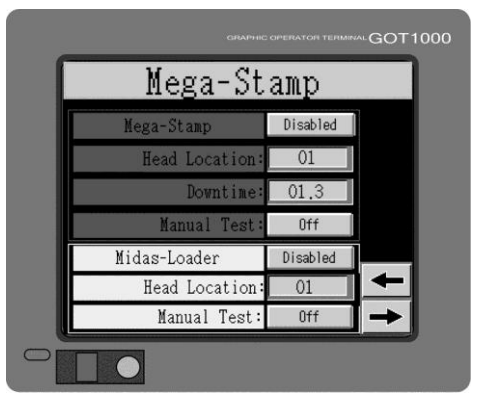

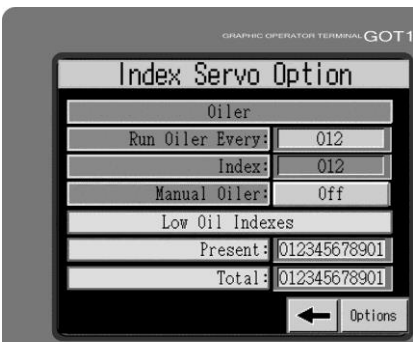

**Challenger**<sup>®</sup>

### 🎯 Challenger® II

| Mega-Stamp<br>Down Time             | <b>Down Time</b> is used to select the amount of time<br>that the <b>Mega-Stamp</b> heat platen is down in<br>contact with the foil and garment. To adjust the<br><b>Down Time</b> , press the data entry cell to the right;<br>a numeric keypad is displayed. Enter the down<br>time and then press <b>Enter</b> . Your selection for the<br><b>Down Time</b> is displayed in the data entry cell. |
|-------------------------------------|----------------------------------------------------------------------------------------------------|
| Mega-Stamp<br>Manual Test           | Manual Test is used to confirm communication<br>between the press and the Mega-Stamp unit. To<br>use, press the OFF button to the right of Manual<br>Test. The Mega-Stamp heat platen cycles down<br>and the button indicates On.                                                                                                    |
| Midas Loader                        | The <b>Midas Loader</b> menu selection is used to control the optional M&R Midas foil loader.                                                                                                    |
| Midas-Loader<br>Enabled<br>Disabled | To activate the Midas, press the <b>Disabled</b> button<br>to the right of <b>MIDAS-LOADER</b> . The indication<br>changes to <b>Enabled</b> and the Midas is activated.<br>To deactivate the Midas, press the button again.                                                                                                    |
| Midas<br>Head Location              | <b>Head Location</b> is used to select the print head in which the M&R Midas will operate. To use, press the data entry cell to the right of <b>Head Location</b> ; a numeric keypad is displayed. Enter the print head location where the Midas will be operating and then press <b>Enter</b> .                                                                                                    |
| Midas<br>Manual Test                | Manual Test is used to confirm the communication between the press and the Midas unit. Press the OFF button to the right of Manual Test. The Midas foil gripper cycles in/out and the button indicates ON.                                                                                                    |
|                                     | Drees the Ferrierd Arrent to see the result                                                                                                    |

Press the **Forward Arrow** to access the next Mega-Stamp menu screen.

Mega-Stamp/ Midas This screen visually confirms the operation of the switches used to control the Mega-Stamp and the Midas. The screen shows the input signals (green) and the output signals (red) and whether they are ON or OFF.

The first menu is **Both Safe**. This menu is displayed in green so it is an input signal. The illustration shows the input signal as **OFF**.

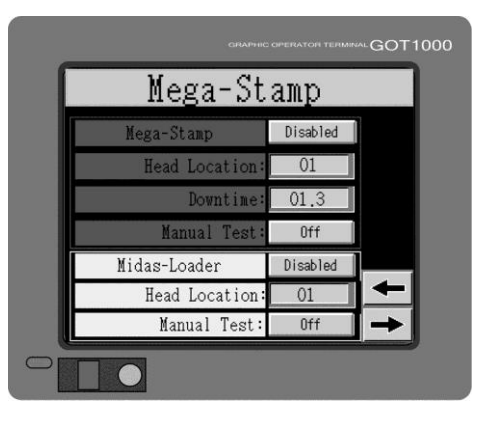

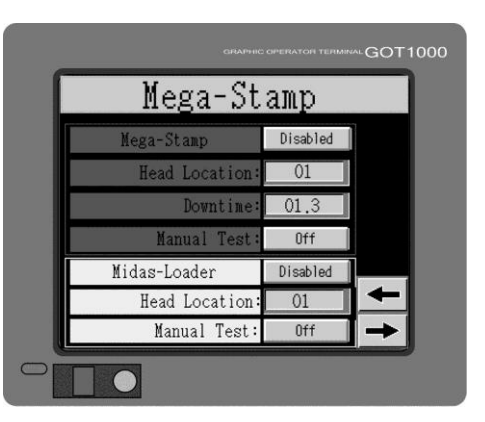

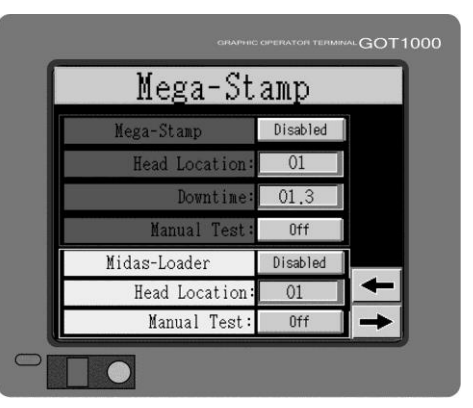

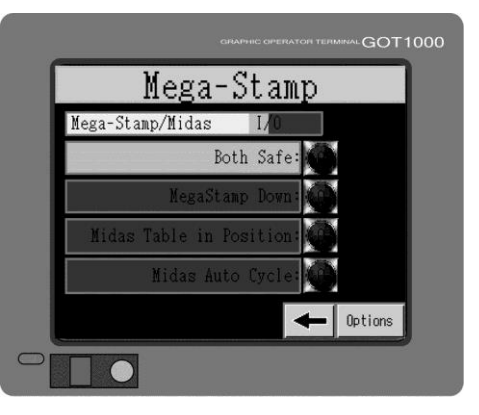

#### V.033114

| Mega-Stamp<br>Down         | The next menu is <b>Mega-Stamp Down</b> . The menu<br>is displayed in red so it is an output signal. The<br>illustration shows that the proximity switch which is<br>used to confirm <b>Mega-Stamp Down</b> is currently<br><b>OFF</b> . When the proximity switch is actuated the<br>indication will display <b>ON</b> .  |   |
|----------------------------|----------------------------------------------------------------------------------------------------|---|
| Midas Table In<br>Position | The next menu is <b>Midas Table In Position</b> . The menu is displayed in red so it is an output signal. The illustration shows that the proximity switch which is used to confirm <b>Midas Table In Position</b> is currently <b>OFF</b> . When the proximity switch is actuated the indication will display <b>ON</b> . | c |
| Midas Auto<br>Cycle        | The final menu is <b>Midas Auto Cycle</b> . The menu is displayed in red so it is an output signal. The illustration shows that the proximity switch which is used to confirm <b>Midas Auto Cycle</b> is currently <b>OFF</b> . When the proximity switch is actuated the indication will display <b>ON</b> .              |   |
|                            | Press the <b>Back Arrow</b> to return to the previous screen or the <b>OPTIONS</b> button to return to the <b>OPTIONS</b> screen.                                                                                                    |   |
| Flocker                    | <b>Flocker</b> is used to select the print station location in which the M&R Flocker 2000 will operate.                                                                                                    |   |

To select, press the **Flocker** button on the **Options** screen.

Press the print station number to operate as a Flocker station. As you press the print station number, the indication changes to green and displays a vertical line for **On**. If you press the print station number again, the indication changes back to red and displays a zero for **Off**.

Press the **None** button and none of the print stations will operate as a Flocker station.

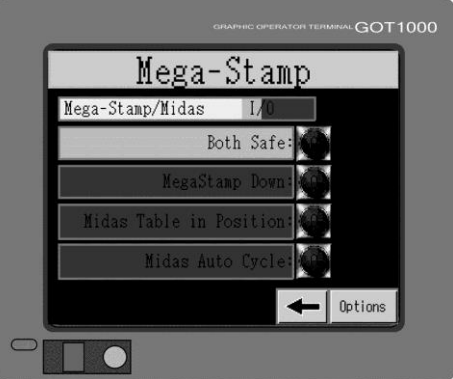

(M&R)

Challenger® II

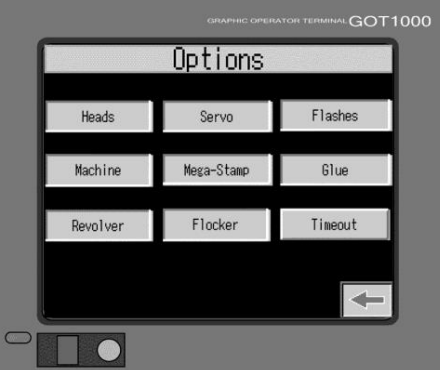

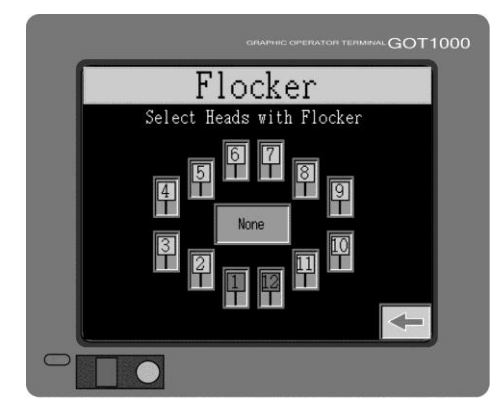

### 🎯 Challenger® II

Flashes

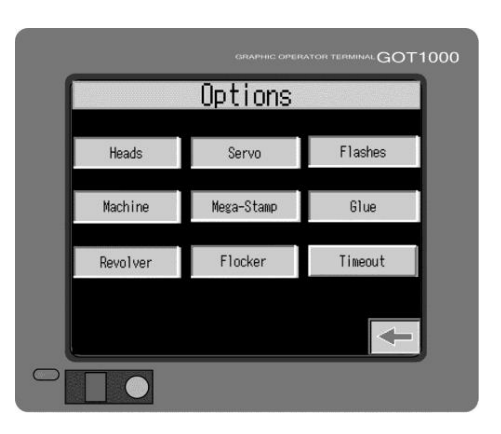

Flash LocationTo select a print head to operate as a flash cure<br/>station, first place the FRONT/REAR switch for<br/>that particular print head on the main control panel<br/>in the FRONT position. Press the Enter button.<br/>The indicator below the print head on the screen<br/>displays a letter F confirming that the print head<br/>will now operate as a flash cure station.

**Flashes** is used to designate infrared flash position. To access the **Flashes** menu, press the

Flashes button on the Options menu screen.

**Flashes** selects the print head location where a flash unit will operate in the print flash sequence.

Flash Time Infrared flash cure only. Flash Time controls the dwell time of the index table in the raised or flash cure position. To adjust the Flash Time, press the data entry cell to the right of Flash Time; a numeric keypad is displayed. Enter the dwell time in seconds and then press Enter. The maximum Flash Time is 20 seconds and the minimum is 0 seconds.

> A graduated scale serves as a visual indicator for the balance of **Flash Time**. If the **Flash Time** is set for 20 seconds, the graduated scale displays a solid red line up to the 20 indicator. As the **Flash Time** counts down the red line retracts towards the zero indicator and the data entry cell displays the remaining **Flash Time**. When the **Flash Time** reaches zero, the Flash heating elements retract.

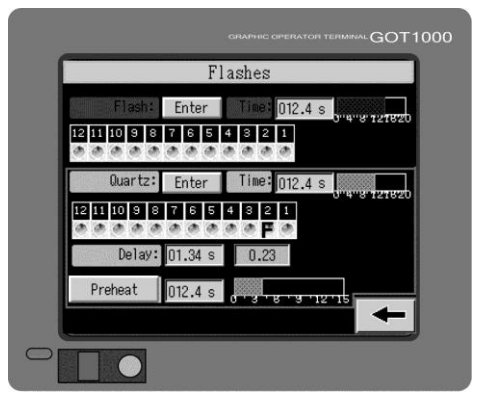

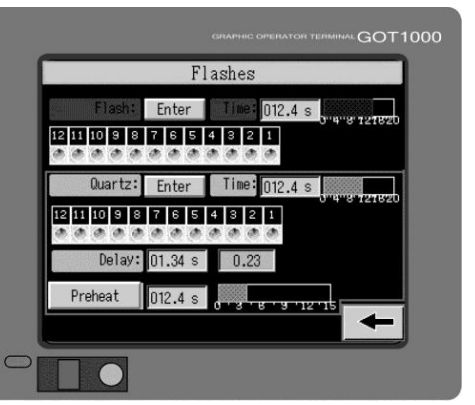

### Challenger® II 🕬

Quartz TimeQuartz controls the time the Quartz Flash heating<br/>elements are on. To adjust the Quartz dwell time,<br/>press the data entry cell to the right of Quartz; a<br/>numeric keypad is displayed. Enter the time in<br/>seconds and then press Enter. The maximum<br/>Quartz Time is 15 seconds and the minimum is 0<br/>seconds.

A graduated scale provides a visual indicator of the balance of **Quartz Time**. If the **Quartz** time is set for 15 seconds, the graduated scale displays a solid green line up to the 15 indicator. As the **Quartz Time** counts down the green line retracts towards the zero indication and the data entry cell displays the remaining **Quartz Time**. When the **Quartz Time** reaches zero, the Quartz heating elements turn Off.

QuartzTo select a print head to operate as a quartz flash<br/>cure station, first place the FRONT/REAR switch<br/>for that particular print head on the main control<br/>panel in the FRONT position. Now press the Enter<br/>button to the right of Quartz.

Press the print station number to operate as a quartz flash cure station. After you press the print station number the indication changes to green and displays a vertical line for **On**. If you press the print station number again, the indication changes back to red and displays a zero for **Off**.

To select any print station to operate as a Quartz Flash station, press the **In Any Head** button.

Press the **Back Arrow** button in the lower right corner to return to the previous screen. The gray indicator below the print head on the screen now displays a letter **Q** confirming that the print head will now operate as a quartz flash cure station.

Press the **Back Arrow** to return to the previous screen.

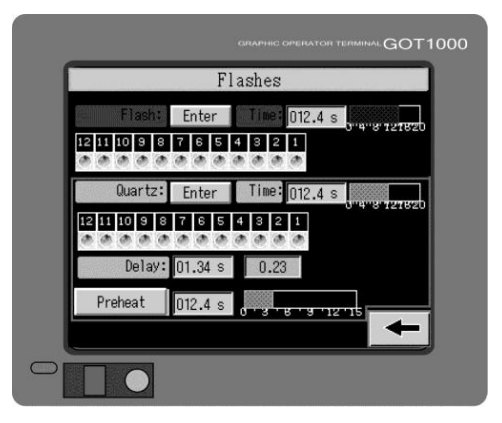

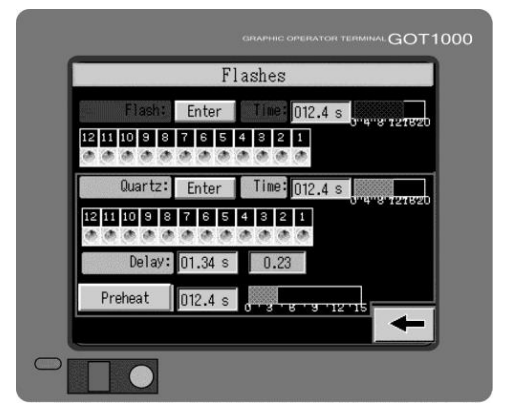

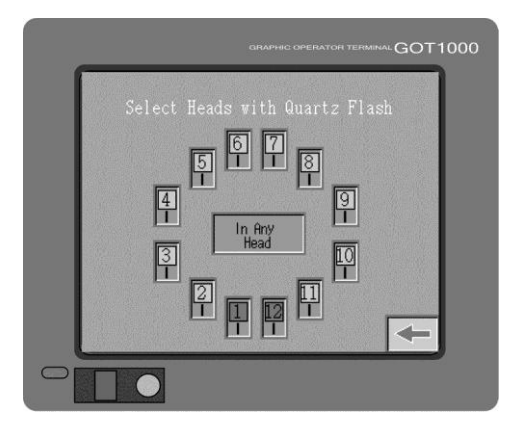

### MR Challenger® II

Delay

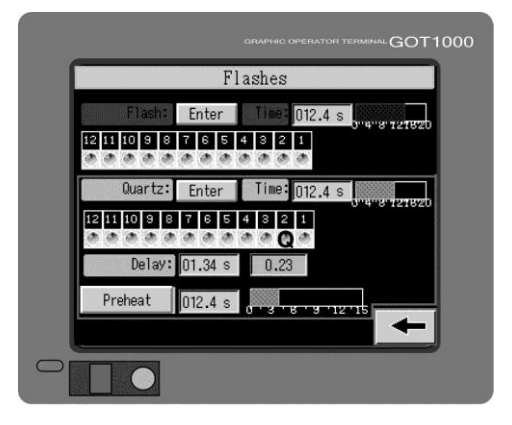

 Flash
 File
 File
 File
 File
 File
 File
 File
 File
 File
 File
 File
 File
 File
 File
 File
 File
 File
 File
 File
 File
 File
 File
 File
 File
 File
 File
 File
 File
 File
 File
 File
 File
 File
 File
 File
 File
 File
 File
 File
 File
 File
 File
 File
 File
 File
 File
 File
 File
 File
 File
 File
 File
 File
 File
 File
 File
 File
 File
 File
 File
 File
 File
 File
 File
 File
 File
 File
 File
 File
 File
 File
 File
 File
 File
 File
 File
 File
 File
 File
 File
 File
 File
 File
 File
 File
 File
 File
 File
 File
 File
 File
 File
 File
 File
 File
 File
 File
 File
 File
 File

The next menu selection in the **FLASHES** menu is **Delay**. The **Delay** menu is used to control the preheat time for the M&R standard Quartz flash units. During normal operation, the quartz flash heating elements are energized as the pallets begin their index cycle. This index cycle time is used to preheat the heating elements before the index table begins its upward cycle.

If the Delay time is set to 0, the quartz flash heating elements will energize as soon as the index table begins its cycle. If set for 5.0 seconds, the quartz heating elements will wait (delay) for 5.0 seconds before energizing after the start of the index cycle.

Should the **Delay** time be set for a greater time value than the time it takes the index table and flood cycles to complete, the quartz heating elements will energize as the index table begins its upward cycle.

To adjust the **Delay** Time, press the data entry cell to the right of **Delay**; a numeric keypad is displayed. Enter the **Delay** Time in seconds and then press **Enter**. The maximum **Delay** Time is 5 seconds and the minimum is 0 seconds.

A button to the right of the **Delay** Time serves as a countdown indicator, displaying the remaining **Delay** time.

Preheat

### Challenger

This menu item is used to control the preheat time for the Quartz Flash panels used on your system. Press the data entry cell to the right of **Preheat**: a numeric keypad is displayed. Enter the Preheat time in seconds and then press Enter. The maximum Preheat time is 15 seconds, the minimum is 0 seconds.

A graduated scale provides a visual indicator of the balance of Preheat Time. If the Preheat Time is set for 15 seconds, the graduated scale will then display a solid green line up to the 15 indicator. As the Preheat Time counts down, the green line will retract towards the zero indication and the data entry cell will display the remaining Preheat Time.

WARNING: When using the Preheat function, be sure that the pallets are not located under the flash unit heating elements. The infrared heat produced during the preheat cycle can damage substrates and/or pallets.

**Glue Applicator** The Glue menu is used to adjust the operation of the optional M&R Annamister Automatic Adhesive Application System. From the Options menu, press the Glue button.

Spray 1 Revolution permits the operator to apply adhesive to all pallets during one complete revolution of all pallets. To activate or deactivate this control feature, press the Off button to the right of Spray 1 Revolution. The button changes to **On**.

Spray Every (2) Spray Every allows the operator to program the M&R Annamister to apply adhesive to the pallets based on the number of index revolutions. If the indication in the data entry cell is set to 0, the M&R Annamister system is deactivated.

> If the indication is set to 1 the M&R Annamister applies adhesive to all pallets regardless of the cycle or revolution number. If the indication is set to 2, the M&R Annamister applies adhesive to all pallets on every other revolution. The maximum setting is 99. To enter a number for the revolutions for Spray Every, press the data entry cell to the

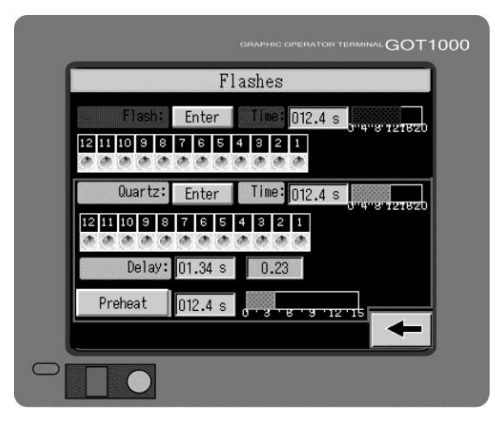

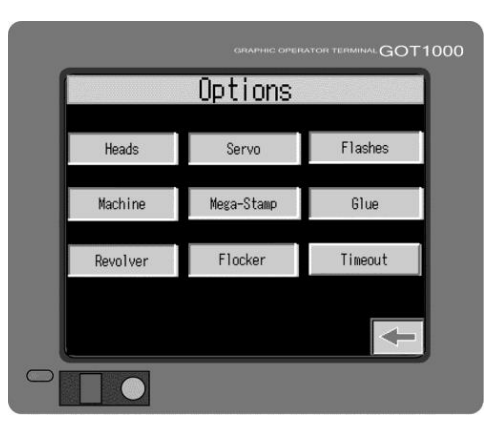

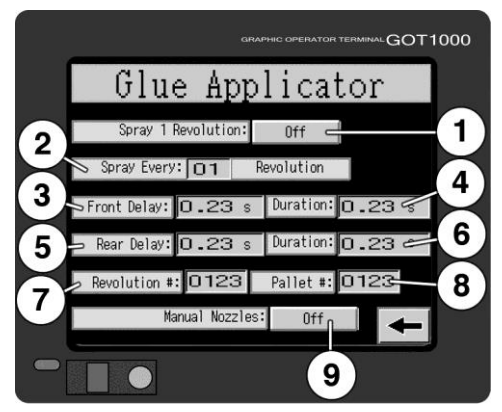

Spray 1

**Revolution (1)** 

### 🞯 Challenger" II

right of Spray Every; a numeric keypad is displayed. Enter the number from 1 to 99 and then press Enter. Your selection for Spray Every is now displayed in the data entry cell.

Front Delay (3) Front Delay permits the system operator to program a time delay interval, in hundreds of a second, before activation of the Annamister system. The maximum setting is 1 second and the minimum setting is 0.01 second. This setting will vary depending on the pallet size and press speed. However in most cases this setting will be less than 0.1 second.

> To enter a number for the Front Delay, press the data entry cell to the right of Front Delay; a numeric keypad is displayed. Enter the number from 0.01 to 1 and then press Enter. Your selection for Front Delay is displayed in the data entry cell.

Front Duration Front Duration permits the operator to program the time interval, in hundreds of a second, in which (4) the M&R Annamister applies adhesive to the pallets. The minimum setting is 0 and the maximum setting is 1 second. This setting varies depending on the surface area (size) of the pallet and the press speed. In most cases the setting is set between 0.2 and 0.4 seconds.

> To enter a number for the Front Duration, press the data entry cell to the right of Front Duration; a numeric keypad is displayed. Enter the number from 0.2 to 0.41 and then press Enter. Your selection for Front Duration is displayed in the data entry cell.

- Rear Delay (5) Rear Delay operates in the same manner as described for Front Delay.
- **Rear Duration** The Rear Duration operates like the Front Duration. (6)
  - Note: Rear Delay and Rear Duration will not be displayed if the Revolver Flash is activated in the Service Data menu. Contact M&R Technical Support for assistance in accessing these control menus.

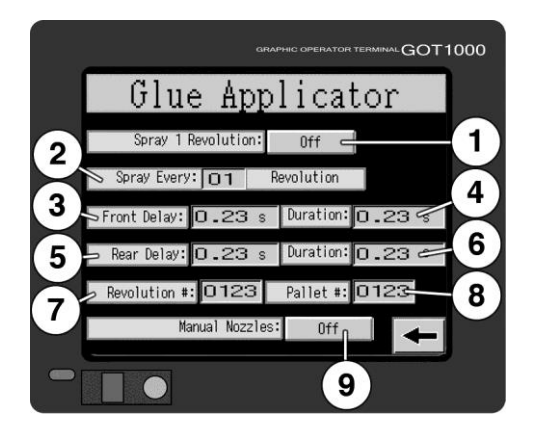

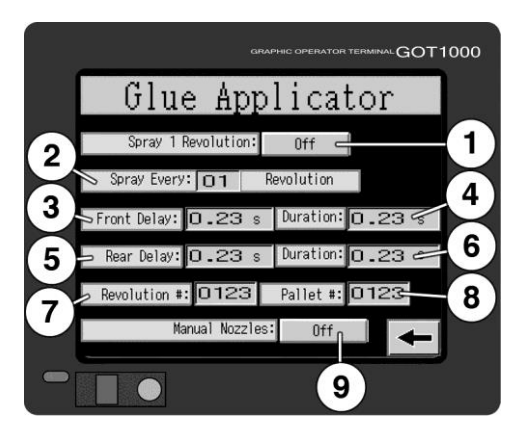

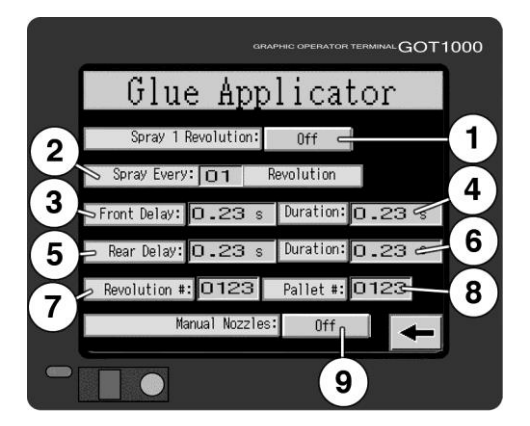

www.mrprint.com | store.mrprint.com
Tests

## Challenger® II 👁

- Revolution #
   Revolution # gives the system operator a visual indication of the current revolutions remaining before the M&R Annamister automatically applies adhesive to the pallets, as determined by the setting in the Spray Every menu.
- Pallet # (8)Pallet # provides the number of remaining pallets<br/>before the M&R Annamister automatically applies<br/>adhesive.

Manual<br/>Nozzles (9)Manual Nozzles permits manual operation of the<br/>Annamister's spray gun assemblies to check if<br/>adhesive is available for operation, or for manual<br/>cleaning of the spray gun nozzle or fluid tips. To<br/>activate the Manual Nozzles, press the Off button<br/>to the right of Manual Nozzles. The button<br/>changes to On. Press the button again to turn the<br/>Manual Nozzles Off.

Press the **Back Arrow** to return to the **Options** menu.

TimeoutIf your equipment has the optional PasswordPasswordProtection programming installed, follow the<br/>instructions on the screen and contact M&R<br/>Printing Equipment, Inc.

Press the **Back Arrow** to return to the **Menu** screen.

The Tests menu provides a diagnostic tool for troubleshooting and isolation of operational errors.

To access the **Tests** menu press the **Tests** button on the **Menu** screen.

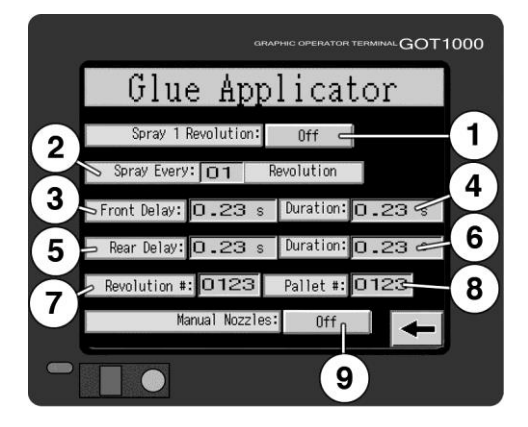

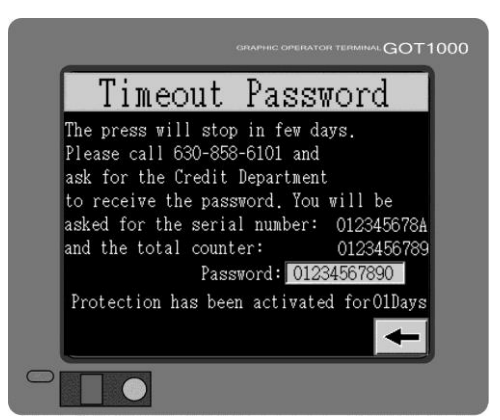

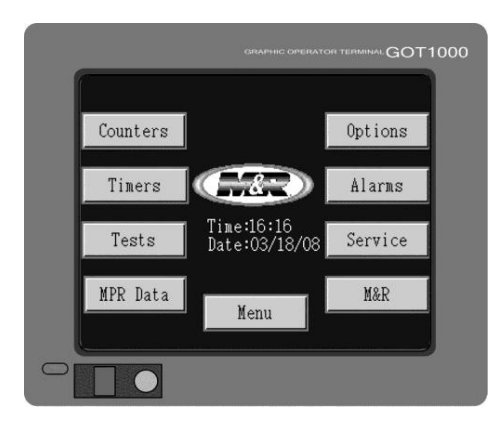

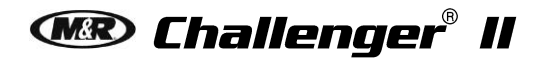

Hardware Test

The HARDWARE TEST screen includes the test menus: PANEL TEST, PROX TEST, OTHER TESTS, INDEX MOTION, INDEX SERVO and INDEX SERVO HISTORY.

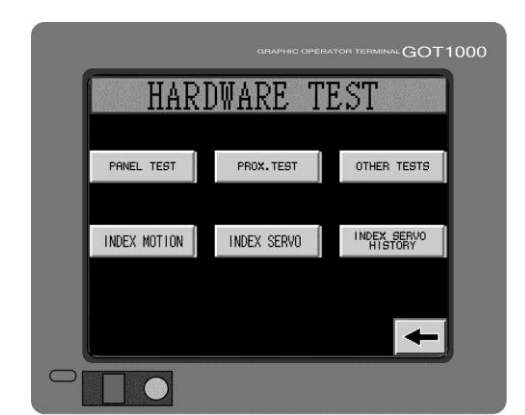

Panel Test The PANEL TEST screen provides a visual indication of all the switches used on the main control panel. The indications confirm the correct operation and position of the particular switch or push button.

On the **PANEL TEST** screen the **PRINT** buttons are located under the print head number.

If you activate any of the **PRINT** buttons on the main control panel the gray color changes to blue, indicating that the print button is operating correctly.

The next row of switches is the **SINGLE/MULTI** switches on the main control panel.

The **SINGLE/MULTI** switches are shown in the middle or **OFF** position on the **PANEL TEST** screen. To test any of the switches, place the switch in the **SINGLE** position. The switch on the screen moves to the **SINGLE** position and the color changes to green. If you place the switch in the **MULTI** position the switch on the screen moves to the **MULTI** position and the switch color changes to orange.

If you place the switch in either **SINGLE** or **MULTI** position and the switch does not change position as described, then the switch must be considered faulty and should be inspected or replaced.

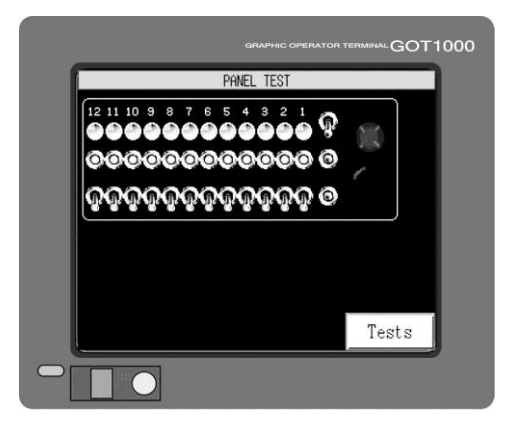

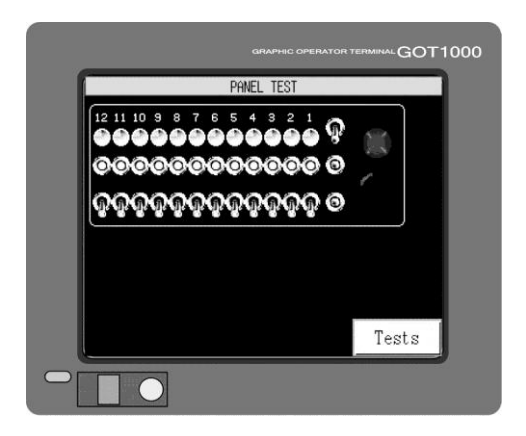

### Challenger® II 🕬

#### Front/Rear Switches

The next row of switches is the **FRONT/REAR** switches. The **FRONT/REAR** switches are shown in the **REAR** position on the **PANEL TEST** screen. To test any of the switches place the switch in the **FRONT** position. The switch on the screen moves to the **FRONT** position and the color changes to red. If you place the switch in the **REAR** position the switch on the screen moves to the **REAR** position and the color changes to gray.

If you place the switch in either **FRONT** or **REAR** position and the switch does not change positions as described, then the switch must be considered faulty and should be inspected or replaced.

Test Print On/Off Switch (1) The TEST PRINT ON/OFF switch is shown in the OFF position on the PANEL TEST screen. To test the switch, place the switch in the TEST PRINT ON position. The switch on the screen moves to the TEST PRINT ON position. If you place the switch in the TEST PRINT OFF position, the switch on the screen moves to the TEST PRINT OFF position. If you place the switch in either TEST PRINT ON or TEST PRINT OFF position and the switch does not change position as described, then the switch must be considered faulty and should be inspected or replaced.

### Print Start/Print Finish Switch (2)

The **PRINT START/PRINT FINISH** switch is shown in the middle or **OFF** position on the **PANEL TEST** screen. To test the switch, place the switch in the **PRINT START** position. The switch on the screen moves to the **PRINT START** position. If you place the switch in the **PRINT FINISH** position, the switch on the screen moves to the **PRINT FINISH** position. If you place the switch in either **PRINT START** or **PRINT FINISH** position and the switch does not change position on the screen, then the switch must be considered faulty and should be inspected or replaced.

Automatic/ Manual Switch (3) The AUTOMATIC/MANUAL mode switch is shown in the middle or OFF position on the PANEL TEST screen. To test the switch, place the switch in the AUTOMATIC position. The switch on the screen moves to the Automatic position. If you place the switch in the MANUAL position the switch on the screen moves to the MANUAL position. If you place the switch in either AUTOMATIC or MANUAL position and the switch does not change position as described, then the switch must be considered faulty and should be inspected or replaced.

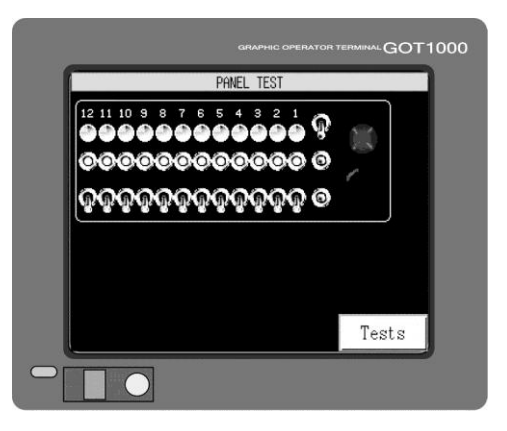

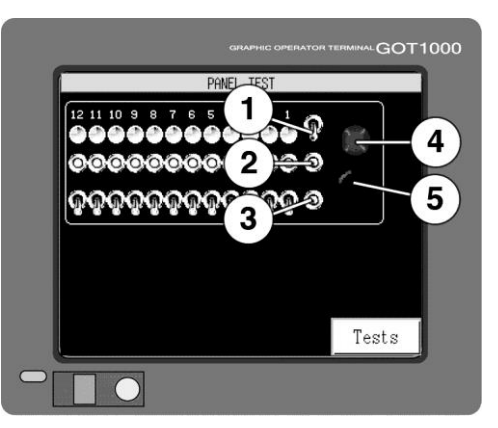

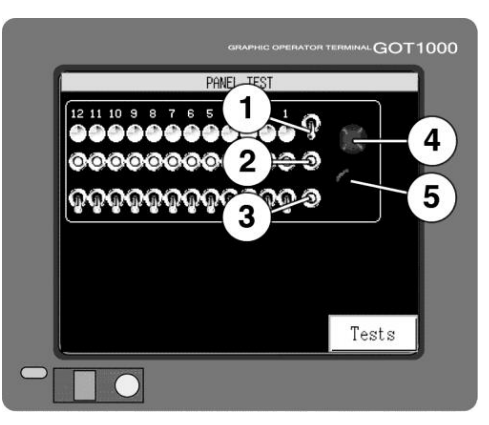

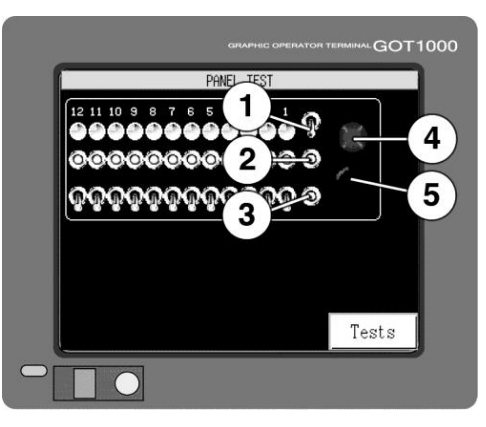

Emergency Stop Button (4)

- The EMERGENCY STOP button is shown in the activated or in position on the PANEL TEST screen. To test, turn the EMERGENCY STOP button to the right. The button increases in diameter confirming its deactivation. If you push the button in, the EMERGENCY STOP button switch decreases in diameter on the screen confirming its operation. If you push in or pull out the EMERGENCY STOP button on the main control panel and the EMERGENCY STOP button on the screen does not change in size, then the EMERGENCY STOP button must be considered faulty and should be inspected or replaced.
- Reset ButtonThe RESET button is shown in the deactivated<br/>position on the PANEL TEST screen. To test,<br/>push the RESET button in. The button as seen on<br/>the PANEL TEST screen decreases in diameter<br/>confirming its activation. If you push in the green<br/>RESET button on the main control panel and the<br/>RESET button on the screen does not perform as<br/>described, then the RESET button must be<br/>considered faulty and should be inspected or<br/>replaced.

Press the **TESTS** button to return to the **TESTS** menu screen.

Proximity Test The next menu selection in the HARDWARE TEST screen is PROX. TEST.

To access the **PROX. TEST** menu press the **PROX. TEST** button on the **HARDWARE TEST** menu screen.

The **PROX. TEST** screen provides a visual indication of all the proximity switches used to control the index and print heads. The indication is used to confirm the operation of the particular proximity switch.

Heads FrontAcross the top of the PROXIMITY TEST screen<br/>are the Heads Front and Heads Rear indicators.<br/>Push in the EMERGENCY STOP button.

The **Heads Front** and **Heads Rear** indicators perform as follows. When a print carriage reaches the front proximity switch, the indicator below the print head will change to a red indicator. If the indicator fails to change to a red indication, this would indicate that the proximity switch should be considered faulty and must be inspected and/or replaced.

The same procedure is used to check the **Heads Rear** indicators.

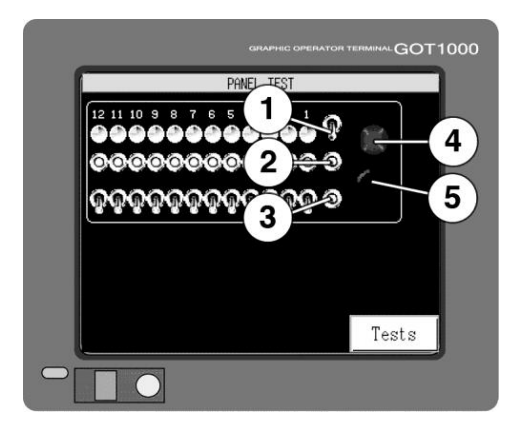

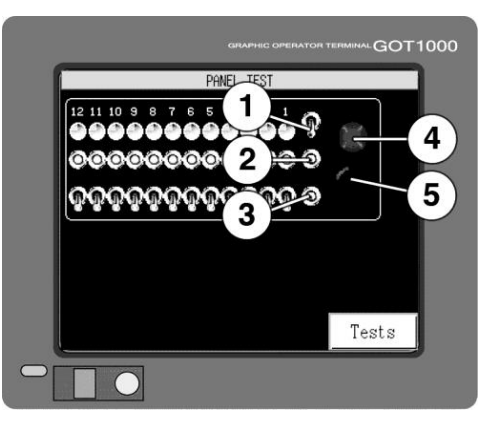

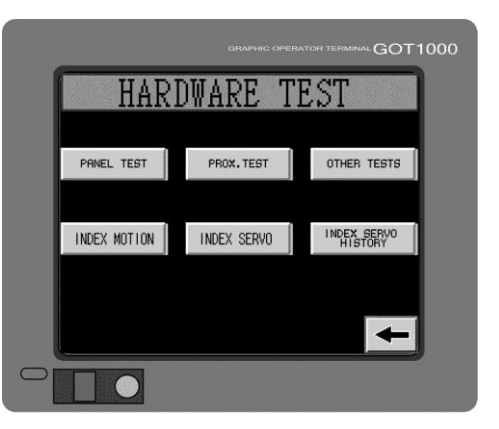

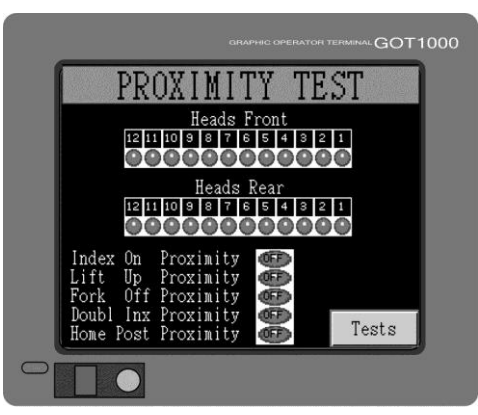

### V.033114

Index On

**Proximity** 

Lift Up

Proximity Switch

Fork Off

Switch

Proximity

### Challenger® II 🕬

The **Index On** proximity switch is mounted to the indexer base and is positioned so that it reads the cam follower bearings on the carousel plate as the indexer revolves. When this proximity switch is actuated, the control system then raises the index carousel up into the registration forks and print position.

When the print heads all complete their flood/print strokes, the index carousel lowers and this proximity switch again reads the cam follower on the carousel plate.

When the **Index On** proximity switch reads the cam follower, the indicator at the right changes to red. This confirms the correct operation of the **Index On** proximity switch. If the indicator does not change to red when this proximity switch is reading the carousel plate cam follower, then the operation of the proximity switch and/or the switch cables may be faulty. Inspect and/or replace the proximity switch and/or cables to correct the problem.

The **Lift Up** proximity switch is mounted to the upper indexer print head support and is positioned so that it reads the index carousel registration cam follower bearings as they engage in the registration fork. When this proximity switch is actuated, the control system then signals the print heads to begin the print stroke.

> When the **Lift Up** proximity switch reads the cam follower, the indicator changes to red. This confirms the operation of the **Lift Up** proximity switch.

If the indicator does not change to red when this proximity switch is reading the registration cam follower, then the operation of the proximity switch and/or the cables may be faulty. Inspect and/or replace the proximity switch and/or cables to correct the problem.

The **Fork Off** proximity switch is mounted to the index drive engagement fork assembly and is positioned so that it reads the index fork clevis when the index engagement fork is retracted.

When the **Fork Off** proximity switch reads the fork clevis, the indicator changes to red. This confirms the operation of the **Fork Off** proximity switch. If the indicator does not change to red when this proximity switch is reading the fork clevis, then the operation of the proximity switch and/or the cables may be faulty. Inspect and/or replace the proximity switch and/or cables to correct the problem.

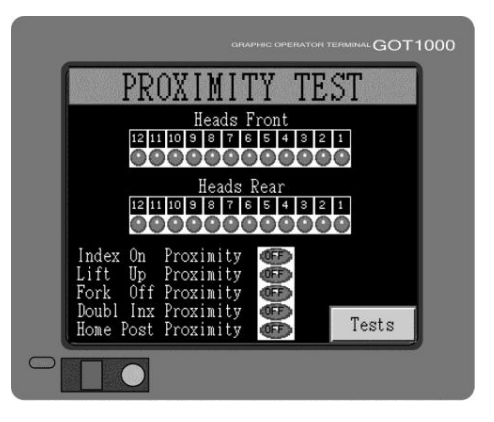

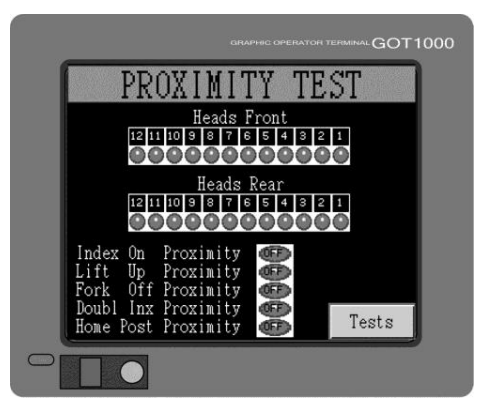

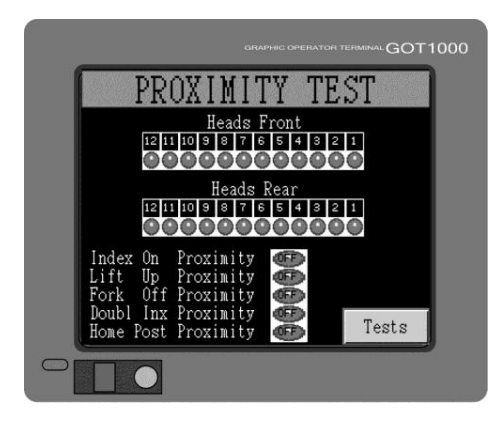

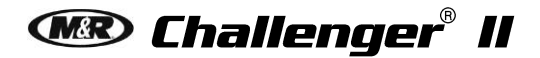

Double Index Fork Proximity Switch The **Double Index Fork** Proximity switch is mounted to the index base near the load and unload stations and is positioned so that it reads the double index fork when the double index fork is retracted.

When the **Double Index** proximity switch reads the double index fork, the indicator changes to red. This confirms the operation of the **Double Index** proximity switch.

If the indicator does not change to red when this proximity switch is reading the **Double Index** fork, then the operation of the proximity switch and/or the cables may be faulty. Inspect and/or replace the proximity switch and/or cables to correct the problem.

Home Post Proximity Switch The **Home Post** proximity switch is used during the initial installation and setup of your press, or when ever the servo drive assembly or components have been replaced. This proximity switch is not used during normal operation. The switch is located on the left side of the index drive assembly.

When the **Home Post** proximity switch reads the index drive assembly, the indicator changes to red. This confirms the correct operation of the **Home Post** proximity switch.

If the indicator does not change to red when this proximity switch is reading the Index drive assembly, then the operation of the proximity switch and/or the cables may be faulty. Inspect and/or replace the proximity switch and/or cables to correct the problem.

Other Tests To access the OTHER TESTS press the OTHER TESTS button on the HARDWARE TEST menu screen.

> The **OTHER TESTS** menu displays control elements such as **Emergency Relay**, **T-Shirt Sensor**, **Air Pressure** and **HEAD PRINT BUTTONS**. To the right of the control elements are indicators which display either **OFF** or **ON**. As each of the control elements is activated the indicator to the right displays an **ON** indication. This confirms the operation of the control element.

For example, if you disconnect the Yellow Cycle Interruption cords, the indicator to the right of Yellow Cord displays an **OFF** indication.

Press the Tests button to return to the

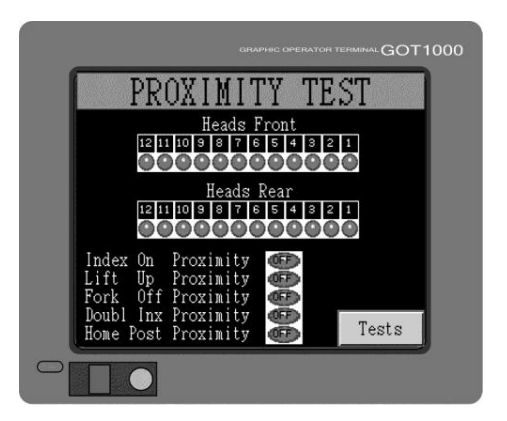

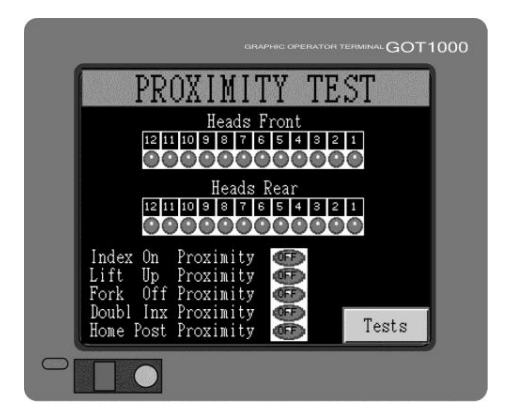

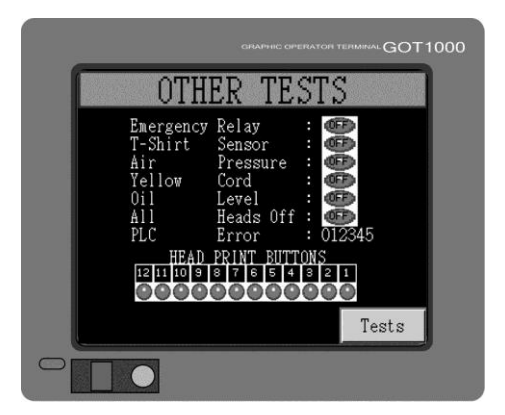

Challenger® II 👁

#### HARDWARE TEST menu.

Index Motion To access the INDEX MOTION screen, press the INDEX MOTION button on the HARDWARE TEST screen.

As the servo drive operates, it maintains communication with the **PLC**. The motion card sends and receives signals from the servo drive that constantly monitors the position and speed of the servo drive. These signals and control parameters are displayed on the **INDEX MOTION** screen as a visual indication of the servo drive performance.

Index ServoTo access the INDEX SERVO screen, press theInformationINDEX SERVO button on the HARDWARE TEST<br/>screen.

As the servo drive operates the **INDEX SERVO** screen displays information on the speed, position and mechanical loads seen by the servo drive.

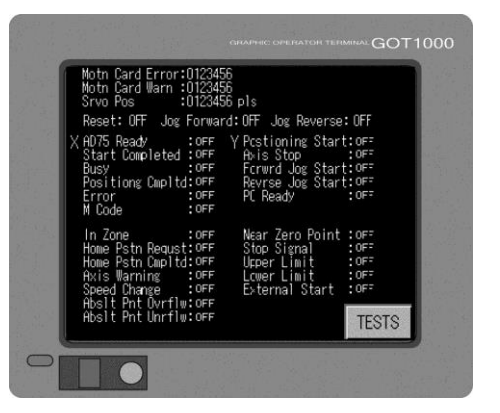

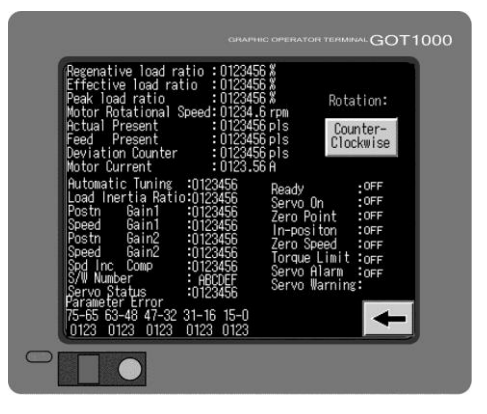

# Index Servo To access the INDEX SERVO HISTORY screen, press the INDEX SERVO HISTORY button on the HARDWARE TEST screen.

This menu selection displays historical data for the motion card. This information is for the use of M&R Technical Representatives only and should not be accessed or used by operators unless instructed by M&R Technical Service personnel.

Press the **Back Arrow** to return to the **HARDWARE TEST** screen.

MPR Data To select MPR Data press the MPR Data button on the MENU screen.

The optional **MPR Data** menu item is designed for use with the M&R Management Production Report software package. A detailed logging builds a database, which may be used for cost analysis, job tracking, production volume reporting, press utilization and down time analysis.

The **MPR Data** report filters, compiles and formats this data for output to any compatible computer. Please refer to the instructions supplied with your **MPR Data** software package.

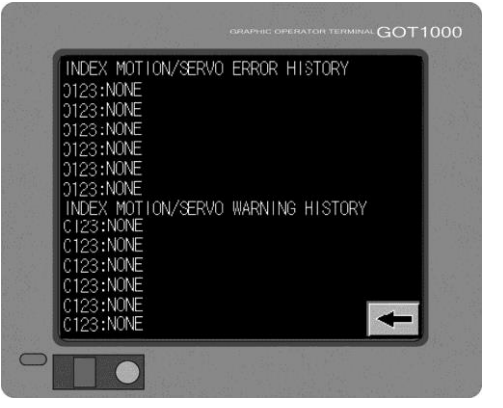

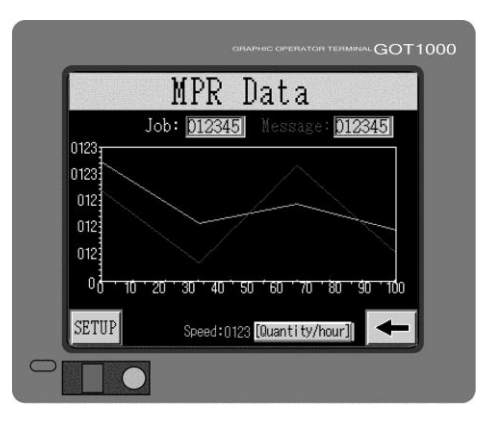

Alarms To a

To access the **Alarms** screen, press the **Alarms** button on the **Menu** screen.

If an alarm condition is detected from the previous production run or production day, the **Alarm** indication (alarm bell) appears in the upper right corner of the display window. This condition alerts the operator that an **Alarm** condition exists, and that operation of the system is not possible.

To determine the cause of the **Alarm** condition press the **Alarms** button or the alarm bell and the **Alarms** screen will direct you to the area in the system where the **Alarm** condition exists. For example, if the red Emergency Stop button has been activated, or left in the **ON** position at the conclusion of the previous production shift, the **Alarms** screen alerts the system operator by displaying **Emergency panel**.

Deactivate the Emergency Stop button and press the green **RESET** push button to resume operation and clear the **Alarms** message.

Press the **Back Arrow** to return to the previous screen. Should there be any additional alarm conditions, these will also be displayed on the **Alarms** screen.

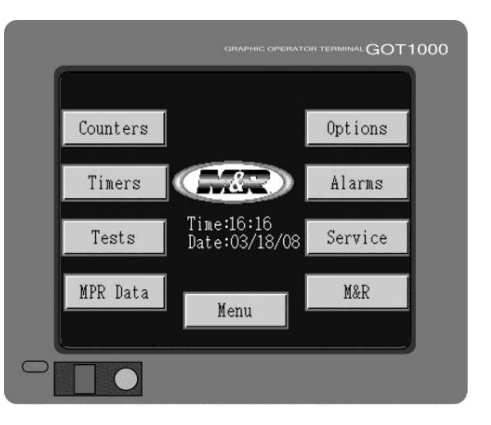

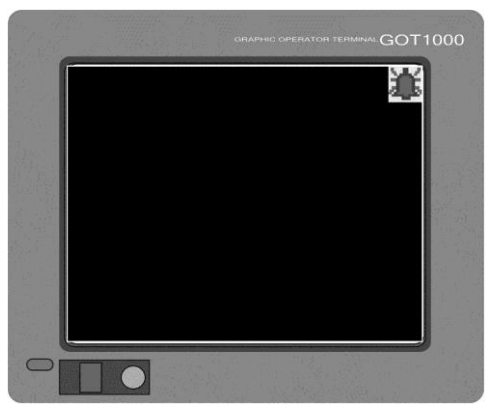

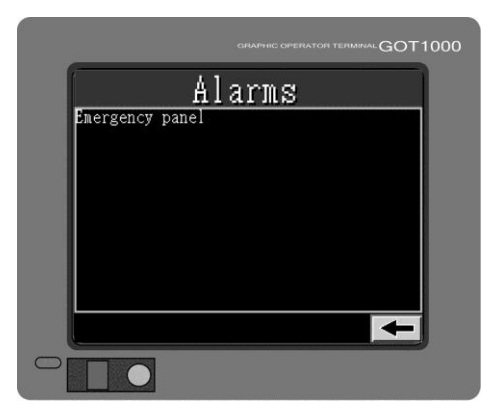

Service Data The Service Data screen is intended for use by M&R Authorized Service Personnel Only and requires the use of a password for access. DO NOT ATTEMPT TO ACCESS THE SERVICE DATA MENU!

The Service Data screen is also used to access the Date/Time, Clean, Video and Utility screens.

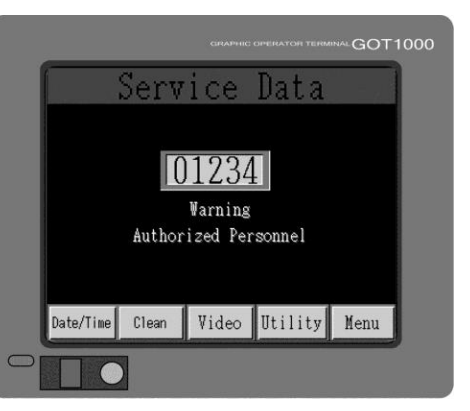

#### V.033114

### Challenger® II 👁

Date/TimeTo set the time and date, press the Date/Time<br/>button at the bottom of the Service Data screen.<br/>This will display the Date/Time screen.

The screen displays the date as Month, Day and Year and the time using a 24 hour clock where 13:00 hours is read as 1:00 PM in the afternoon.

To change, press the month, day or year on the screen; a numeric keypad displays. The date in the illustration indicates March 18, 2008 at 4:16 PM in the afternoon. To change the date, enter the numbers which represent the current Month. Example: 01 = January, 11 = November. When you have finished entering each number for the current Month, Date, Year etc., press **Enter**.

The time is displayed using a 24 hour clock. The time in the illustration is 04:16:26 PM. To enter a time of eight o'clock in the evening you would first press the number 2, then the number 0 representing 20:00 hours on a 24 hour clock or 08:00 PM.

When you have finished entering each number, press **Enter**.

GOT Battery Voltage At the bottom of the date and time screen is the GOT (Graphic Operator Terminal) internal battery voltage status indicator. When the battery requires changing the LOW indication is displayed. The life expectancy of the battery is approximately three years.

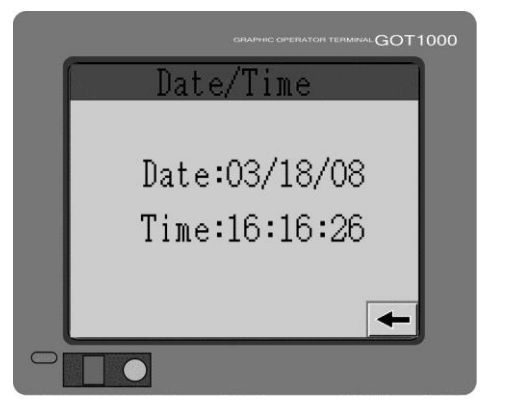

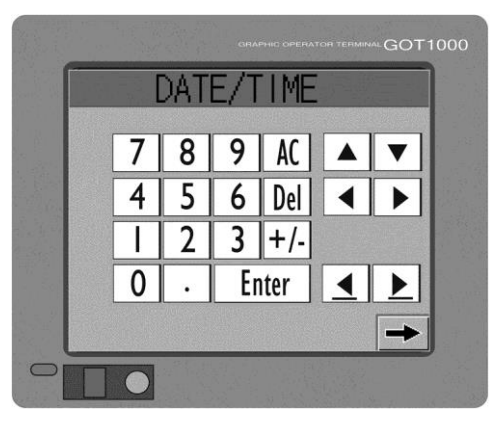

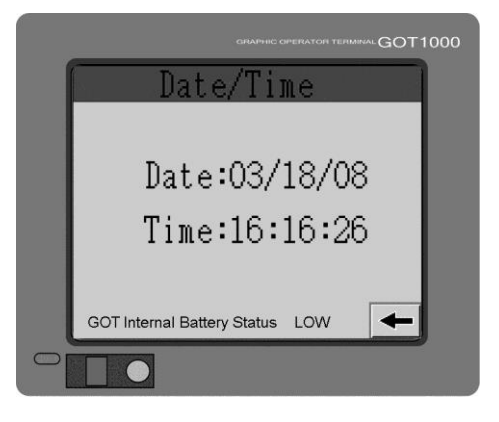

## Clean Screen If the screen surface should require cleaning, use the Clean menu in the Service Data screen.

Press the **Clean** button. This will display the screen used to clean the screen surface. Use a clean, lint free wiper or paper towel lightly moistened with clear clean water and gently wipe the surface of the screen.

Note: Do not use solvents such as acetone, MEK or mineral spirits to clean the screen surface. These solvents will attack the surface of the screen leaving a dull finish making the display difficult to read.

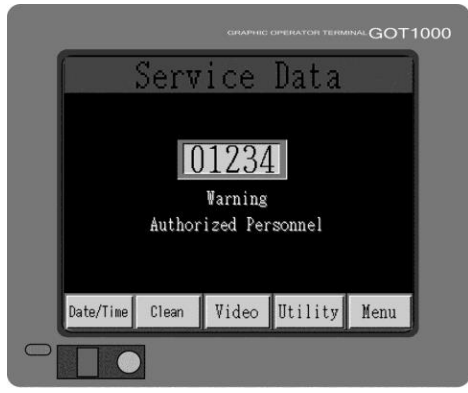

V.033114

When you are finished cleaning the screen surface, press the top corner buttons simultaneously. This will return you to the **Service Data** screen.

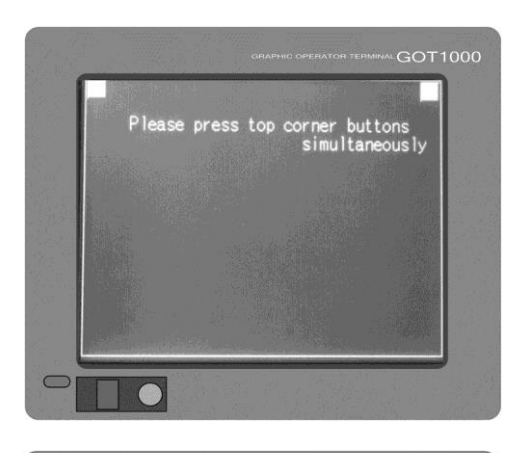

Video Contrast The Video menu is used to adjust the brightness and the contrast of the display screen. To access the Video menu press the Video button on the Service Data menu screen.

> Note: This screen requires a password. Contact M&R Technical Support for assistance to change contrast.

The next screen displays the brightness setting at the top of the screen and the contrast setting below. To increase the brightness setting, press the + button. Each time you press the + button the brightness of the display screen increases. To decrease the brightness setting, press the button. To adjust the contrast, proceed as described for the brightness setting.

A graduated scale is displayed at the bottom of the screen and may also be used to set the brightness and contrast of the display screen. Press the shaded cell in the graduated scale which most approximates the brightness and contrast setting you require. When you are finished, press the **OK** button.

Press the X in the upper right corner of the screen to return to the **Service Data** screen.

Utility The Utility screen is intended for M&R Service Personnel only and requires a Password for access. DO NOT ATTEMPT TO ACCESS THE UTILITY SCREEN.

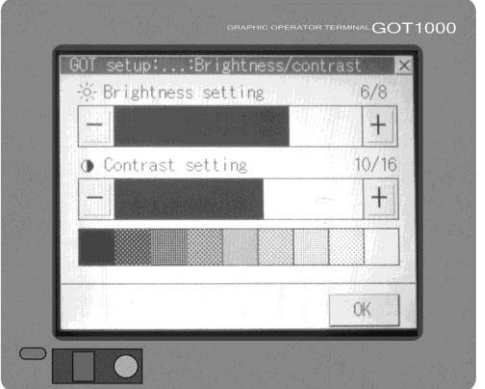

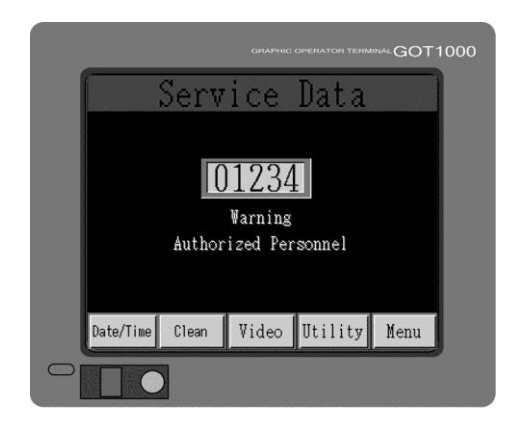

## Challenger® II 🕬

M&R Information To access the **M&R Information** menu, press the **M&R** button on the **Menu** screen.

The **M&R Information** screen contains information on how to contact M&R Printing Equipment and program information.

Press the **Back Arrow** to return to the **M&R** screen.

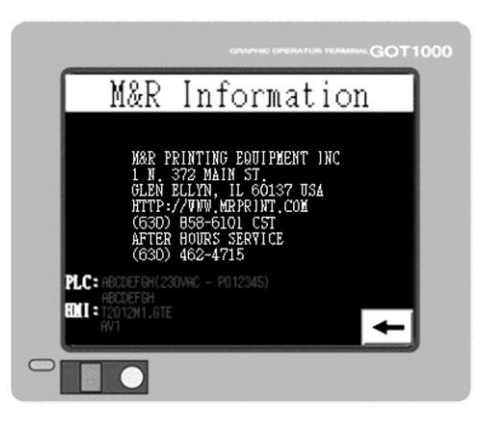

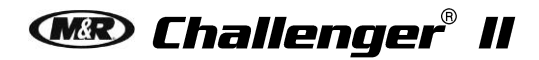

#### 6.1.2 Revolver Sequencing Program Overview

| Revolver<br>Sequencing<br>Program<br>U.S. Patent No.<br>5,595,113 | Textile Screen Printers may have print<br>requirements beyond the capabilities of their<br>equipment. However, the flexibility and versatility<br>of the screen printing process allows<br>experimentation with such variables as color<br>sequence, ink deposit and flash cure utilization.<br>The M&R Revolver Sequencing Program was<br>designed to maximize the capabilities of your<br>equipment while minimizing production costs. The<br>M&R Revolver Sequencing Program expands the<br>print and flash capability of your press to allow<br>multiple flash cure cycles without losing any color<br>print capability. |
|-------------------------------------------------------------------|----------------------------------------------------------------------------------------------------|
|                                                                   | To explain how the M&R Revolver can expand<br>your production capabilities, we offer the following<br>examples of typical production scenarios.                                                                                                    |
|                                                                   | Note: When programming revolutions select to <b>On</b> only<br>the heads that you want to print or flash. When<br>you are finished programming all of the<br>revolutions, make sure all of the heads that you<br>are using are turned <b>On</b> .                                                                                                    |
| Job 1<br>Revolutions 3<br>Flash in Head 2                         | Revolution No. 1 (P) Head 1 (F) Head 2<br>Revolution No. 2 (P) Head 1 (F) Head 2 (P) Head 4 (P) Head 5<br>Revolution No. 3 (F) Head 2 (P) Head 6                                                                                                    |
| Step 1                                                            | Program print head number 2 to operate as the flash cure station.                                                                                                    |
|                                                                   | Place the Front/Rear switch (1) for that particular                                                                                                    |

Place the **Front/Rear** switch (1) for that particular print head on the main control panel in the **Front** position. The LED in the tip of the switch handle will illuminate red. Press **Enter** (2) next to the word **Flash** in the **Flashes** menu screen. The indicator below the print head (3) on the screen displays a letter **F** confirming that the print head will now operate as a flash cure station.

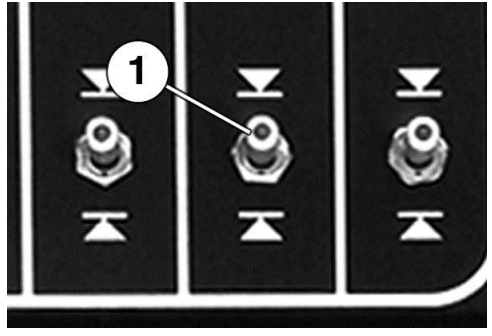

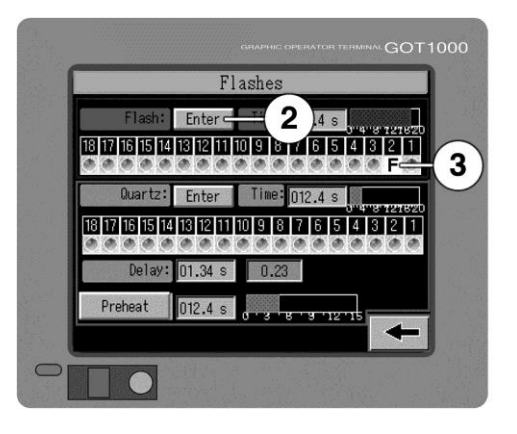

Step 2

### Now go to **OPTIONS** and press **REVOLVER** (4).

The button (5) to the right of **Revolver Mode** displays either **On** or **Off**. To change between **On** and **Off** mode press the button. Press the button until **On** displays to program or operate in the **Revolver Mode**.

Step 3Select Revolution No. 1. Press the data entry cell<br/>(6) to the right of Revolution; a numeric keypad<br/>displays. Enter the number 1 and press Enter.

Under **Revolution No. 1** select head No.1 and head No.2 (flash station) to **On** (7).

Place the **Single/Multi** switch (7) for heads No. 1 and No. 2 in the **Single** position.

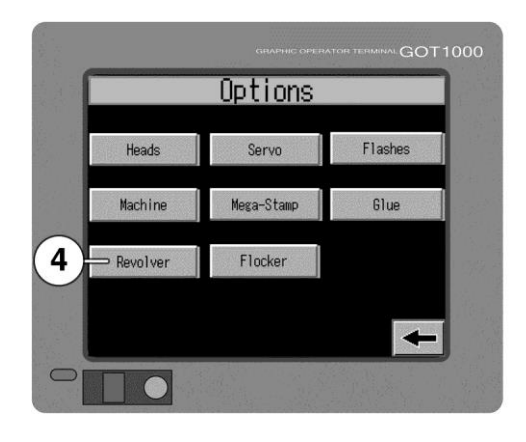

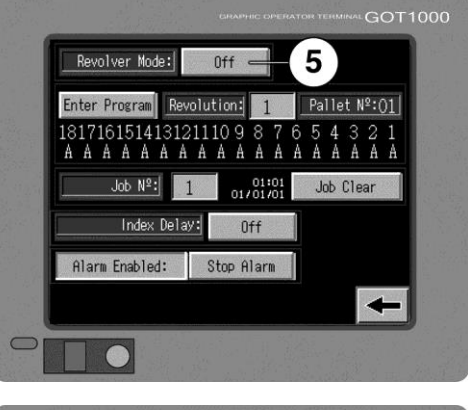

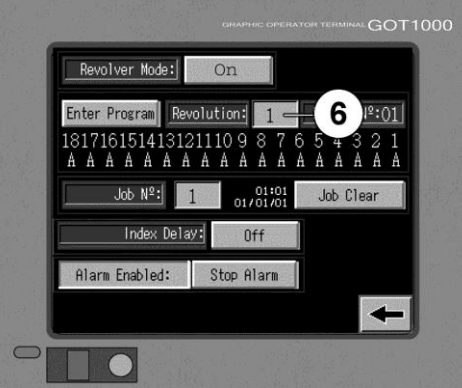

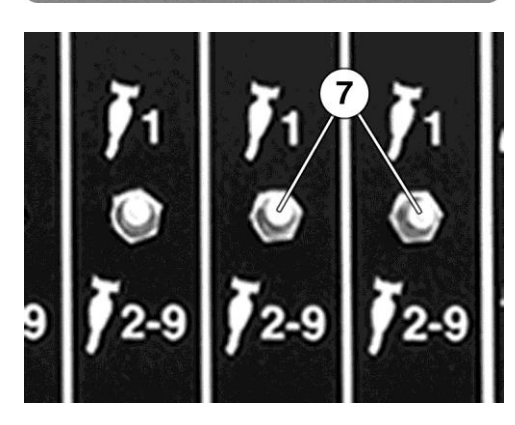

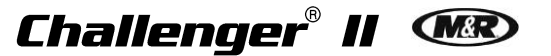

that the print head will now operate as a flash cure station. Turn head No. 1 and head No. 2 **Off**.

Press **Enter Program** (8). The indicator below print head No. 1 displays a **1** and below print head

No. 2 the screen displays the letter F confirming

Your program selections now appear on the **Revolver** menu.

Step 4Select Revolution No. 2. Press the data entry cell<br/>(6) to the right of Revolution; a numeric keypad<br/>displays. Enter the number 2 and press Enter.

Step 5 Under Revolution No. 2 select heads 1, 2, 4 and 5 to On.

Place the **Single/Multi** switch (7) for heads 1, 2, 4 and 5 in the **Single** position.

Press **Enter Program** (8). The indicator below heads 1, 4 and 5 displays a **1**. Below head 2, the screen displays the letter **F** confirming that the print head will operate as a flash cure station.

Turn heads 1, 2, 4 and 5 Off.

Your program selections now appear on the **Revolver** menu.

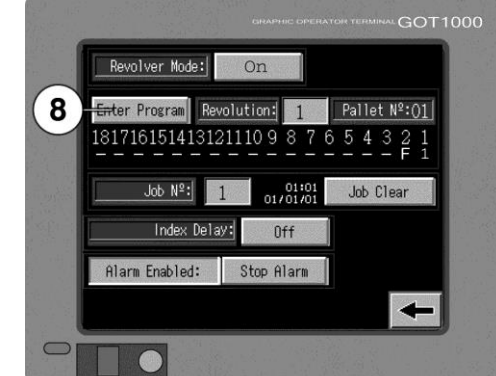

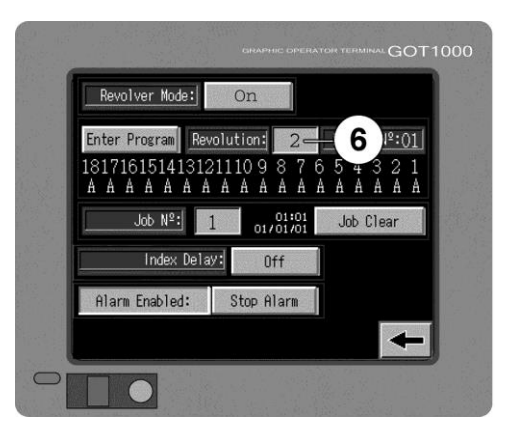

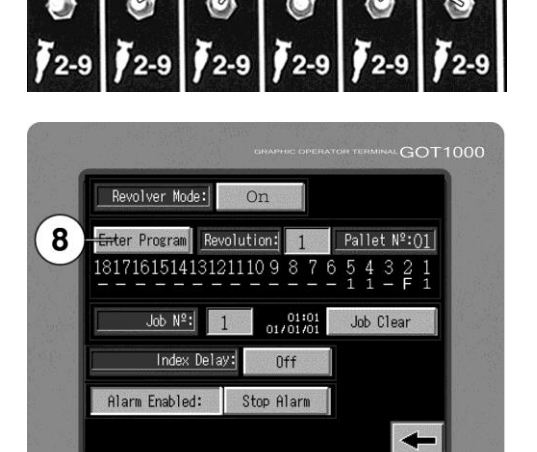

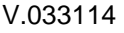

#### V.033114

# Step 6Select Revolution No. 3. Press the data entry cell<br/>(6) to the right of Revolution; a numeric keypad<br/>displays. Enter the number 3 and press Enter.

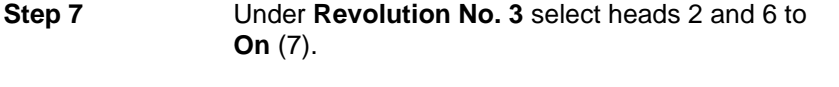

Place the **Single/Multi** switch (7) for heads 2 and 6 in the **Single** position.

Press **Enter Program** (8). The indicator below head 6 displays a **1**. Below head 2 the screen displays the letter **F** confirming that the print head will operate as a flash cure station.

Turn heads 2 and 6 Off.

Your program selections now appear on the **Revolver** menu.

Step 8Make sure all of the heads that you will be using<br/>are in the On position (7) and your flash unit is<br/>turned On.

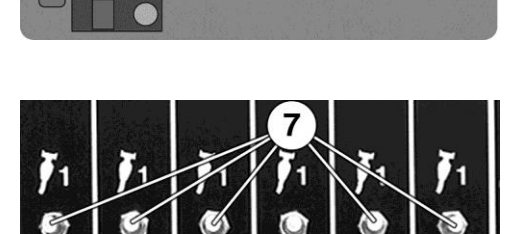

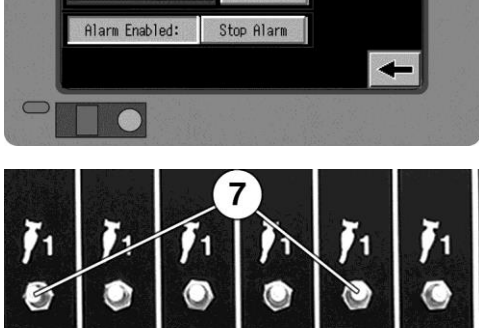

On

01:01

Off

Stop Alarn

Pallet Nº:01

Enter Program Revolution: 3

181716151413121110 9 8

Job Nº: 1

Index Delay:

Alarm Enabled:

Revolver Mode:

8

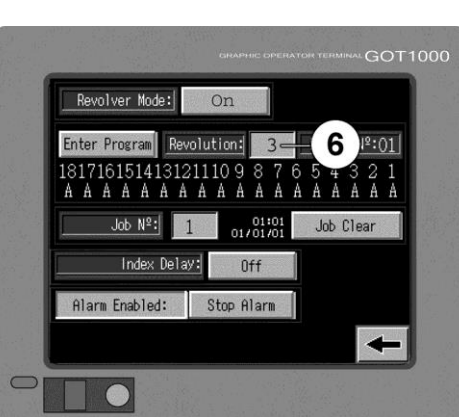

### Challenger® II 🕬

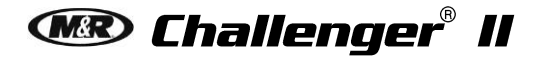

V.033114

You are now ready to print.

Place the **Automatic/Manual** switch (10) in the **Automatic** position. Activate the **Print Start** switch (9) to begin the Revolver sequence.

To continue printing: When you hear the audible alarm near the end of the last revolution push the **Print Start** switch (9). Also make sure the **Index Delay** setting under **Timers** is set to a long enough time for you to unload/load the shirts.

Example: If you have the **Flash Time** set for 4 seconds and the **Index Dwell Time** set for 8 seconds, when you **Print Start** the press, the pallets will remain up for 4 seconds, the flash will come out and the tables will drop and wait an additional 4 seconds before indexing until you have all of the pallets loaded.

The press will then switch to the **Flash Only** time of 4 seconds for all of the revolutions you have programmed. As the press approaches the end of the last revolution and the audible alarm sounds. Press **Print Start**. The press returns to the **Flash** and **Index** time combination to give the operator time to unload and load the garments.

The last shirt/pallet will stop at the load station.

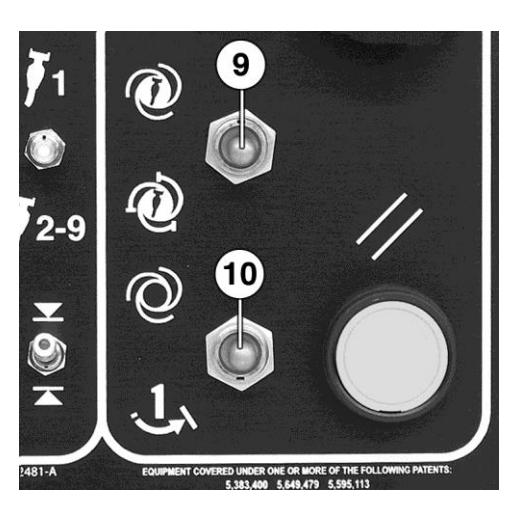

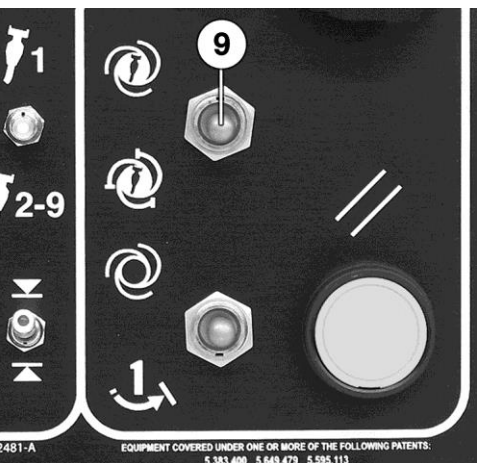

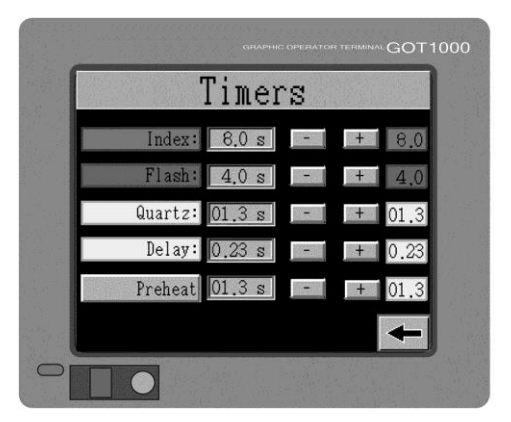

### 6.2 Print Station

6.2.1 Print Station Control Panel

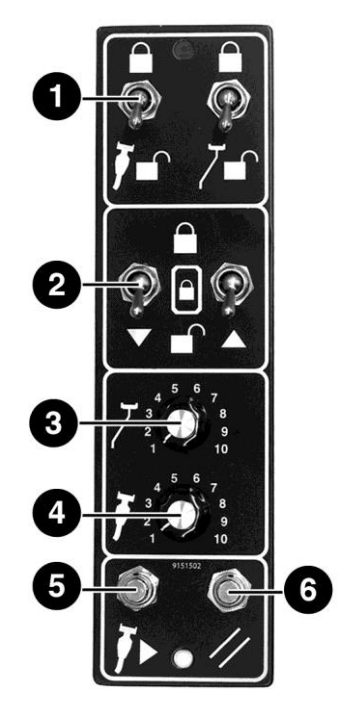

| Number | Name                                 | Function                                                                                                    |
|--------|--------------------------------------|----------------------------------------------------------------------------------------------------|
| 1      | Squeegee/<br>Floodbar<br>Lock/Unlock | Locks the squeegee/floodbar to its mounting bar. To lock the squeegee/floodbar to the print station carriage mounting bar, position the squeegee/floodbar on the mounting bar and place the switch in the <b>Lock</b> position.                                                                                                    |
| 2      | Frame Lock<br>On/Off (Optional)      | The <b>Frame Lock On/Off</b> switches lock the screen frame in the screen clamps. The switch on the left activates the front screen frame locking clamps and the right switch activates the rear screen frame locking clamps. To lock the screen frame into the screen frame holder, locate the screen frame in position and place the switches in the <b>On</b> position. To release the screen frame, move the switches to the <b>Off</b> position and remove the screen frame holders. |
| 3      | Flood Speed                          | The <b>Flood Speed</b> knob controls the floodbar speed.<br>Turn the knob clockwise to <b>increase</b> speed.                                                                                                    |
|        | 2 9<br>1 10                          | Turn the knob counterclockwise to <b>decrease</b> speed.                                                                                                    |

| Number | Name                                     | Function                                                                                                    |
|--------|------------------------------------------|----------------------------------------------------------------------------------------------------|
| 4      | Squeegee Speed                           | The Squeegee Speed knob controls the squeegee speed.                                                                                                    |
|        | $\int_{1}^{4} \int_{2}^{5} \int_{9}^{6}$ | Turn the knob clockwise to <b>increase</b> speed. Turn the knob counterclockwise to <b>decrease</b> speed.                                                                                                    |
| 5      | Print Button                             | Cycles the individual print station manually. The <b>Print</b> button is also<br>used during screen frame setup to check registration. To operate, place<br>the Single/Double switch for the particular print station on the Main<br>Control Panel in the middle or <b>OFF</b> position. Press the <b>Print</b> button. The<br>index carousel moves up so that screen registration or placement may<br>be checked.<br>The <b>Print</b> button also functions in a Standard or Enhanced mode. These<br>functions are explained in the Operator Interface Section of this manual. |
| 6      | Reset Button                             | To lower the index table, press the <b>Reset</b> button.                                                                                                    |
|        | 11                                       |                                                                                                    |

#### 6.2.2 Install Pallets and Screen Frames

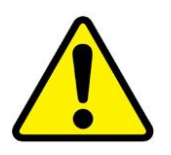

**WARNING:** Before entering between print heads, always push in Emergency Stop button and disconnect Cycle Interruption Cords. Refer to the beginning of this section for detailed information.

Install Pallets

Loosen the handle (1) on the top of the Pallet Locator (2). Using the edge of the Pallet Locator Mounting Arm as reference (3), slide the Pallet Locator (2) to the required position on the scale (4).

Example: If the pallet size is 22", align the edge of the Pallet Locator Mounting Arm (3) with 22" on the scale (4).

Set the Pallet Locking Handles as shown. Slide the square end of the Pallet onto the Pallet Support Arm.

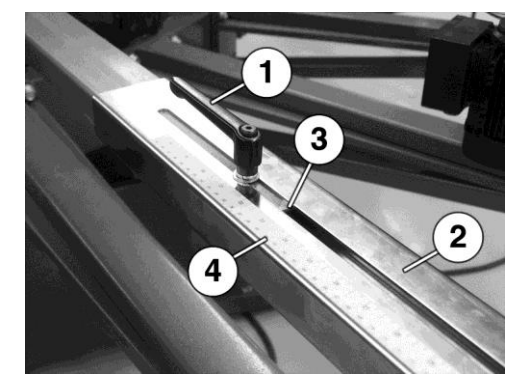

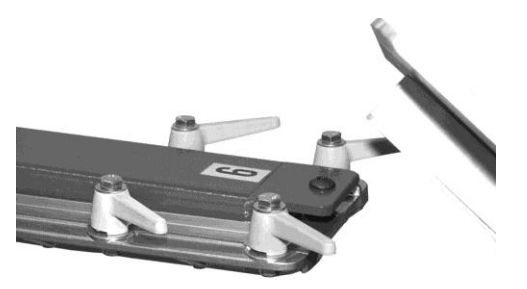

With all print head switches on the Main Control Panel in the **OFF** position, press the **PRINT** button to raise the Index Table.

Position the Pallet Locator Stop (3) to approximately 1/8" above the Pallet Support Arm (2). Turn the knob (1) on the Pallet Locator counterclockwise to **lower** or clockwise to **raise** the Pallet Locator Stop (3).

Slide the Pallet up on the Pallet Support Arm (2) so that it just touches the Pallet Locator Stop (3).

Turn the Pallet Locking Handles towards the center of the press to lock the Pallet in place.

Install remaining Pallets.

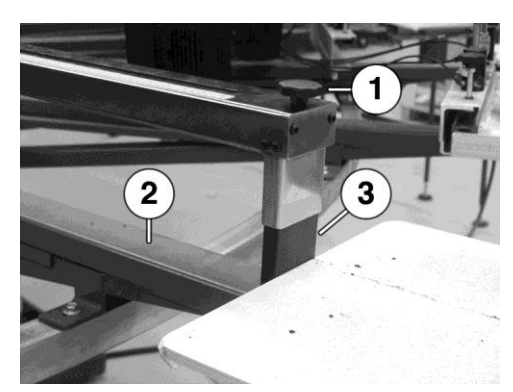

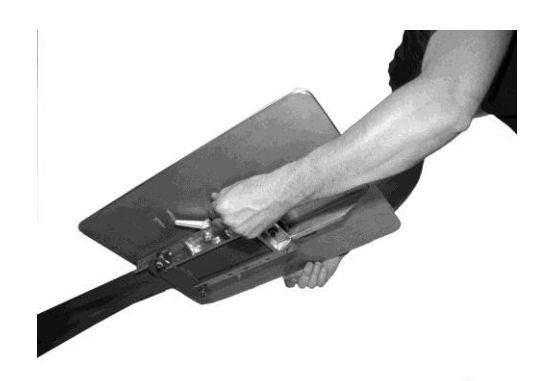

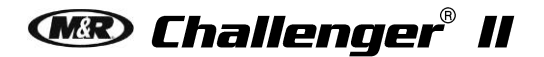

V.033114

Install Screen Frames

For easy installation of screen frames, and/or flash cure units, the M&R print stations feature a Flip Up Front Frame Holder which pivots up and out of the way. To move the front frame holder up to the load position, unlatch the front frame holder lock handle (1). To unlatch, push the locking handle lever down.

Move the front frame holder up to the lock position. A spring loaded locking pin (2) automatically secures the front frame holder in place during screen frame or flash unit installation.

Install screen frame in the rear screen frame holder. Place the **REAR FRAME LOCK** switch on the print head control panel in the **ON** position. The pneumatic cylinders lock the screen frame into the screen frame holder. To release the screen frame, move the switch to the **OFF** position and remove the screen frame from the screen frame holder.

Pull out the locking pin knob (2). Move the front screen frame holder to down into the print position.

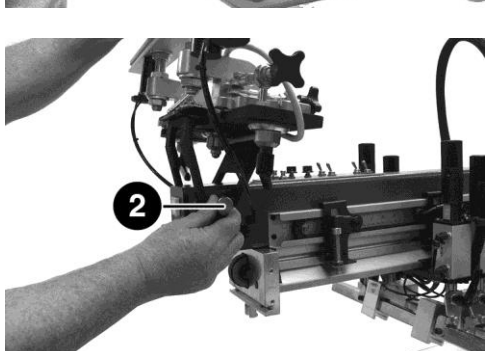

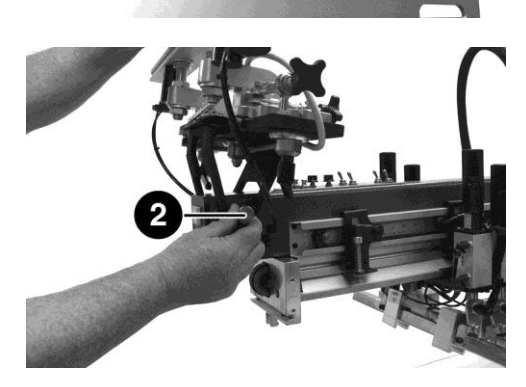

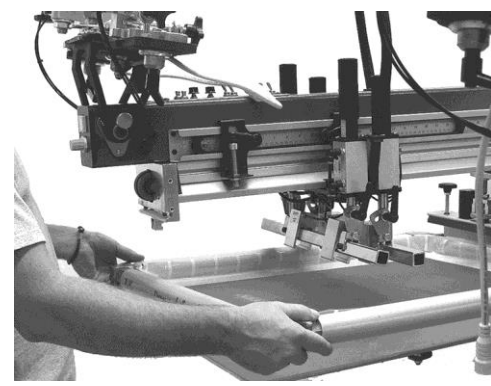

## Challenger® II 👁

Pull up on the red locking lever (1) to secure the front frame holder.

Place the **FRONT FRAME LOCK** switch on the print head control panel in the **ON** position.

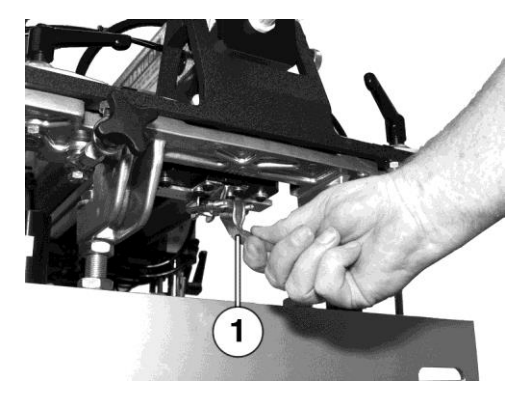

#### 6.2.3 Squeegee/Floodbar

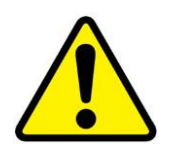

**WARNING:** Before entering between print heads, always push in Emergency Stop button and disconnect Cycle Interruption Cords. Refer to the beginning of this section for detailed information.

Install Squeegee/ Floodbar The squeegee and floodbar are installed on their individual mounting bars using pneumatic clamps. The floodbar is mounted to the rear mounting bar and the squeegee is mounted to the front mounting bar. Install the floodbar first by positioning the floodbar with the angle on the floodbar facing towards the front of the press. Center the floodbar on the mounting bar and lift the floodbar up so that the "U" shaped top of the floodbar engages the mounting bar. Center the floodbar and engage the pneumatic clamps using the switches located on the print station control panel.

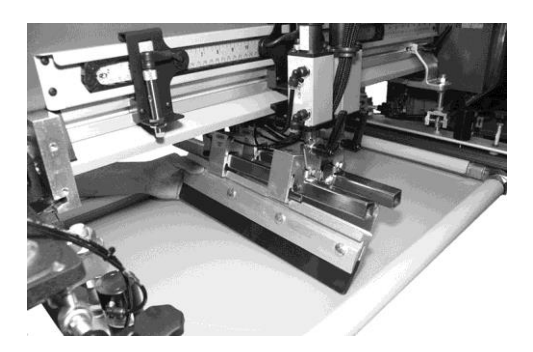

The squeegee is installed in the same manner as described for the floodbar.

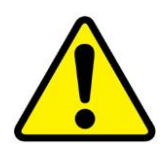

**WARNING:** Before entering between print heads, always push in Emergency Stop button and disconnect Cycle Interruption Cords. Refer to the beginning of this section for detailed information.

Squeegee/ Floodbar Angle Adjustment Both the floodbar and the squeegee are provided with an angle adjustment. The greater the angle, the more ink the squeegee deposits during the print stroke. Decreasing the angle reduces the ink deposit. The same is true for the angle of the floodbar. A 15-20 degree angle for the squeegee and floodbar is a good starting point. A reference scale is stamped into the angle bracket for ease of adjustment.

To adjust the angle of the floodbar or squeegee, loosen the lock handle (1) on the angle brackets. Position the floodbar and/or squeegee to the desired angle and tighten the lock handles.

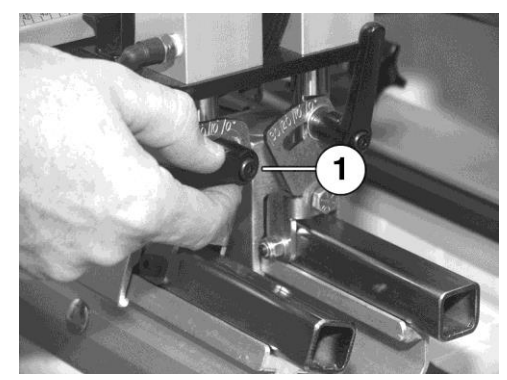

V.033114

3

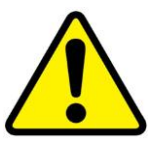

WARNING: Before entering between print heads, always push in Emergency Stop button and disconnect Cycle Interruption Cords. Refer to the beginning of this section for detailed information.

Squeegee/ Floodbar Pressure Adjustments

Squeegee

Pressure

Equalizer

Adjust the floodbar pressure using the knobs at the top of the print carriage assembly. The floodbar pressure should be adjusted so that there is only a slight pressure felt on the bottom of the screen mesh. Turn the knobs (3) counterclockwise to increase the floodbar pressure. Turn the knobs clockwise to decrease the pressure.

A properly adjusted squeegee should exhibit a slight bend, producing a light resistance as you manually push the print carriage towards the rear of the screen. You can note the pressure reading on the reference scale (1) on the air cylinder. Turn the knobs (2) counterclockwise to increase the pressure. Turn the knobs clockwise to decrease the pressure.

The squeegee pressure equalizer adjustment uses pneumatic energy to maintain equal pressure across the length of the squeegee. To use, first raise the squeegee pressure adjustment knobs (1) to maximum pressure on both the right and left sides of the print carriage by turning the knobs counterclockwise.

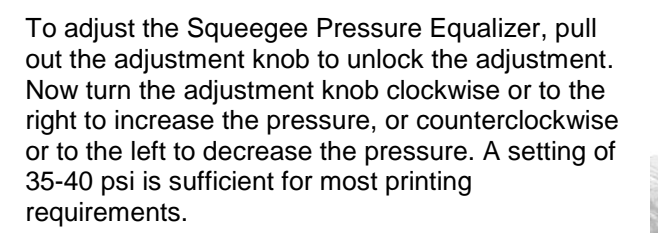

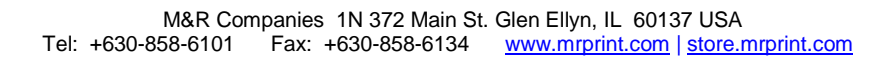

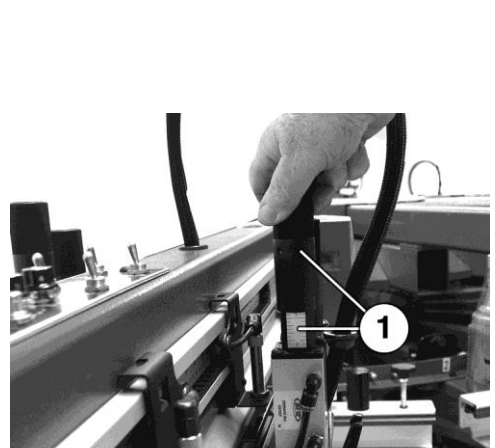

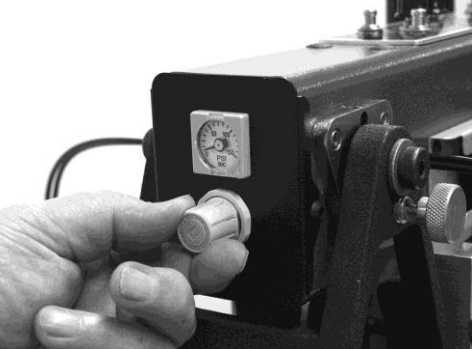

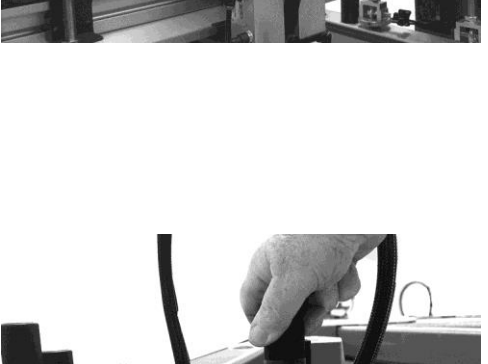

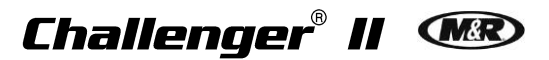

#### 6.2.4 Print Head Adjustments

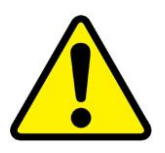

**WARNING:** Before entering between print heads, always push in Emergency Stop button and disconnect Cycle Interruption Cords. Refer to the beginning of this section for detailed information.

Print Head Micro Register Place the switch for the rear screen frame clamps on the print head control panel in the **OFF** position. This allows the screen frame to move freely during micro-register adjustments.

Check the micro-register adjustment knobs to be sure that they are not binding. The knobs should have slight play (1/32") in both the clockwise and counterclockwise directions.

Unlock both the right and the left micro-register locking handles.

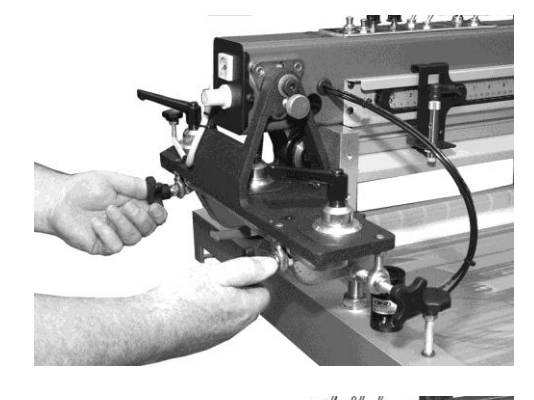

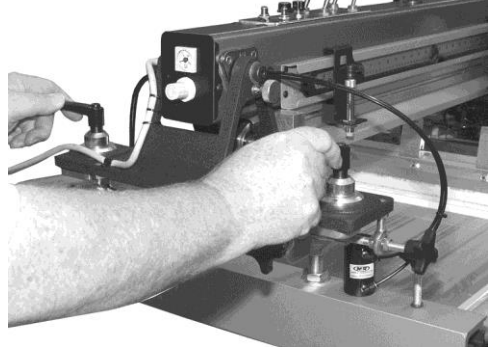

The two micro-register knobs (1) at the front of the screen frame holder assembly are used to move the screen frame from the front to the rear. The micro-register knob (2) on the right side of the screen holder assembly is used to move the screen frame from the left to the right.

The micro-register adjustments allow for movement of 1/4" from the zero or center position for an overall range of 1/2" right to left and front to rear.

When you have completed the micro-register adjustments, check to be sure the adjustment knobs still have the 1/32" play in both the clockwise and counter clockwise directions. Now lock the micro-register locking handles securely.

Place the switch for the rear screen frame clamps on the print head control panel in the **ON** position.

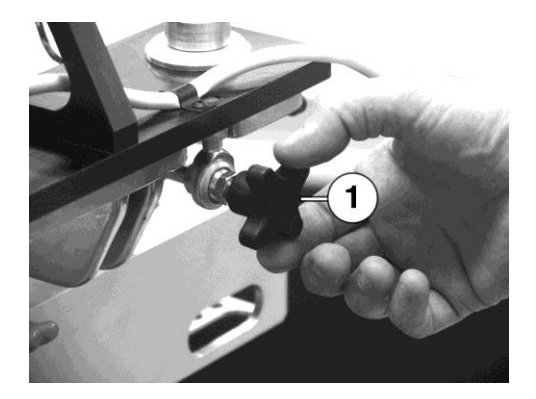

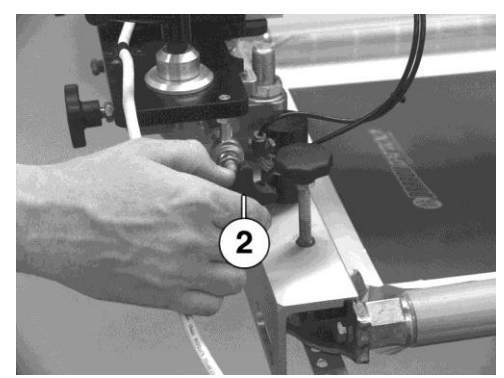

V.033114

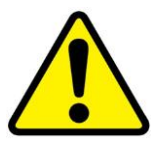

**WARNING:** Before entering between print heads, always push in Emergency Stop button and disconnect Cycle Interruption Cords. Refer to the beginning of this section for detailed information.

Rear Micro Register Adjustment

The rear micro-register adjustment allows movement of the screen frame from the left to the right.

To adjust, loosen the knurled locking knob (1) at the bottom of the adjustment to allow movement of the screen frame.

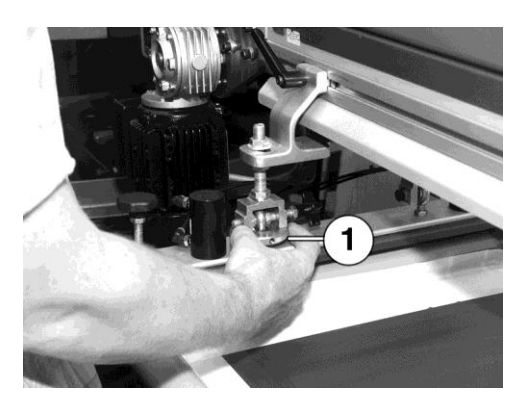

Adjust the cross knob (2) at the right side of the adjustment to make registration corrections. After adjusting, lock the knurled knob (1).

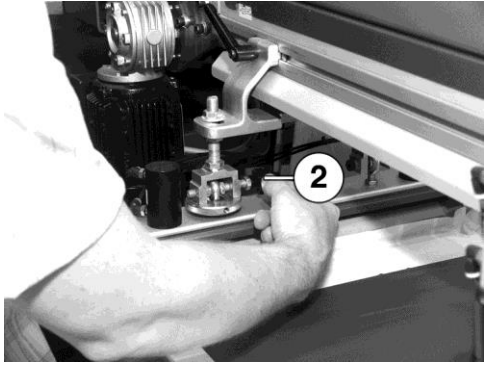

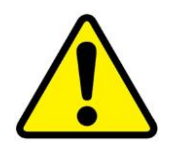

and disconnect Cycle Interruption Cords. Refer to the beginning of this section for detailed information.

WARNING: Before entering between print heads, always push in Emergency Stop button

Front and Rear Print Stroke Length Adjustment To adjust the print stroke length, grasp the sensor mounting bracket and slide the proximity sensor to the required position.

Adjust the sensor so that the floodbar and squeegee just clear the image area of the screen.

Note: Do not adjust the sensor while the Print Station is in operation.

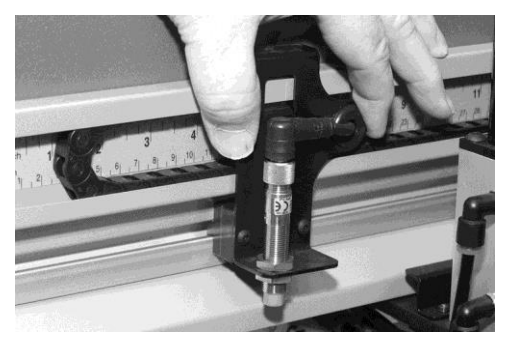

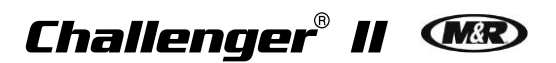

#### 6.2.5 Central Off-Contact Lever

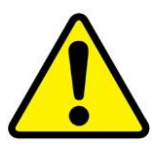

**Off-Contact** 

Central

Lever

**WARNING:** Before entering between print heads, always push in Emergency Stop button and disconnect Cycle Interruption Cords. Refer to the beginning of this section for detailed information.

The Central Off-Contact Lever provides a single point to change the off-contact dimension of all the screens with the adjustment of a lever. This eliminates the need to individually adjust off-contact for screens when printing different thickness garments. The adjustment is calibrated in 1/16" (1.5 mm) increments.

Setting the Off-Contact Lever

Maximum

Setting

**Off-Contact** 

To adjust the lever the index table must be in the down position. Lift up the stringer (1). Move the lever to the required position for the off-contact setting.

Locking the<br/>Off-ContactAfter adjusting the off-contact setting, lower the<br/>stringer (2) to lock the setting. Raise the index<br/>table to check the off-contact.

Note: You will have to adjust the squeegee pressure setting on each print head that you are using. However, the floodbar setting remains the same.

MinimumThe Central Off-Contact Lever has four possible<br/>positions. With the lever moved all the way to the<br/>right (1), the index table is set at its highest<br/>position for the minimum off-contact setting.

When the lever is moved all the way to the left (2), the index table is set at the lowest position. This setting gives the most off-contact setting, which is 3/16" (5 mm) added to the initial off-contact.

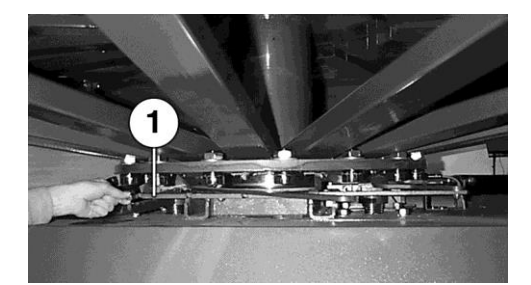

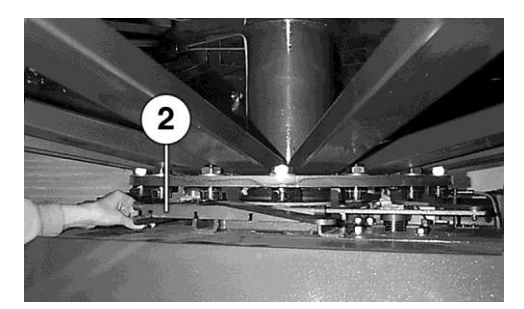

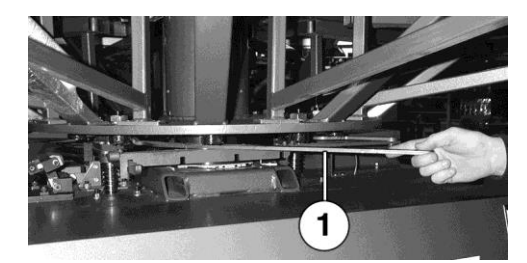

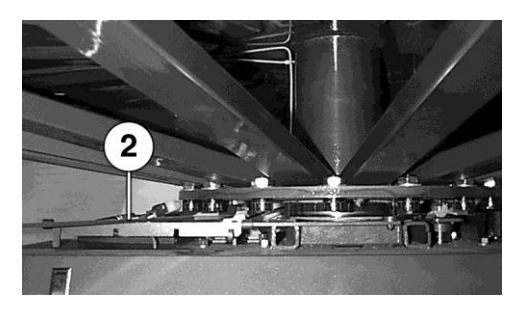

V.033114

### 7. Scheduled Maintenance

Benefits

Properly maintained equipment operates more efficiently, reduces operating costs, and lasts longer. A properly managed preventive maintenance program can minimize downtime.

**Preparation** An effective preventive maintenance program includes:

- proper selection, handling, and application of lubricants
- stocking high-quality replacement parts
- general cleaning and appearance of equipment
- creation of a preventive maintenance history for each piece of equipment

Preventive maintenance documentation can be an invaluable resource.

| Frequency | Maintenance                                                                                                    |                                      |
|-----------|----------------------------------------------------------------------------------------------------|--------------------------------------|
|           | <b>WARNING:</b> To prevent possible injury to personnel and/or damag the electrical service and compressed air supply to the equipment.                                                                                                    | e to the equipment, lock out and tag |
| Daily     | Check and Clean Print Carriage Assembly<br>Items required:<br>1 - Towel<br>Use a towel to clean ink, lint, dirt or spray adhesive from the<br>print carriage guide shafts, chopper linkage assembly,<br>adjustment knobs, Squeegee/Floodbar angle brackets and all<br>other hardware.                                                                                                    |                                      |
|           | <ul> <li>Drain Air Filter Moisture Trap</li> <li>Press and hold the orange button (1) on the bottom of the filter until no moisture is present in the air.</li> <li>Note: If water or excessive moisture is in the reservoir, remove water/moisture from reservoir and inspect the chiller and compressor for proper operation.</li> <li>IMPORTANT: Oil-less valves are used on this equipment, do NOT lubricate the air.</li> </ul> |                                      |

| Frequency        | Maintenance                                                                                                    |   |
|------------------|----------------------------------------------------------------------------------------------------|---|
| Daily<br>(Cont.) | <ul> <li>Check Index Drive Lubricator Oil Level</li> <li>Items required: <ol> <li>Vactra No. 4 Oil (M&amp;R Part No. 7017018)</li> </ol> </li> <li>IMPORTANT: Under normal operating conditions, the oil level in the reservoir should gradually decrease over time. If the oil level does not decrease, contact the M&amp;R service department.</li> <li>Visually inspect oil level. To add oil to the reservoir, flip</li> </ul> |   |
|                  | <ul> <li>open the cap (1) and fill.</li> <li>2. Empty the oil collection bottle (2) and dispose of used oil according to local recycling practices.</li> </ul>                                                                                                    | 2 |

| Frequency | Maintenance                                                                                                    |                                      |
|-----------|----------------------------------------------------------------------------------------------------|--------------------------------------|
|           | <b>WARNING:</b> To prevent possible injury to personnel and/or damage the electrical service and compressed air supply to the equipment.                                                                                                    | e to the equipment, lock out and tag |
| Weekly    | Lubricate Index Clevis Fork, Clevis Plate and Lower<br>Carousel Plate                                                                                                    |                                      |
|           | Items required:<br>2 - 4" X 4" Wooden Blocks<br>1 - Tape Measure<br>1 - Permatex Super Lube with Teflon Grease<br>(M&R Part No. 7018034)<br>1 - Small Brush<br>1 - Towel<br>IMPORTANT: This procedure requires electrical power and<br>compressed air to be compared to the press                                           |                                      |
| ^         | <ol> <li>With the carousel in the "UP" position, measure the distance between the bottom carousel plate and the chassis top plate as shown. Cut 2 pieces of 4" X 4" wood slightly smaller than the measured distance.</li> <li>Place the wooden blocks on either side of the carousel center shaft as shown (1).</li> </ol> |                                      |
|           | WARNING: Do not continue until the blocking procedure,<br>outlined in the previous steps, has been performed. Failure to do<br>so could result in severe or fatal personal injuries.                                                                                                    |                                      |
|           | surface of the Index Clevis (1), Index Cam Follower<br>Bearings (2), and Clevis Plate (3). Use a small brush to<br>apply a thin coat of new grease to these areas.                                                                                                    | 31                                   |
|           | <ol> <li>Use a towel to remove old grease from the bottom<br/>surface of the lower carousel plate. Apply a thin coat of<br/>grease to the bottom of the lower carousel plate where<br/>the Index Pusher Pads make contact (4).</li> </ol>                                                                                   |                                      |
|           | <b>IMPORTANT:</b> If this step is not performed as specified, the Index Pusher Pads may score a groove into the surface of the carousel plate.                                                                                                    |                                      |
|           | 5. Remove wooden blocks.                                                                                                    | 4                                    |

## Challenger® II 🕬

| Frequency         | Maintenance                                                                                                    |  |
|-------------------|----------------------------------------------------------------------------------------------------|--|
| Weekly<br>(Cont.) | <ul> <li>Lubricate Index Needle Bearing</li> <li>Items required: <ol> <li>Permatex Super Lube with Teflon Grease <ul> <li>(M&amp;R Part No. 7018034)</li> <li>Standard Pump Action Grease Gun</li> </ul> </li> <li>Using a standard pump action grease gun, slowly apply 1 pump of grease to the grease fitting (1).</li> </ol></li></ul>                 |  |
|                   | <ul> <li>Lubricate Center Shaft Bushings</li> <li>Items required: <ol> <li>Permatex Super Lube with Teflon Grease         (M&amp;R Part No. 7018034)</li> <li>Standard Pump Action Grease Gun</li> </ol> </li> <li>Apply grease to the grease fittings (1) until you notice the grease breaking between the bearing race and the center shaft.</li> </ul> |  |

| Frequency          | Maintenance                                                                                                    |                                      |
|--------------------|----------------------------------------------------------------------------------------------------|--------------------------------------|
|                    | <b>WARNING:</b> To prevent possible injury to personnel and/or damag the electrical service and compressed air supply to the equipment                                                                                                    | e to the equipment, lock out and tag |
| Every Two<br>Weeks | <ul> <li>Lubricate Print Carriage Assembly Linear Bearing</li> <li>Items required: <ol> <li>Permatex Super Lube with Teflon Grease         (M&amp;R Part No. 7018034)</li> <li>Standard Pump Action Grease Gun</li> </ol> </li> <li>Using a standard pump action grease gun, slowly apply 1 pump of grease to the grease fitting (1).</li> </ul>                                                                                                    |                                      |
|                    | <ul> <li>Lubricate Registration Cam Follower Bearings and Forks</li> <li>Items required: <ol> <li>Permatex Super Lube with Teflon Grease <ul> <li>(M&amp;R Part No. 7018034)</li> <li>Small Brush</li> <li>Towel</li> </ul> </li> <li>Use a towel to remove old grease from the inside surface of the Registration Forks (1) and Registration Cam Follower Bearings</li> <li>Use a small brush to apply a thin coat of new grease to these areas.</li> </ol></li></ul> |                                      |

| Frequency | Maintenance                                                                                                    |                                      |
|-----------|----------------------------------------------------------------------------------------------------|--------------------------------------|
|           | <b>WARNING:</b> To prevent possible injury to personnel and/or damage the electrical service and compressed air supply to the equipment.                                                                                                    | e to the equipment, lock out and tag |
| Monthly   | Clean Circulation Fan and Air Vents<br>Items required:<br>1 - Vacuum<br>Vacuum the area around the fresh air intake vent, circulation fan<br>and finger guard assembly (1).                                                                                                    |                                      |
|           | <ul> <li>Drain Water From Air Manifolds</li> <li>Items required: <ol> <li>7/16" Open End Wrench</li> <li>3/8" Open End Wrench</li> </ol> </li> <li>Remove the manifold drain plugs (1) on the bottom of the indexer chassis to drain any water that may have accumulated.</li> <li>Note: Plugs may show a small amount of oil. No oil or excessive oil indicates oil line lubricator is not operating correctly and must be adjusted.</li> <li>Replace the manifold drain plugs and tighten. DO NOT OVER TIGHTEN!</li> </ul> |                                      |

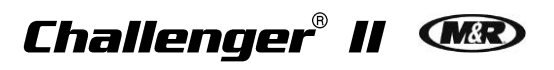

| Frequency                | Maintenance                                                                                                    |                                          |
|--------------------------|----------------------------------------------------------------------------------------------------|------------------------------------------|
|                          | <b>WARNING:</b> To prevent possible injury to personnel and/or damage electrical service and compressed air supply to the equipment.                                                                                                    | e to the equipment, lock out and tag the |
| Every<br>Three<br>Months | <ol> <li>Lubricate Micro-Registration Threaded Shafts         <ol> <li>Permatex Super Lube with Teflon Grease<br/>(M&amp;R Part No. 7018034)</li> <li>Small Brush                 <ol> <li>Small Brush</li> <li>Towel</li> <li>Use a towel to remove old grease from the threaded shaft<br/>surfaces.</li> <li>Loosen micro-registration knobs (1).</li> <li>Turn adjustment knob (2) counterclockwise as far as<br/>possible.</li> <li>Use a small brush to apply a thin coat of grease to the<br/>exposed threads (3).</li> <li>Return adjustment knob (2) to original position.</li> <li>Tighten micro-registration knob (1).</li> <li>Repeat procedure for each print head</li> </ol> </li> </ol> </li> </ol> |                                          |
|                          |                                                                                                    |                                          |

| Frequency                           | Maintenance                                                                                                    |                                          |
|-------------------------------------|----------------------------------------------------------------------------------------------------|------------------------------------------|
| Every<br>Three<br>Months<br>(Cont.) | <ul> <li>Replace Air Filter Element and Reservoir Seal</li> <li>Items required: <ol> <li>Filter Element (M&amp;R Part No. 2019114-A)</li> <li>Bowl Seal (M&amp;R Part No. 2020091-1)</li> <li>10 wt. Non-Detergent Oil (M&amp;R Part No. 7017000)</li> </ol> </li> <li>Press and hold the orange button on the bottom of the filter to bleed off any residual air which may remain in the system.</li> <li>Remove the Moisture Trap (1) by pushing up and turning 1/8 of a turn counterclockwise. Pull the Reservoirs straight down and away from the Filter/Regulator Assembly.</li> <li>Remove Bowl Seal (5) from Reservoir and replace with new Seal. Lightly lubricate the outside surface of the new seal with 10 wt. Non-Detergent Oil.</li> <li>Remove the Baffle (3) by turning to the left (counterclockwise).</li> <li>Install new Filter Element (4) and replace Baffle (3). Replace Reservoir (1). Firmly push Reservoir up into the Filter/Regulator Assembly and turn 1/8 turn to lock into place.</li> <li>Note: The level sight glass should be facing towards the front of the assembly.</li> </ul> |                                          |
|                                     | <b>WARNING:</b> To prevent possible injury to personnel and/or damage electrical service and compressed air supply to the equipment.                                                                                                    | e to the equipment, lock out and tag the |
| Every Six<br>Months                 | <ul> <li>Check Print Carriage Drive Belt Tension</li> <li>Items required: <ol> <li>3/8" Hex Wrench</li> </ol> </li> <li>Note: Manually move the Print Carriage all the way towards the front of the print station.</li> <li>Check drive belt for proper tension. The belt should be straight and taught.</li> <li>If adjustment is needed, use a 3/8" Hex Wrench to loosen the three socket cap screws (1) 2 full turns.</li> <li>To increase drive belt tension, manually move the Print Carriage Drive Assembly towards the rear of the print station</li> </ul>                                                                                                    | 50137 USA                                |

|                         | <ul> <li>as shown.</li> <li><b>IMPORTANT:</b> Do not use pry bars or other tools as levers to move the Print Carriage Drive Assembly.</li> <li>4. While holding the Print Carriage Drive Assembly in position, tighten the three socket cap screws (1).</li> </ul>                                                                                                    | <image/>                                 |
|-------------------------|----------------------------------------------------------------------------------------------------|------------------------------------------|
| Frequency               | Maintenance                                                                                                    |                                          |
|                         | <b>WARNING:</b> To prevent possible injury to personnel and/or damage electrical service and compressed air supply to the equipment.                                                                                                    | e to the equipment, lock out and tag the |
| Every<br>Three<br>Years | <ul> <li>Replace Servo Amplifier Batteries</li> <li>1 - Servo Battery (M&amp;R Part No. 1017147)</li> <li>IMPORTANT: This procedure requires electrical power to be connected to the press.</li> <li>IMPORTANT: The new batteries must be installed within five minutes of removal of the old battery. This will ensure the preservation of program data in the Servo Amplifier memory.</li> <li>Open the access door on the lower electrical enclosure mounted to the indexer chassis.</li> <li>Locate both Servo Amplifier units (1 &amp; 2) mounted to the rear wall. Remove the access cover on the Servo Amplifier (2) and flip up the LED cover assembly on Servo Amplifier (1) to expose the battery connector.</li> </ul> |                                          |

| Frequency                          | Maintenance                                                                                                    |                                              |
|------------------------------------|----------------------------------------------------------------------------------------------------|----------------------------------------------|
| Every<br>Three<br>Years<br>(Cont.) | <ol> <li>Remove the old battery (3) from the holder, then, disconnect<br/>the battery by squeezing while pulling on the connector (4).</li> <li>Install replacement battery.</li> </ol>                                                                                       |                                              |
|                                    | Replace PLC Battery                                                                                                    | DOS-11<br>MITSUEISH<br>EATTERY<br>OFENOLOGIE |
|                                    | Items required:<br>1 - PLC Battery (M&R Part No. 1017515)<br>IMPORTANT: This procedure requires electrical power to be                                                                                                    |                                              |
|                                    | connected to the press.<br><b>IMPORTANT:</b> The new battery must be installed within five<br>minutes of removal of the old battery. This will ensure the<br>preservation of program data in the PLC memory.                                                                  |                                              |
|                                    | <ol> <li>Open the access door on the lower electrical enclosure mounted to the indexer chassis.</li> <li>Locate the PLC module (1) mounted to the rear upright wall inside the enclosure. Swing open the access cover on the PLC module to expose the battery (2).</li> </ol> |                                              |
|                                    | <ol> <li>Remove the old battery (3) from the holder, then, disconnect<br/>the battery by squeezing while pulling on the connector (4).</li> </ol>                                                                                                    |                                              |
|                                    |                                                                                                    |                                              |

### V.033114

## Challenger® II 🕬

| Frequency                          | Maintenance                                                                                                    |       |
|------------------------------------|----------------------------------------------------------------------------------------------------|-------|
| Every<br>Three<br>Years<br>(Cont.) | 4. Install replacement battery.                                                                                                    | POWER |
|                                    | Replace Operator Interface Battery                                                                                                    |       |
|                                    | <ul> <li>Items required:</li> <li>1 – Battery (M&amp;R Part No. 1017786)</li> <li>1 - Blade Screwdriver</li> <li>Note: Replace battery when the LOW battery indicator is displayed.</li> <li>IMPORTANT: The new battery must be installed within twenty seconds of removal of the old battery. This will ensure the preservation of program data in memory.</li> </ul> |       |
|                                    | 1. Using a screwdriver, open the access door (1) on the rear of the main control panel.                                                                                                    |       |
|                                    | 2. Locate the battery compartment door (2) at the bottom of the graphic operator terminal. Swing the door up from the bottom to open and expose the battery.                                                                                                    |       |
|                                    | 3. Remove the battery (3) from the holder, then disconnect the battery by squeezing while pulling on the connector (4)                                                                                                    |       |
|                                    | 4. Install replacement battery.                                                                                                    |       |

### 7.1 Scheduled Maintenance Log

| Maintenance Procedure                                              | Daily | Weekly | Every 2 Weeks | Monthly | Every 3 Months | Every 6 Months | Yearly | Every 3 Years | Date<br>performed/<br>Initials |
|--------------------------------------------------------------------|-------|--------|---------------|---------|----------------|----------------|--------|---------------|--------------------------------|
| Check and Clean Print Carriage Assembly                            |       |        |               |         |                |                |        |               |                                |
| Drain Air Filter Moisture Trap                                     |       |        |               |         |                |                |        |               |                                |
| Lubricate Index Clevis Fork, Clevis Plate and Lower Carousel Plate |       | х      |               |         |                |                |        |               |                                |
| Lubricate Index Needle Bearing                                     |       | х      |               |         |                |                |        |               |                                |
| Lubricate Center Shaft Bushings                                    |       | х      |               |         |                |                |        |               |                                |
| Lubricate Print Carriage Assembly Linear<br>Bearing                |       |        | х             |         |                |                |        |               |                                |
| Lubricate Registration Cam Follower Bearings and Forks             |       |        | х             |         |                |                |        |               |                                |
| Clean Circulation Fan and Air Vents                                |       |        |               | х       |                |                |        |               |                                |
| Drain Water From Air Manifolds                                     |       |        |               | х       |                |                |        |               |                                |
| Lubricate Micro-Registration Threaded Shafts                       |       |        |               |         | х              |                |        |               |                                |
| Replace Air Filter Element and Reservoir Seal                      |       |        |               |         | х              |                |        |               |                                |
| Check Print Carriage Drive Belt Tension                            |       |        |               |         |                | х              |        |               |                                |
| Replace Servo Amplifier Batteries                                  |       |        |               |         |                |                |        | х             |                                |
| Replace PLC Battery                                                |       |        |               |         |                |                |        | x             |                                |
| Replace Operator Interface Battery                                 |       |        |               |         |                |                |        | x             |                                |
|                                                                    |       |        |               |         |                |                |        |               |                                |
|                                                                    |       |        |               |         |                |                |        |               |                                |
## 8. Replacement Parts

CE vs. UL All equipment containing electrical components is designed to comply with either Conformance European (CE) or Underwriters Laboratories (UL) standards, and each type of equipment has a different parts list. CE equipment runs at 50 Hz; UL equipment runs at 60 Hz. Electrical specifications, including Hertz, can be found on the Manufacturer's Rating Plate similar to the one shown below.

Note: You must verify whether your equipment is 50 Hz (CE) or 60 Hz (UL) and order parts accordingly.

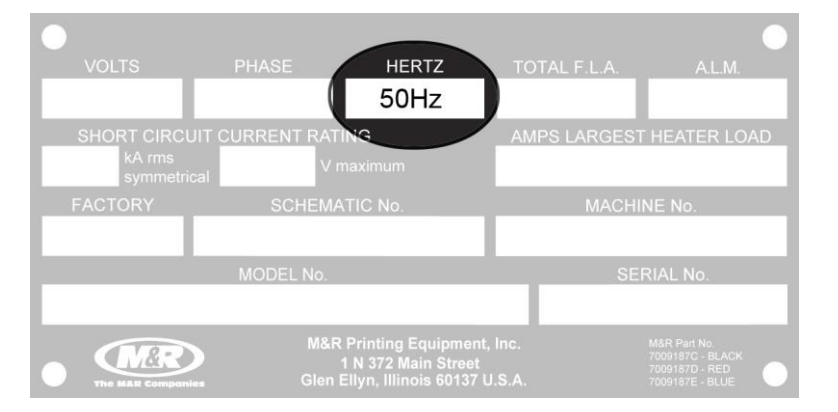

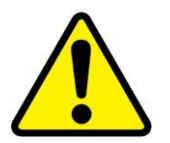

**DANGER:** Operating this equipment with incorrect electrical parts can result in severe or fatal personal injuries and/or property damage.

Schematic Diagrams for Electrical Parts M&R uses the 'just-in-time' approach to printing manuals, so the electrical parts and part numbers shown in this section should be accurate. However, since schematic diagrams are model -specific, they remain the most accurate source of electrical part numbers. Cross-reference the part numbers in this manual with the part numbers in the schematic diagrams in the back of this manual before placing an order.

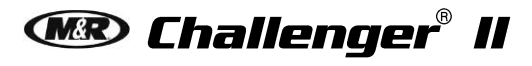

Control Panel (UL & CE)

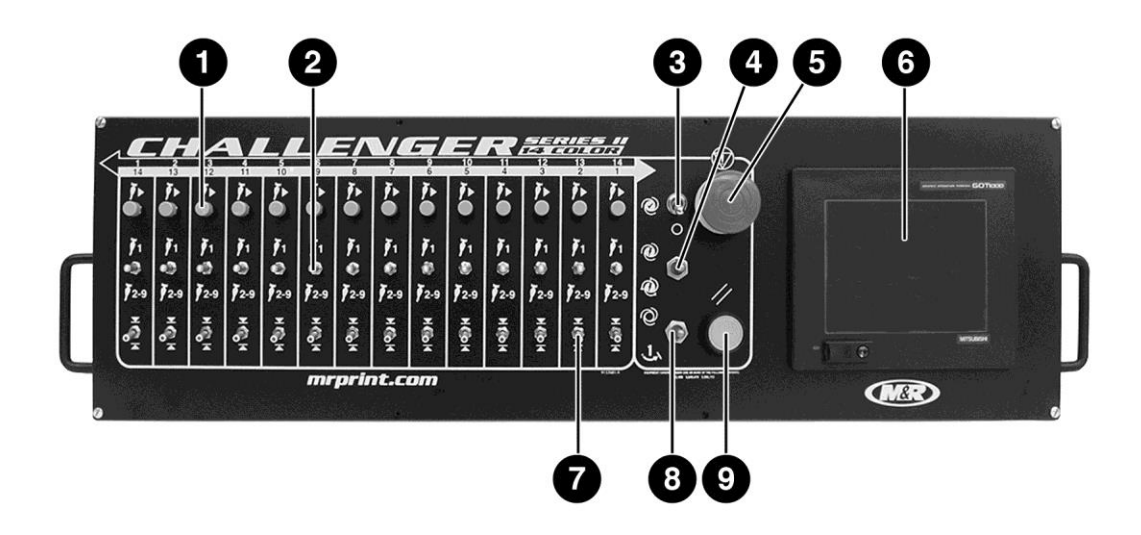

|   | Control Panel (UL & CE)                               | Part Numbers |
|---|-------------------------------------------------------|--------------|
|   | Part Name                                             | All Models   |
| 1 | Push Button Switch                                    | 1017159      |
| 2 | Switch (Single/Multi)                                 | 1017157      |
| 3 | Switch (Test Print)                                   | 1010011      |
| 4 | Switch (Print Start/Print Finish)                     | 1010007A     |
| 5 | Emergency Stop Push Button (must also order 1010040B) | 1010040      |
| 6 | Operator Interface                                    | 1017717      |
| 0 | Replacement Battery (Not Shown)                       | 1017786      |
| 7 | Switch (Front/Rear)                                   | 1017158      |
| 8 | Switch (Automatic/Manual)                             | 1010007A     |
| 9 | Push Button (Reset)                                   | 1010001A     |

#### **Electrical Cabinet (UL)**

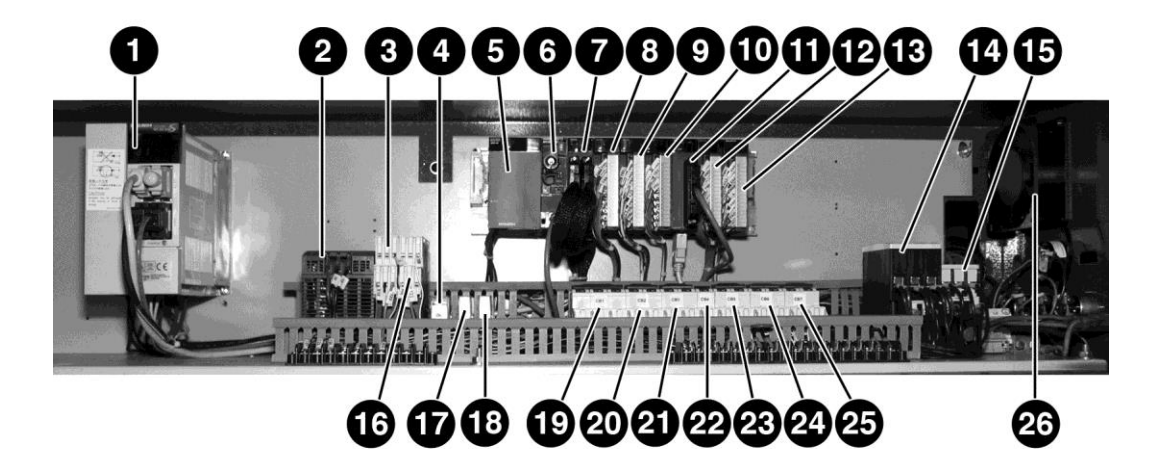

|    | Electrical Cabinet (UL)              | Part Numbers |         |         |         |         |
|----|--------------------------------------|--------------|---------|---------|---------|---------|
|    | Part Name                            | 12/10        | 14/12   | 16/14   | 18/16   | 20/18   |
| 1  | Servo Amplifier                      | 1017483      | 1017483 | 1017483 | 1017483 | 1017483 |
| I  | Replacement Battery                  | 1017147      | 1017147 | 1017147 | 1017147 | 1017147 |
| 2  | Power Supply                         | 1024131      | 1024131 | 1024131 | 1024131 | 1024131 |
| 3  | Safety Relay (K2)                    | 1017422      | 1017422 | 1017422 | 1017422 | 1017422 |
| 4  | Relay 4 Pole 24 VDC (K1)             | 1011033      | 1011033 | 1011033 | 1011033 | 1011033 |
| 5  | Power Supply                         | 1017476      | 1017476 | 1017476 | 1017476 | 1017476 |
| 6  | PLC                                  | 1017502      | 1017502 | 1017502 | 1017502 | 1017502 |
| 0  | Replacement Battery PLC              | 1017515      | 1017515 | 1017515 | 1017515 | 1017515 |
| 7  | Input Module                         | 1017501      | 1017501 | 1017501 | 1017501 | 1017501 |
| 8  | Output Module                        | 1017478      | 1017478 | 1017478 | 1017478 | 1017478 |
| 9  | Output Module                        | 1017478      | 1017478 | 1017478 | 1017478 | 1017478 |
| 10 | Output Module                        | 1017478      | 1017478 | 1017478 | 1017478 | 1017478 |
| 11 | Positioning Module                   | 1017503      | 1017503 | 1017503 | 1017503 | 1017503 |
| 12 | Output Module                        | _            | 1017478 | 1017478 | 1017477 | 1017477 |
| 13 | Mixed I/O Module                     | 1017787      | 1017787 | 1017787 | 1017529 | 1017529 |
| 14 | Contactor (C1)                       | 1011306      | 1011306 | 1011306 | 1011306 | 1011306 |
| 15 | Contactor (C2)                       | 1011302      | 1011302 | 1011302 | 1011302 | 1011302 |
| 16 | Safety Relay (K3)                    | 1017422      | 1017422 | 1017422 | 1017422 | 1017422 |
| 17 | Relay 2 Pole 24 VDC (K4)             | 1010204      | 1010204 | 1010204 | 1011033 | 1011033 |
| 18 | Relay 2 Pole 24 VDC (K5)             | 1010204      | 1010204 | 1010204 | 1010204 | 1010204 |
| 19 | Circuit Breaker 3 Pole - 25 A (CB1)  | 1006518      | 1006518 | 1006518 | 1006518 | 1006518 |
| 20 | Circuit Breaker 2 Pole - 3 A (CB2)   | 1006447      | 1006447 | 1006447 | 1006447 | 1006447 |
| 21 | Circuit Breaker 2 Pole - 0.5 A (CB3) | 1006458      | 1006458 | 1006458 | 1006458 | 1006458 |
| 22 | Circuit Breaker 1 Pole - 8 A (CB4)   | 1006475      | 1006475 | 1006475 | 1006475 | 1006475 |
| 23 | Circuit Breaker 2 Pole - 15 A (CB5)  | 1006471      | —       | —       | 1006539 | —       |
| 23 | Circuit Breaker 2 Pole - 25 A (CB5)  | _            | 1006539 | 1006539 | _       | 1006540 |
| 24 | Circuit Breaker 2 Pole - 15 A (CB6)  | 1006471      | —       | _       | 1006539 | —       |
| 24 | Circuit Breaker 2 Pole - 25 A (CB6)  | _            | 1006539 | 1006539 | _       | 1006540 |
| 25 | Circuit Breaker 2 Pole - 20 A (CB7)  | 1006457      | 1006457 | 1006457 | 1006540 | 1006540 |
| 26 | Vent Fan                             | 1009004      | 1009004 | 1009004 | 1009004 | 1009004 |

Note: 208-230V 3Ph. 60Hz. shown. Refer to Schematic Diagrams for Electrical Parts at the beginning of this section before placing a parts order.

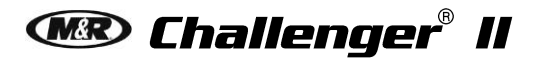

#### **Electrical Cabinet (CE)**

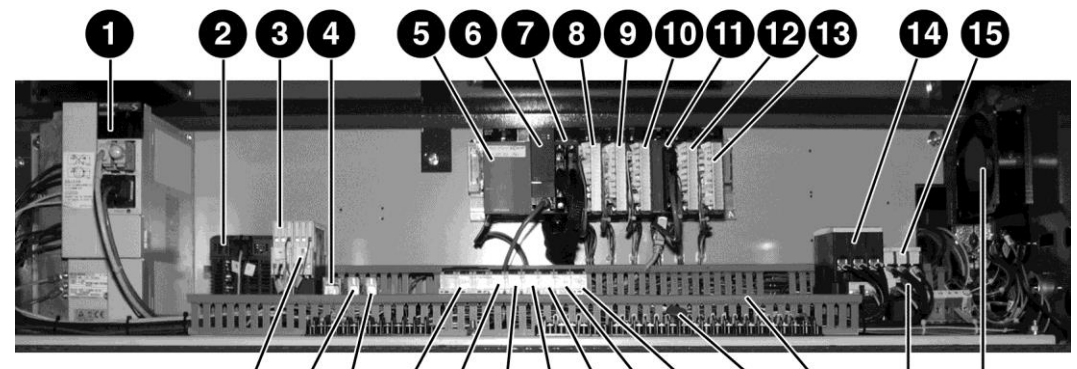

# රාග්රාග්ත්තිම්ම ම ව හ හ

|    | Electrical Cabinet (CE)              | Part Numbers |         |         |         |         |
|----|--------------------------------------|--------------|---------|---------|---------|---------|
|    | Part Name                            | 12/10        | 14/12   | 16/14   | 18/16   | 20/18   |
| 1  | Servo Amplifier                      | 1017595      | 1017595 | 1017595 | 1017595 | 1017595 |
| 1  | Replacement Battery                  | 1017147      | 1017147 | 1017147 | 1017147 | 1017147 |
| 2  | Power Supply                         | 1024131      | 1024131 | 1024131 | 1024131 | 1024131 |
| 3  | Safety Relay (K2)                    | 1017422      | 1017422 | 1017422 | 1017422 | 1017422 |
| 4  | Relay 4 Pole 24 VDC (K1)             | 1011033      | 1011033 | 1011033 | 1011033 | 1011033 |
| 5  | Power Supply                         | 1017476      | 1017476 | 1017476 | 1017476 | 1017476 |
| G  | PLC                                  | 1017502      | 1017502 | 1017502 | 1017502 | 1017502 |
| 0  | Replacement Battery for PLC          | 1017515      | 1017515 | 1017515 | 1017515 | 1017515 |
| 7  | Input Module                         | 1017501      | 1017501 | 1017501 | 1017501 | 1017501 |
| 8  | Output Module                        | 1017478      | 1017478 | 1017478 | 1017478 | 1017478 |
| 9  | Output Module                        | 1017478      | 1017478 | 1017478 | 1017478 | 1017478 |
| 10 | Output Module                        | 1017478      | 1017478 | 1017478 | 1017478 | 1017478 |
| 11 | Positioning Module                   | 1017503      | 1017503 | 1017503 | 1017503 | 1017503 |
| 12 | Mixed I/O                            | 1017787      | 1017787 | 1017787 | 1017477 | 1017477 |
| 13 | Output Module                        |              | 1017478 | 1017478 | 1017529 | 1017529 |
| 14 | Contactor (C1)                       | 1011306      | 1011306 | 1011306 | 1011306 | 1011306 |
| 15 | Contactor (C2)                       | 1011302      | 1011302 | 1011302 | 1011302 | 1011302 |
| 16 | Safety Relay (K3)                    | 1017422      | 1017422 | 1017422 | 1017422 | 1017422 |
| 17 | Relay 2 Pole 24 VDC (K4)             | 1010204      | 1010204 | 1010204 | 1010204 | 1010204 |
| 18 | Relay 2 Pole 24 VDC (K5)             | 1010204      | 1010204 | 1010204 | 1010204 | 1010204 |
|    | Circuit Breaker 3 Pole - 16 A (CB1)  | 1006549      | 1006549 | 1006549 | _       | _       |
| 19 | Circuit Breaker 3 Pole - 25 A (CB1)  | —            | _       | —       | 1006518 | 1006518 |
| 20 | Circuit Breaker 1 Pole - 3 A (CB2)   | 1006442      | 1006442 | 1006442 | 1006442 | 1006442 |
| 21 | Circuit Breaker 1 Pole - 0.5 A (CB3) | 1006439      | 1006439 | 1006439 | 1006439 | 1006439 |
| 22 | Circuit Breaker 1 Pole - 8 A (CB4)   | 1006475      | 1006475 | 1006475 | 1006475 | 1006475 |
|    | Circuit Breaker 1 Pole - 15 A (CB5)  | 1006552      |         | _       |         |         |
| 23 | Circuit Breaker 1 Pole - 20 A (CB5)  |              | 1006568 | _       |         |         |
|    | Circuit Breaker 1 Pole - 25 A (CB5)  | —            |         | 1006590 | 1006590 | 1006590 |
|    | Circuit Breaker 1 Pole - 15 A (CB6)  | 1006552      |         | _       |         |         |
| 24 | Circuit Breaker 1 Pole - 20 A (CB6)  |              | 1006568 | _       | _       | _       |
|    | Circuit Breaker 1 Pole - 25 A (CB6)  |              |         | 1006590 | 1006590 | 1006590 |
|    | Circuit Breaker 1 Pole - 15 A (CB7)  | 1006552      | _       | _       | _       |         |
| 25 | Circuit Breaker 1 Pole - 20 A (CB7)  |              | 1006568 | 1006568 |         |         |
|    | Circuit Breaker 1 Pole - 25 A (CB7)  | _            | _       | _       | 1006590 | 1006590 |

#### V.033114

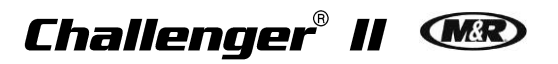

| 26 | Varistor    | 1023009  | 1023009  | 1023009  | 1023009  | 1023009  |
|----|-------------|----------|----------|----------|----------|----------|
| 27 | Line Filter | 1036020A | 1036020A | 1036020A | 1036020A | 1036020A |
| 28 | Varistor    | 1023001  | 1023001  | 1023001  | 1023001  | 1023001  |
| 29 | Vent Fan    | 1009004  | 1009004  | 1009004  | 1009004  | 1009004  |

Note: 380-415V 3Ph. 50Hz. shown. Refer to Schematic Diagrams for Electrical Parts at the beginning of this section before placing a parts order.

#### Print Station Control Panel (UL & CE)

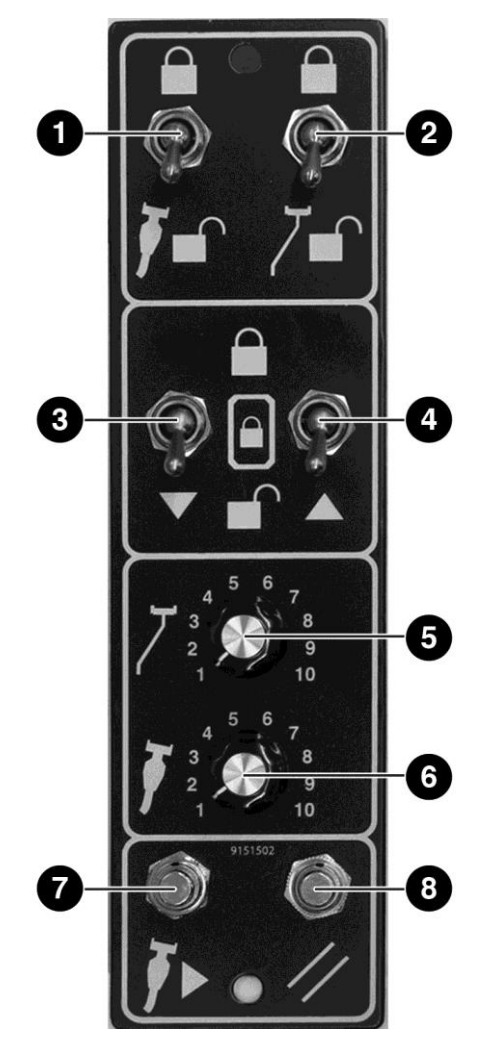

|   | Print Station Control Panel (UL & CE)<br>Part Name | Part Numbers<br>All Models |
|---|----------------------------------------------------|----------------------------|
| 1 | Air Switch 4-Way                                   | 2018011                    |
| 2 | Air Switch 4-Way                                   | 2018011                    |
| 3 | Air Switch 4-Way                                   | 2018011                    |
| 4 | Air Switch 4-Way                                   | 2018011                    |
| 5 | Potentiometer 5K Ohm                               | 1029020                    |
| Э | Adjustment Knob                                    | 3033006                    |
| 6 | Potentiometer 5K Ohm                               | 1029020                    |
| ю | Adjustment Knob                                    | 3033006                    |
| 7 | Push Button Switch                                 | 1010006                    |
| 8 | Push Button Switch                                 | 1010006                    |

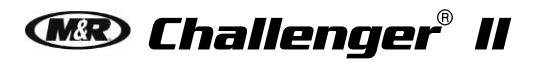

Carriage Assembly (UL & CE)

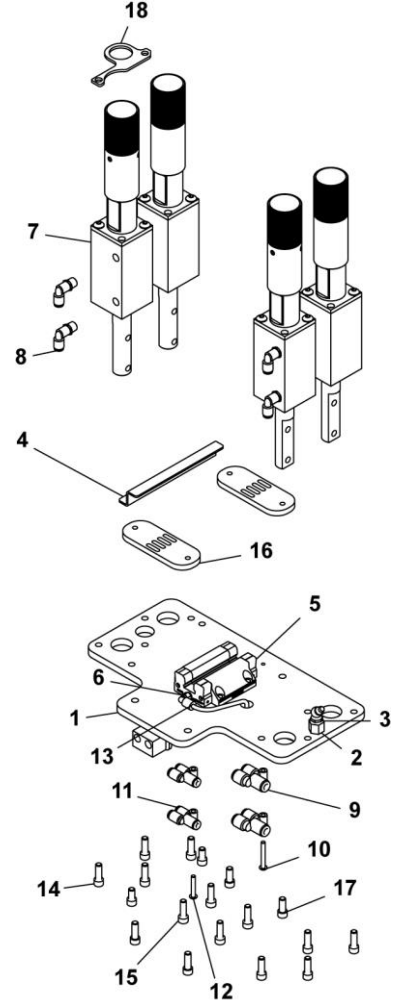

|    | Carriage Assembly (UL & CE)<br>Part Name | Part Numbers<br>All Models |
|----|------------------------------------------|----------------------------|
| 1  | Carriage Plate                           | 9157902                    |
| 2  | Bulkhead Fitting 5/32OD X 1/8 NPT        | 2003239                    |
| 3  | Fitting Grease 1/8 NPT 45 DEG            | 2003032                    |
| 4  | Head Proximity Flag                      | 9157934                    |
| 5  | Linear Bearing Carriage                  | 3030113                    |
| 6  | Grease Nipple M6 X 4.5 mm                | 2005129                    |
| 7  | Air Cylinder Assembly                    | 2009475                    |
| 8  | Fitting Male Swivel Elbow 1/8 NPT        | 2003004                    |
| 9  | Fitting Y Connector 1/4" Hose            | 2003086                    |
| 10 | Button Socket Cap Screw 8-32 X 1-1/4"    | 3001071                    |
| 11 | Fitting "Y" 5/32" Tube w/Hole            | 2003024                    |
| 12 | Button Socket Cap Screw 8-32 X 1"        | 3001024                    |
| 13 | Tubing Polyurethane 5/32" OD             | 2001077                    |
| 14 | Socket Cap Screw 1/4-20 X 3/4"           | 3009022                    |
| 15 | Socket Cap Screw M6 X 20mm               | 3009117                    |
| 16 | Belt Lock                                | 9157908                    |
| 17 | Socket Cap Screw 1/4-20 X 5/8"           | 3009047                    |
| 18 | Flexible Cable Bracket                   | 9151111                    |

## Bearing Casting Assembly (UL & CE)

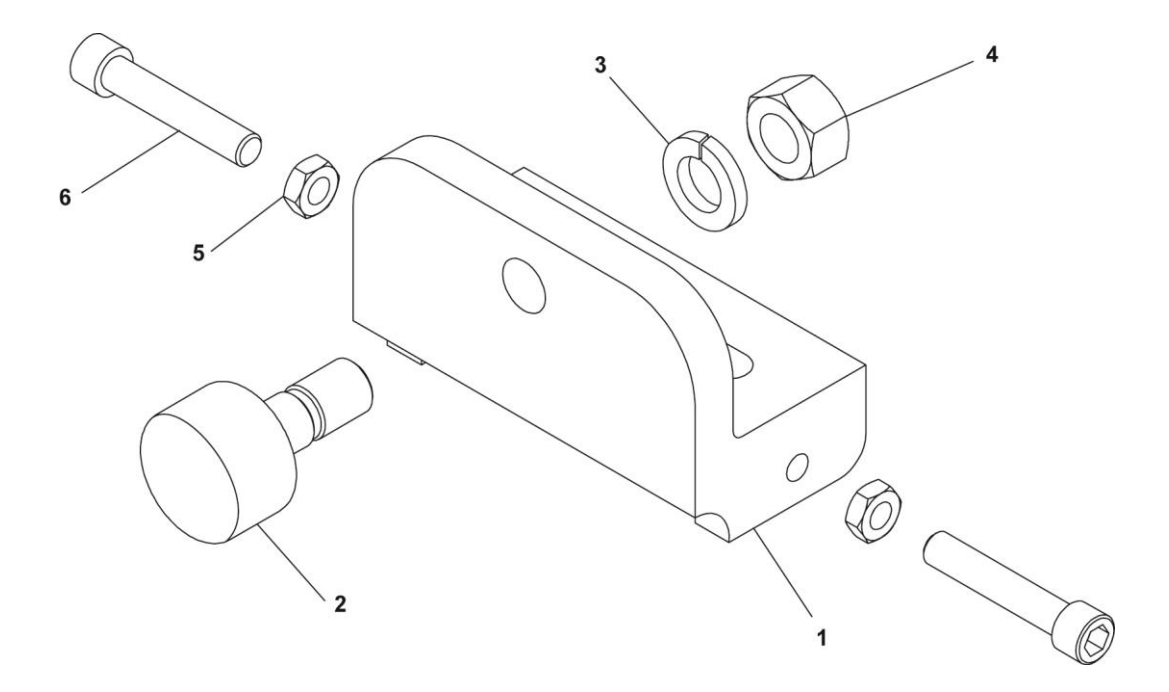

|   | Bearing Casting Assembly (UL & CE)<br>Part Name | Part Numbers<br>All Models |
|---|-------------------------------------------------|----------------------------|
| 1 | Register Bearing Bracket                        | 8362408                    |
| 2 | Cam Follower                                    | 3023012A                   |
| 3 | Split Lock Washer ZP 5/8"                       | 3022005                    |
| 4 | Fin Hex Nut ZP 5/8-18                           | 3013016                    |
| 5 | Fin Hex Jam Nut ZP 3/8-16                       | 3013014                    |
| 6 | Socket Cap Screw 3/8-16 X 2"                    | 3009002                    |

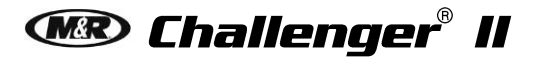

Carriage Drive Assembly (UL & CE)

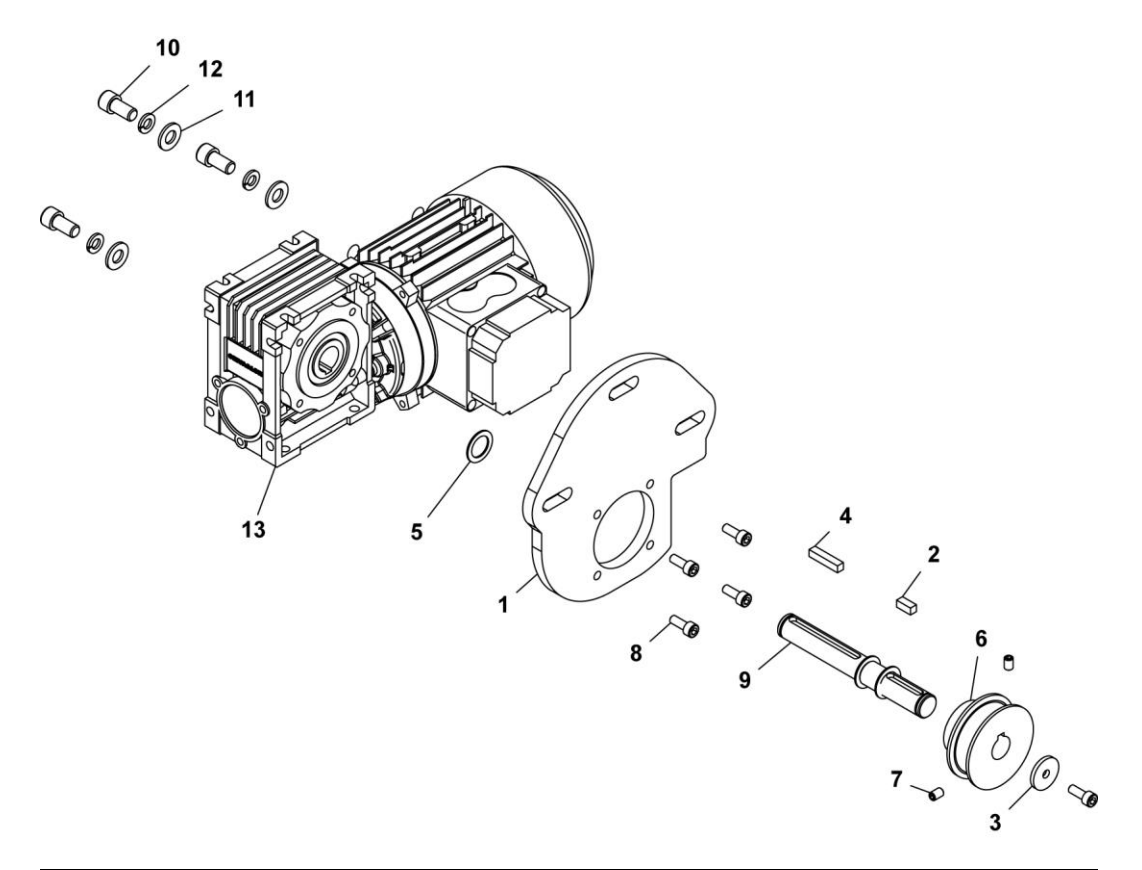

|    | Carriage Drive Assembly (UL & CE)<br>Part Name | Part Numbers<br>All Models |
|----|------------------------------------------------|----------------------------|
| 1  | Gear Motor Mounting Bracket                    | 9157917-A                  |
| 2  | Keystock 6mm X 6mm X 0.55"                     | 9165543-A                  |
| З  | Pulley Shaft Washer 1" OD                      | 9165502                    |
| 4  | Keystock 6mm X 6mm X 1.125"                    | 9165544                    |
| 5  | External Retaining Ring 18mm Shaft             | 3024072                    |
| 6  | Timing Belt Pulley, 8mm Belt                   | 3041604                    |
| 7  | Socket Set Screw 1/4-20 X 3/8"                 | 3007003                    |
| 8  | Socket Head Cap Screw M6 X 1 X 16mm            | 3011075                    |
| 9  | Pulley Shaft                                   | 9165515                    |
| 10 | Socket Cap Screw 3/8-16 X 3/4"                 | 3009074                    |
| 11 | Flat Washer 3/8"                               | 3020010                    |
| 12 | Split Lock Washer ZP 5/16"                     | 3022003                    |
| 13 | Gearmotor                                      | 3027302                    |

Front Micro Assembly (UL & CE)

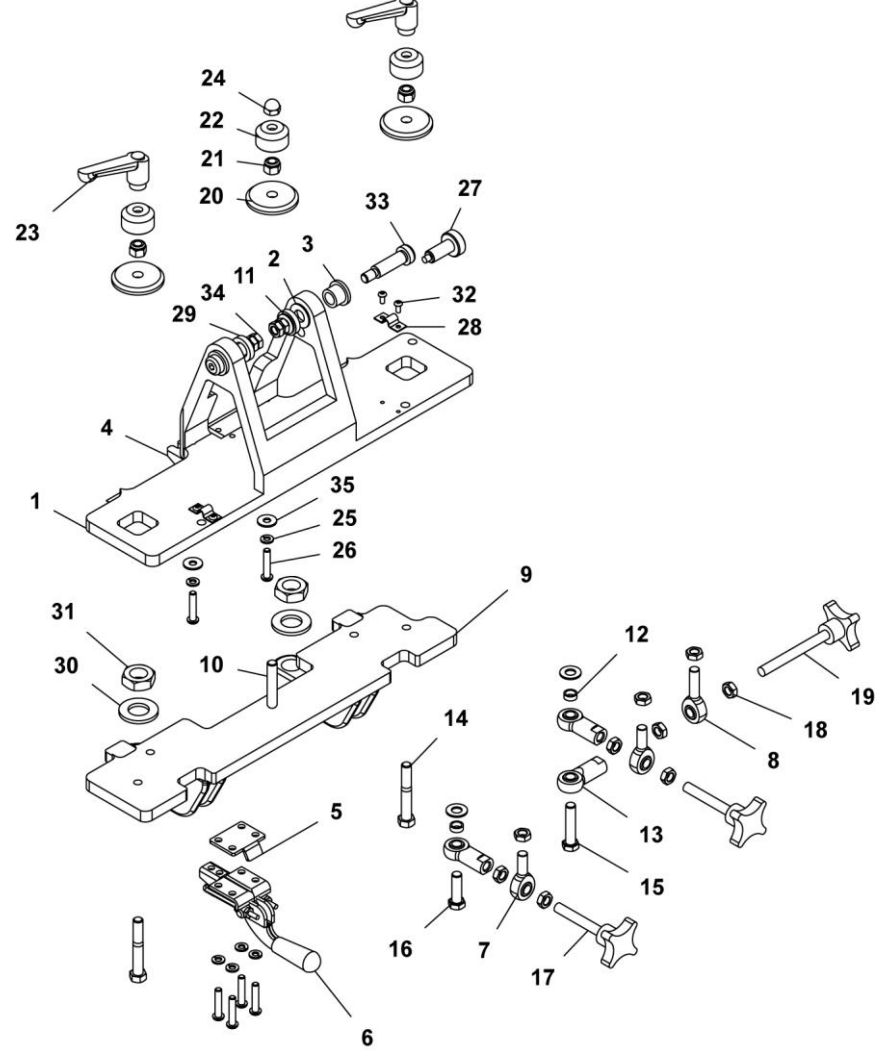

|    | Front Micro Assembly (UL & CE)<br>Part Name | Part Numbers<br>All Models |
|----|---------------------------------------------|----------------------------|
| 1  | Top Micro Casting                           | 9150061                    |
| 2  | Plastic Washer                              | 9165542                    |
| 3  | Flanged Bronze Bearing 1/2" X 3/4" X 5/8"   | 3023025                    |
| 4  | Micro Positioning Plate                     | 9150014                    |
| 5  | Lock Clamp Spacer Plate                     | 9150017                    |
| 6  | Clamp                                       | 3033087                    |
| 7  | Rear Micro Mounting Rod End                 | 9150069                    |
| 8  | Male Rod End 3/8-24                         | 3034003                    |
| 9  | Bottom Micro Casting                        | 9150063                    |
| 10 | Threaded Rod 3/8-16 X 2.5"                  | 9150005-34                 |
| 11 | Wrought Flat Washer 3/8" ZP                 | 3020010                    |
| 12 | Front Micro Bushing .5" OD X .19            | 9150145                    |
| 13 | Female Rod End 3/8-24                       | 3034002                    |
| 14 | Hex Head Bolt 3/8-16 X 2-1/2"               | 3008006                    |
| 15 | Hex Cap Screw 3/8-24 X 1-3/4"               | 3054032                    |

| 16 | Hex Cap Screw 3/8-24 X 1-1/4"           | 3054031 |
|----|-----------------------------------------|---------|
| 17 | Micro X - Y Adjustment Screw            | 8090057 |
| 18 | Finish Hex Jam Nut 3/8-24               | 3013015 |
| 19 | Micro Side Adjustment Screw             | 8090056 |
| 20 | Micro Lock Washer 2" OD                 | 8080132 |
| 21 | Elastic Stop Nut ZP 3/8-16              | 3012003 |
| 22 | Top Lock Washer                         | 9150016 |
| 23 | Female Handle                           | 3032001 |
| 24 | Acorn Hex Nut 3/8-16                    | 3013139 |
| 25 | Split Lock Washer ZP 1/4"               | 3022001 |
| 26 | Button Socket Cap Screw 1/4-20 X 1-1/4" | 3001043 |
| 27 | Retractable Spring Plunger              | 3033090 |
| 28 | Safety Cable Clip                       | 9150128 |
| 29 | Spacer 1" OD                            | 9165538 |
| 30 | SAE Washer 3/4" ZP                      | 3021005 |
| 31 | Finish Hex Jam Nut ZP 3/4-16            | 3013031 |
| 32 | Micro Target-Black On Yellow            | 5020169 |
| 33 | Shoulder Bolt 1/2"D X 1-1/2"            | 3006048 |
| 34 | Hex Jam Nut 3/8"                        | 3013014 |
| 35 | SAE Washer 1/4"                         | 3021015 |

Rear Screen Holder Assembly (UL & CE)

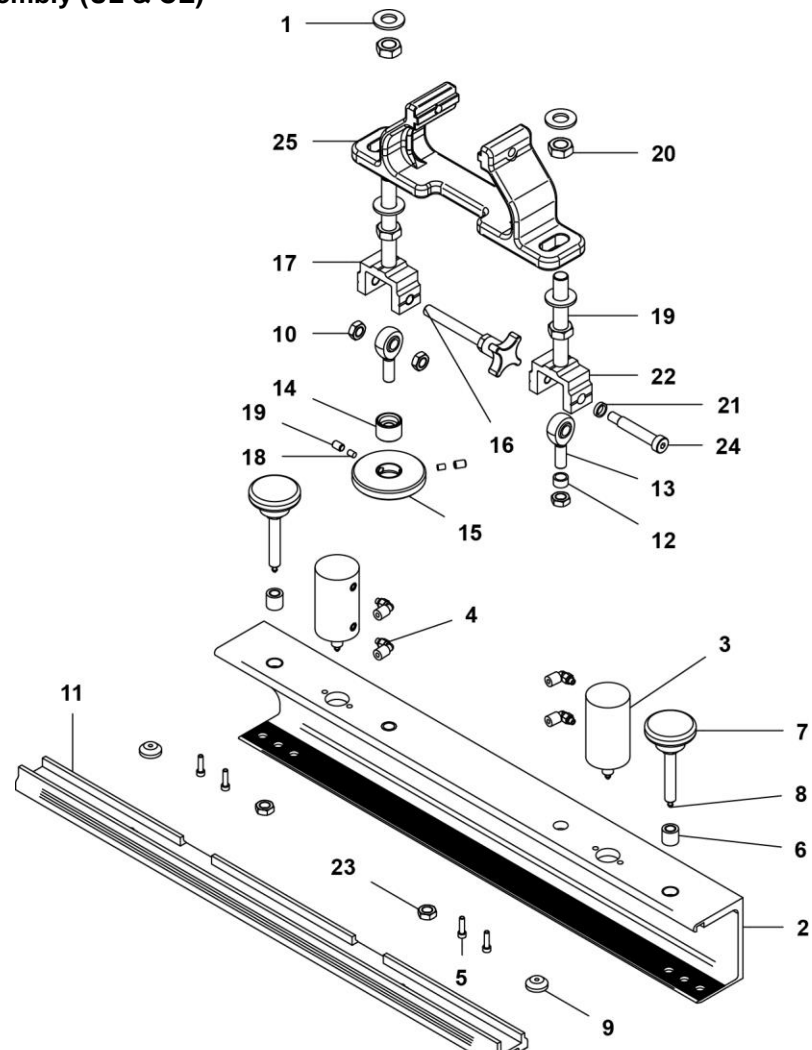

|    | Rear Screen Holder Assembly (UL & CE)<br>Part Name | Part Numbers<br>All Models |
|----|----------------------------------------------------|----------------------------|
| 1  | SAE Washer ZP 1/2"                                 | 3021000                    |
| 2  | Rear Screen Holder                                 | 9159053                    |
| 3  | Double Acting Air Cylinder                         | 2009023B                   |
| 4  | Fitting Male Swivel Elbow 10-32                    | 2003031                    |
| 5  | Socket Cap Screw 8-32 X 5/8"                       | 3009051                    |
| 6  | Keylocking Insert 3/8-16                           | 3013106                    |
| 7  | Plastic Knob Round 3/8-16                          | 3033001                    |
| 8  | Screen Holder Stud 3/8-16 X 3.125"                 | 9162029                    |
| 9  | Cup Washer                                         | 8010005                    |
| 10 | Finish Hex Jam Nut ZP 3/8-16                       | 3013014                    |
| 11 | Screen Frame Locking Bar                           | 9150103                    |
| 12 | Rear Micro Bushing                                 | 9150101                    |
| 13 | Rear Micro Mounting Rod End                        | 9150069                    |
| 14 | Rear Micro Locking Bolt                            | 9150081                    |
| 15 | Rear Micro Locking Nut                             | 9150082                    |

| 16 | Threaded Rod 3/8-16 X 3.5"          | 8090143-1 |
|----|-------------------------------------|-----------|
| 17 | Right Hand Rear Micro Clevis 1/2-20 | 9362062   |
| 18 | Knob Bracket Insert 3/16"           | 9362111   |
| 19 | Socket Set Screw 1/4-20 X 3/8"      | 3007003   |
| 20 | Hex Jam Nut 1/2-20                  | 3013023   |
| 21 | Shoulder Screw Spacer               | 9362579   |
| 22 | Left Hand Rear Micro Clevis         | 9362061   |
| 23 | Finish Hex Jam Nut ZP 3/8-24        | 3013015   |
| 24 | Shoulder Bolt 3/8 X 1-3/4"          | 3006008   |
| 25 | Rear Screen Holder Casting          | 9150967   |

## Safety Bar Assembly (UL & CE)

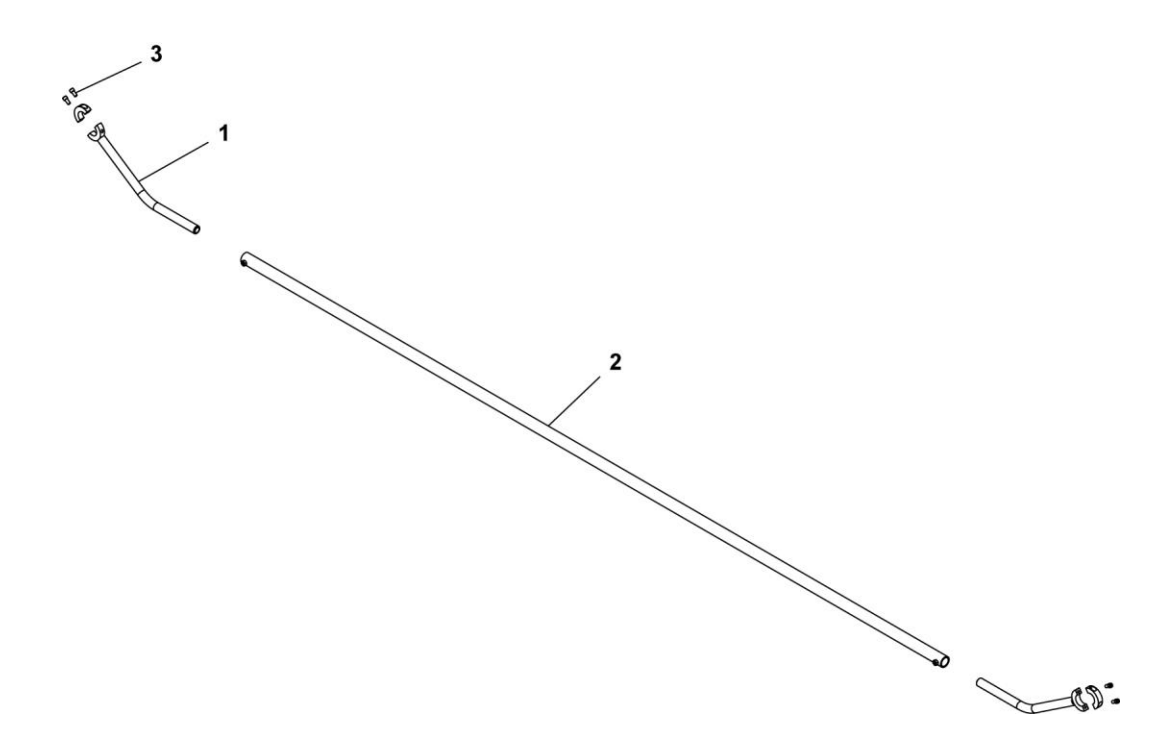

|   | Safety Bar Assembly (UL & CE)  | Part Numbers |         |         |         |         |  |
|---|--------------------------------|--------------|---------|---------|---------|---------|--|
|   | Part Name                      | 12/10        | 14/12   | 16/14   | 18/16   | 20/18   |  |
| 1 | Safety Bar Mounting Bracket    | 9150132      | 9150132 | 9150132 | 9150132 | 9150132 |  |
| 2 | Safety Bar Tube                | 9150131      | 9150859 | 9150131 | 9150131 | 9130088 |  |
| 3 | Socket Cap Screw 1/4-20 X 1/2" | 3009019      | 3009019 | 3009019 | 3009019 | 3009019 |  |

## Front Screen Holder Assembly (UL & CE)

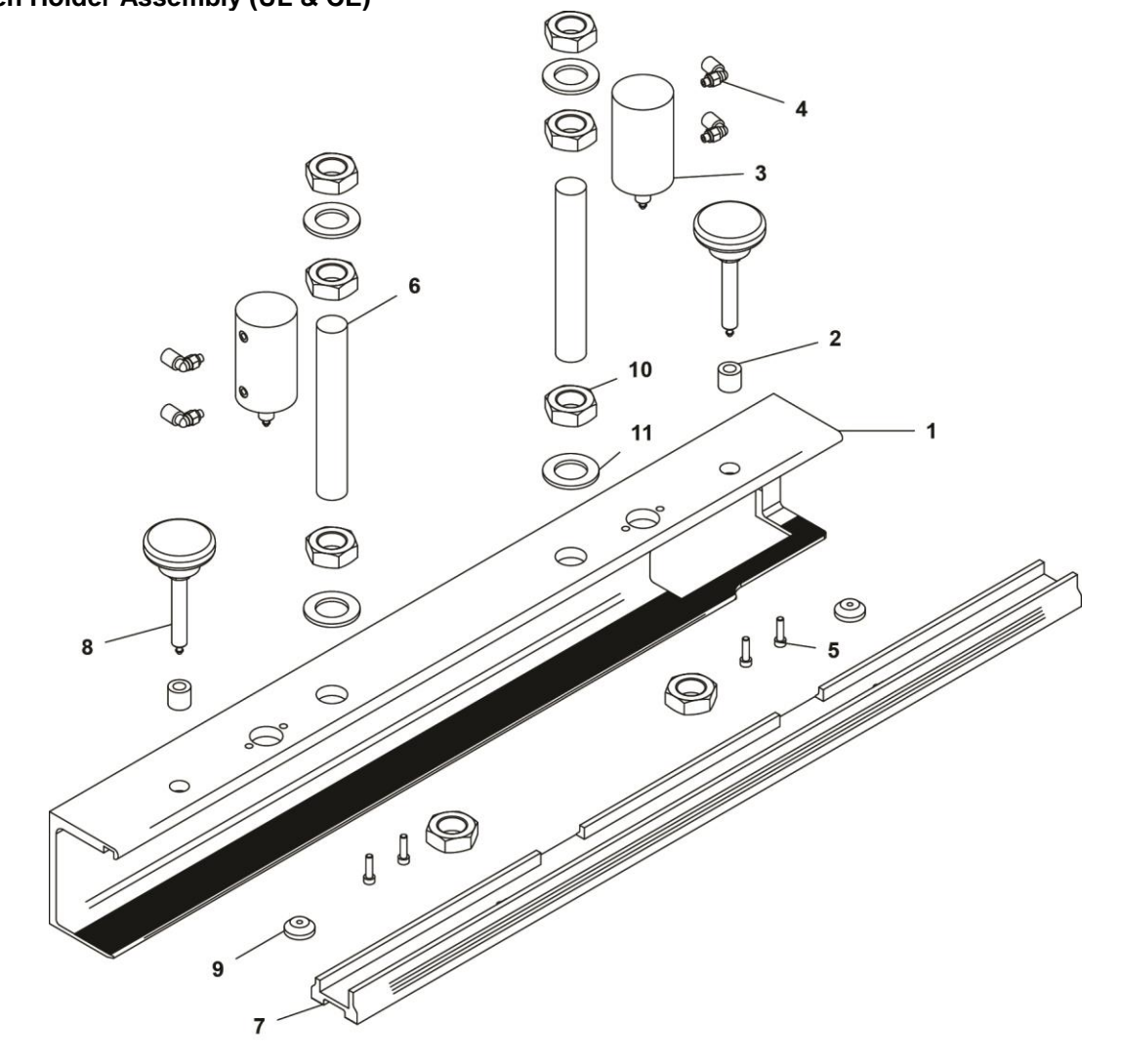

|    | Front Screen Holder Assembly (UL & CE)<br>Part Name | Part Numbers<br>All Models |
|----|-----------------------------------------------------|----------------------------|
| 1  | Front Screen Holder                                 | 9159051-A                  |
| 2  | Key Locking Insert 3/8-16                           | 3013106                    |
| 3  | Double Acting Air Cylinder                          | 2009023B                   |
| 4  | Fitting Male Swivel Elbow 10-32                     | 2003031                    |
| 5  | Socket Cap Screw 8-32 X 5/8"                        | 3009051                    |
| 6  | Threaded Rod 3/4-16 X 5"                            | 9150005-15                 |
| 7  | Screen Frame Locking Bar                            | 9150111                    |
| 8  | Screen Holder Stud 3/8-16 X 3.125"                  | 9162029                    |
| 9  | Cup Washer                                          | 8010005                    |
| 10 | Hex Jam Nut 3/4-16                                  | 3013031                    |
| 11 | SAE Washer 3/4"                                     | 3021005                    |

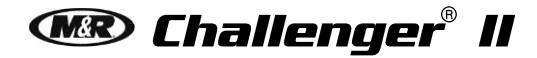

#### Carriage Proximity Bracket Assembly (UL & CE)

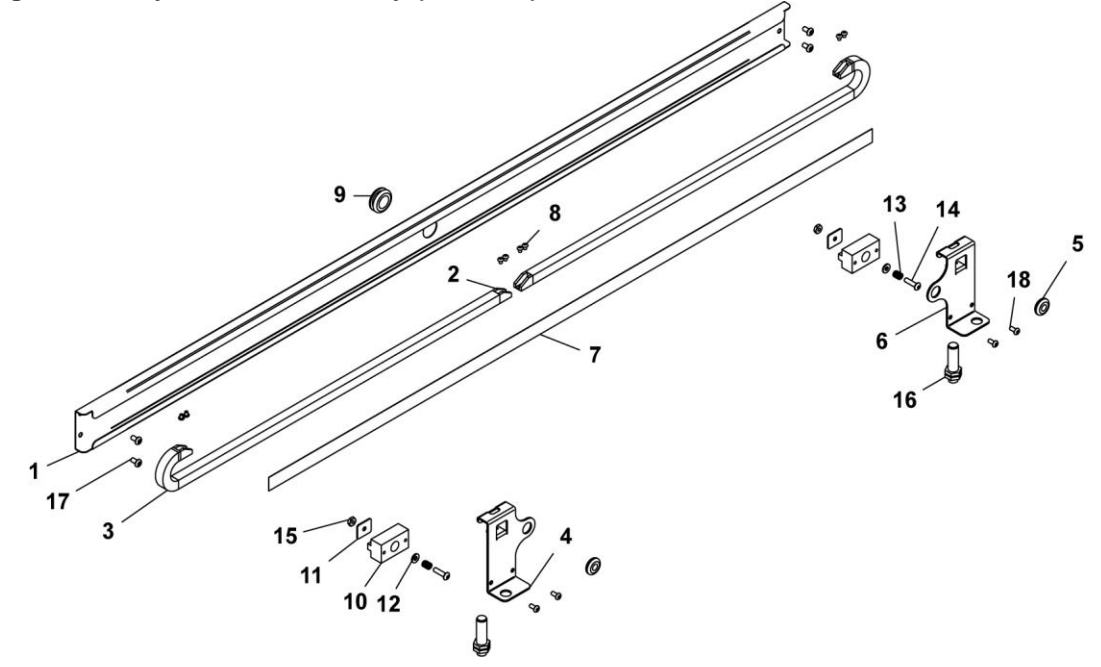

|    | Carriage Proximity Bracket Assembly (UL & CE)<br>Part Name | Part Numbers<br>All Models |
|----|------------------------------------------------------------|----------------------------|
| 1  | Energy Chain Guide                                         | 9157991                    |
| 2  | Energy Chain Mounting Bracket                              | 1017430                    |
| 3  | Snap-Open Energy Chain                                     | 1017431-2                  |
| 4  | Head Stroke Proximity Mounting Bracket                     | 9155692                    |
| 5  | Rubber Grommet 13/16" OD                                   | 7001108                    |
| 6  | Rear Head Proximity Mounting Bracket                       | 9155693                    |
| 7  | Head Stroke Scale                                          | 9153717                    |
| 8  | Button Socket Cap Screw 6-32 X 3/16"                       | 3001112                    |
| 9  | Rubber Grommet 1-1/8" OD                                   | 7001016                    |
| 10 | Proximity Slide                                            | 9150925                    |
| 11 | Proximity Slide End Plate                                  | 9150926                    |
| 12 | SAE Washer ZP #8                                           | 3021001                    |
| 13 | Safety Lock Spring                                         | 9051503                    |
| 14 | Button Socket Cap Screw 10-24 X 3/4"                       | 3001002                    |
| 15 | Hex Nut ZP 10-24                                           | 3013019                    |
| 16 | Proximity Switch                                           | 1010082D                   |
| 17 | Button Socket Cap Screw 10-24 X 3/8"                       | 3001003                    |
| 18 | Button Socket Cap Screw 8-32 X 3/8"                        | 3001031                    |

#### Head Tube Assembly (UL & CE)

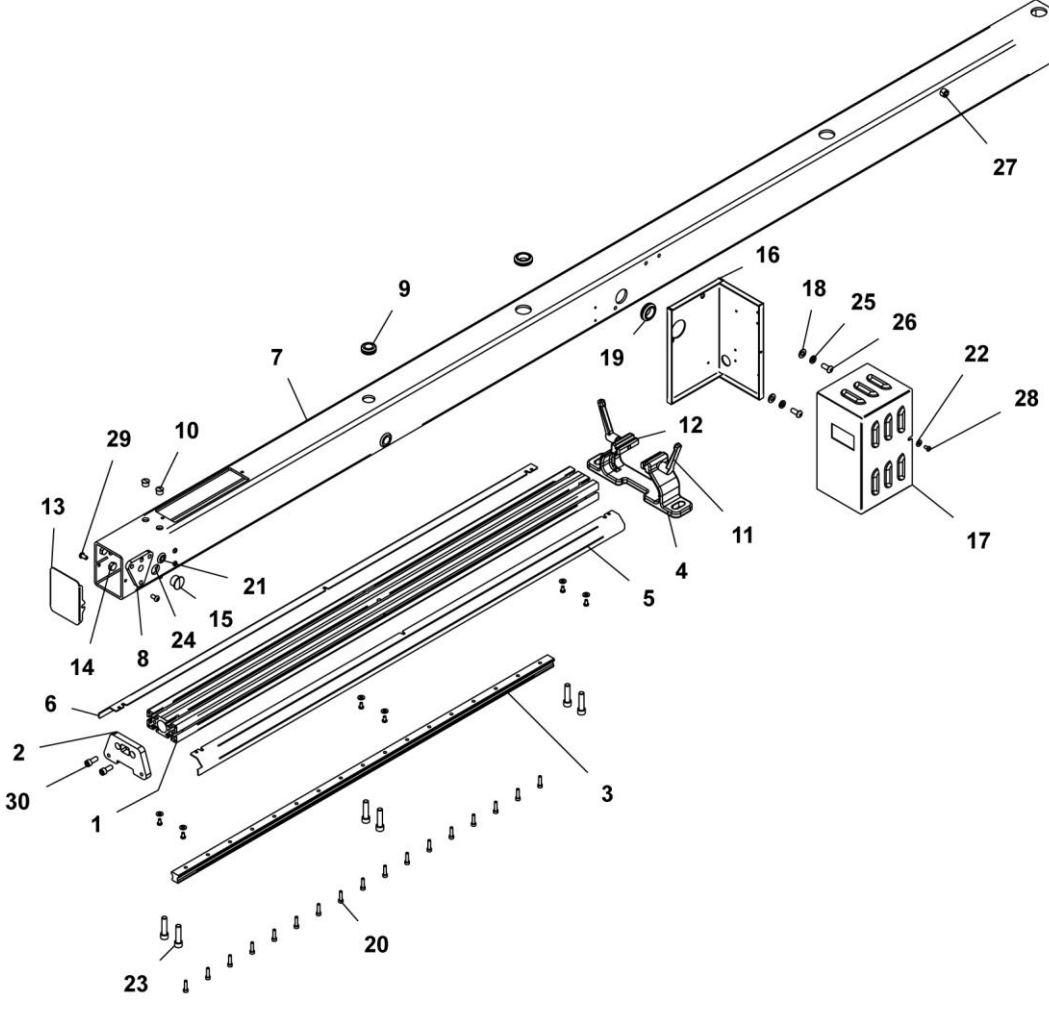

|    | Head Tube Assembly (UL & CE) | Part Numbers |           |           |           |           |
|----|------------------------------|--------------|-----------|-----------|-----------|-----------|
|    | Part Name                    | 10/12        | 14/12     | 16/14     | 18/16     | 20/18     |
| 1  | Support Beam Extrusion       | 9157904      | 9157904   | 9157904   | 9157904   | 9157904   |
| 2  | Front Spacer                 | 9150906      | 9150906   | 9150906   | 9150906   | 9150906   |
| 3  | Linear Rail                  | 3030114      | 3030114   | 3030114   | 3030114   | 3030114   |
| 4  | Rear Screen Holder Casting   | 9150967      | 9150967   | 9150967   | 9150967   | 9150967   |
| 5  | Head Cover Right Hand        | 9157956      | 9157956   | 9157956   | 9157956   | 9157956   |
| 6  | Head Cover Left Hand         | 9157957      | 9157957   | 9157957   | 9157957   | 9157957   |
| 7  | Head Tube                    | 9153702-A    | 9150970-B | 9157929-A | 9150529-B | 9130002-B |
| 8  | Micro Lock Plate 2.63" X 3"  | 9165512      | 9165512   | 9165512   | 9165512   | 9165512   |
| 9  | Rubber Grommet 1-1/8" OD     | 7001016      | 7001016   | 7001016   | 7001016   | 7001016   |
| 10 | Dome Plug 1/2" Hole          | 1018009      | 1018009   | 1018009   | 1018009   | 1018009   |
| 11 | Male Handle-Metal            | 3032045      | 3032045   | 3032045   | 3032045   | 3032045   |
| 12 | Rear Screen Holder T-Nut     | 9150944      | 9150944   | 9150944   | 9150944   | 9150944   |
| 13 | Front Cover Plate            | 9165539      | 9165539   | 9165539   | 9165539   | 9165539   |
| 14 | Hex Head Bolt 3/8-16 X 1/2"  | 3008149      | 3008149   | 3008149   | 3008149   | 3008149   |

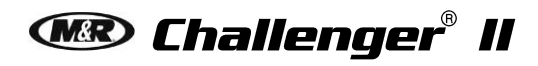

| -  |                                       | 1         |           |           |           |           |
|----|---------------------------------------|-----------|-----------|-----------|-----------|-----------|
| 15 | Snap In Plug 13/16" Hole Diameter     | 7025023   | 7025023   | 7025023   | 7025023   | 7025023   |
| 16 | AC Head Control Box                   | 9163081-B | 9163081-B | 9163081-B | 9163081-B | 9163081-B |
| 17 | Head Control Box Cover                | 9163074-A | 9163074-A | 9163074-A | 9163074-A | 9163074-A |
| 18 | SAE Washer 5/16"                      | 3021023   | 3021023   | 3021023   | 3021023   | 3021023   |
| 19 | Rubber Grommet 1-3/8" OD              | 7001028   | 7001028   | 7001028   | 7001028   | 7001028   |
| 20 | Socket Cap Screw M5 X 20 mm           | 3009171   | 3009171   | 3009171   | 3009171   | 3009171   |
| 21 | Rubber Grommet 13/16" OD              | 7001101   | 7001101   | 7001101   | 7001101   | 7001101   |
| 22 | SAE Washer #10                        | 3021029   | 3021029   | 3021029   | 3021029   | 3021029   |
| 23 | Socket Cap Screw 3/8-16 X 1-1/2"      | 3009001   | 3009001   | 3009001   | 3009001   | 3009001   |
| 24 | Button Socket Cap 3/8-16 X 3/4"       | 3001025   | 3001025   | 3001025   | 3001025   | 3001025   |
| 25 | Split Lock Washer ZP 5/16"            | 3022003   | 3022003   | 3022003   | 3022003   | 3022003   |
| 26 | Button Socket Cap 5/16-18 X 3/4"      | 3001046   | 3001046   | 3001046   | 3001046   | 3001046   |
| 27 | Socket Cap Screw 3/8-16 X 5/8"        | 3009039   | 3009039   | 3009039   | 3009039   | 3009039   |
| 28 | Button Socket Cap Screw 10-24 X 3/8"  | 3001003   | 3001003   | 3001003   | 3001003   | 3001003   |
| 29 | Button Socket Cap Screw 1/4-20 X 1/2" | 3001005   | 3001005   | 3001005   | 3001005   | 3001005   |
| 30 | Socket Cap Screw 5/16-18 X 3/4"       | 3009005   | 3009005   | 3009005   | 3009005   | 3009005   |

#### **Optional Pressure Equalizer Assembly (UL & CE)**

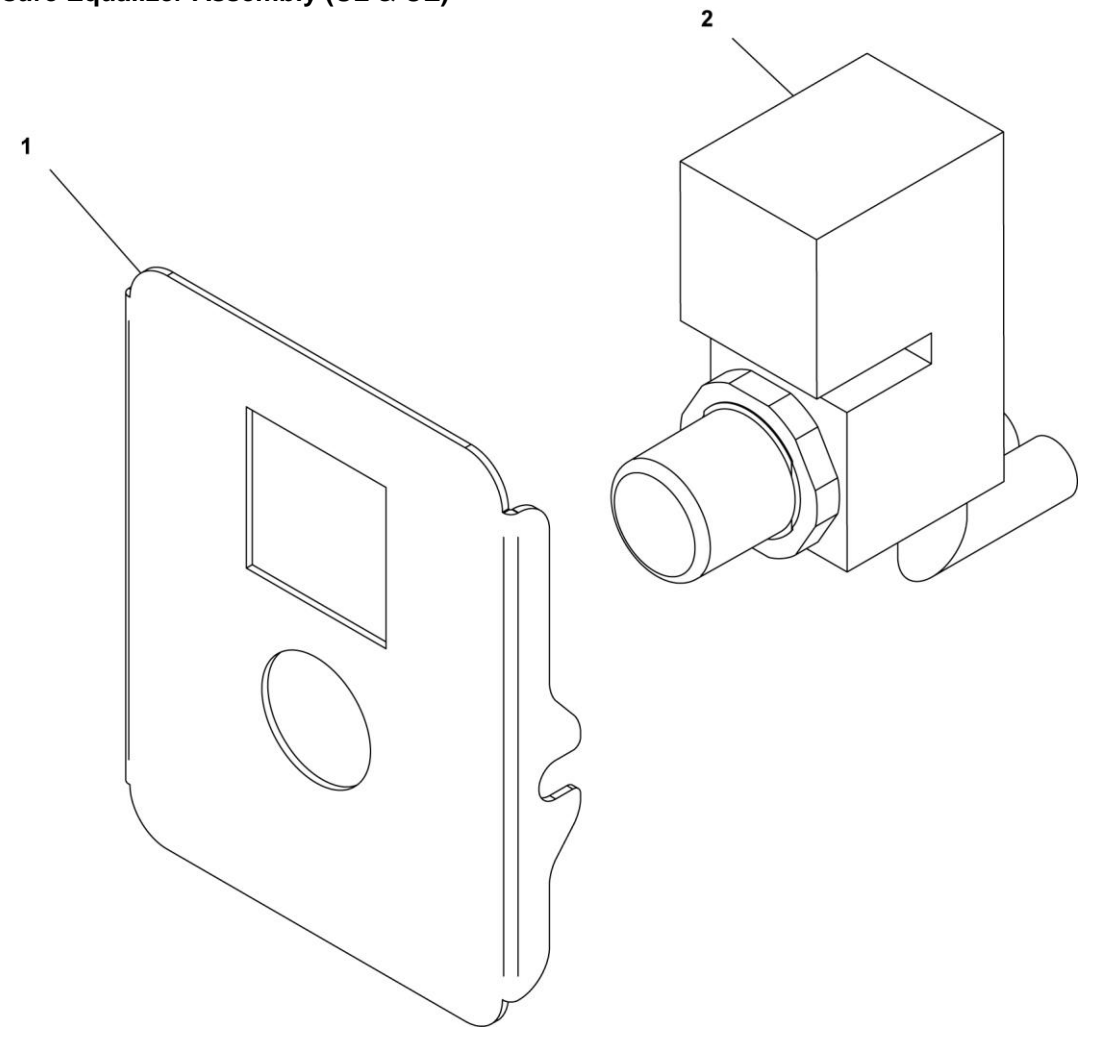

|   | Optional Pressure Equalizer Assembly (UL & CE)<br>Part Name | Part Numbers<br>All Models |
|---|-------------------------------------------------------------|----------------------------|
| 1 | Print Head Cover                                            | 9165547-A                  |
| 2 | Pressure Regulator With Gauge                               | 2019132                    |

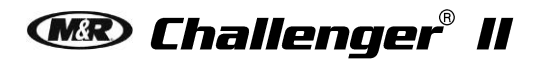

Head Support Assembly (UL & CE)

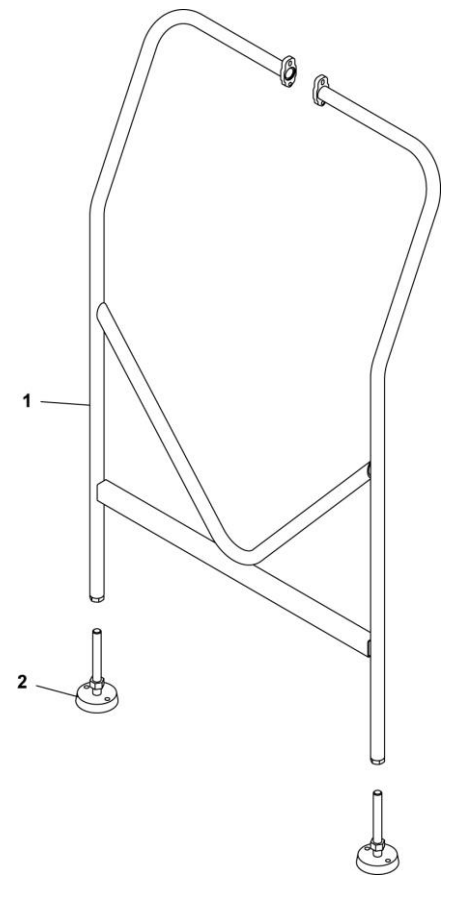

|   | Head Support Assembly (UL & CE)<br>Part Name | Part Numbers<br>All Models |
|---|----------------------------------------------|----------------------------|
| 1 | Head Support Frame                           | 9132296                    |
| 2 | Leveling Foot                                | 3037001                    |

#### Pneumatic Squeegee Floodbar Assembly (UL & CE)

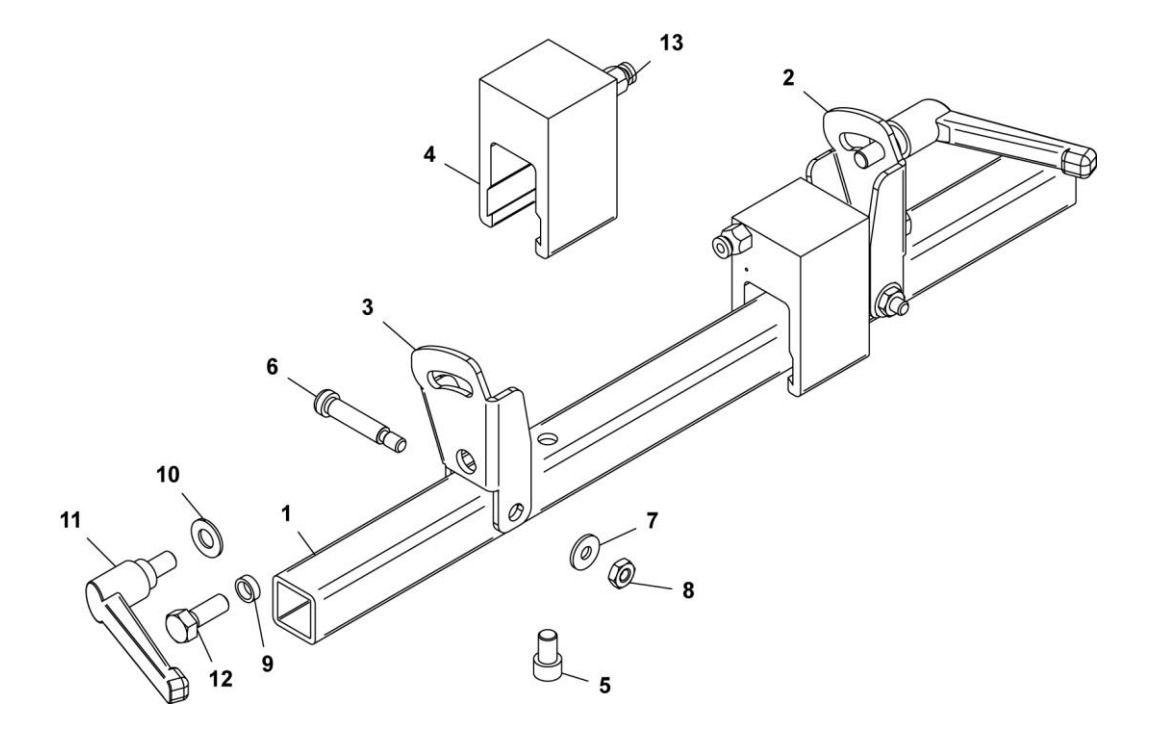

|    | Optional Pneumatic Squeegee Floodbar Assembly (UL & CE)<br>Part Name | Part Numbers<br>All Models |
|----|----------------------------------------------------------------------|----------------------------|
| 1  | Squeegee\Floodbar Mounting Tube                                      | 9165526                    |
| 2  | Squeegee\Floodbar Holder, Left                                       | 9165525                    |
| 3  | Squeegee\Floodbar Holder, Right                                      | 9165524                    |
| 4  | Squeegee\Floodbar Air Clamp Cylinder                                 | 9162041                    |
| 5  | Socket Cap Screw 5/16-24 X 1/2"                                      | 3009133                    |
| 6  | Shoulder Bolt 5/16" X 1-1/4"                                         | 3006015                    |
| 7  | SAE Washer #12                                                       | 3021036                    |
| 8  | Elastic Stop Nut ZP 1/4-20                                           | 3012000                    |
| 9  | Spacer                                                               | 9165529                    |
| 10 | SAE Washer 5/16"                                                     | 3021023                    |
| 11 | Male Handle 5/16-18                                                  | 3032009                    |
| 12 | Hex Head Bolt 5/16-18 X 5/8"                                         | 3008113                    |
| 13 | U Clamp Cylinder Fitting                                             | 2003319                    |

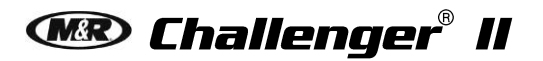

#### Filter Regulator Assembly (UL & CE)

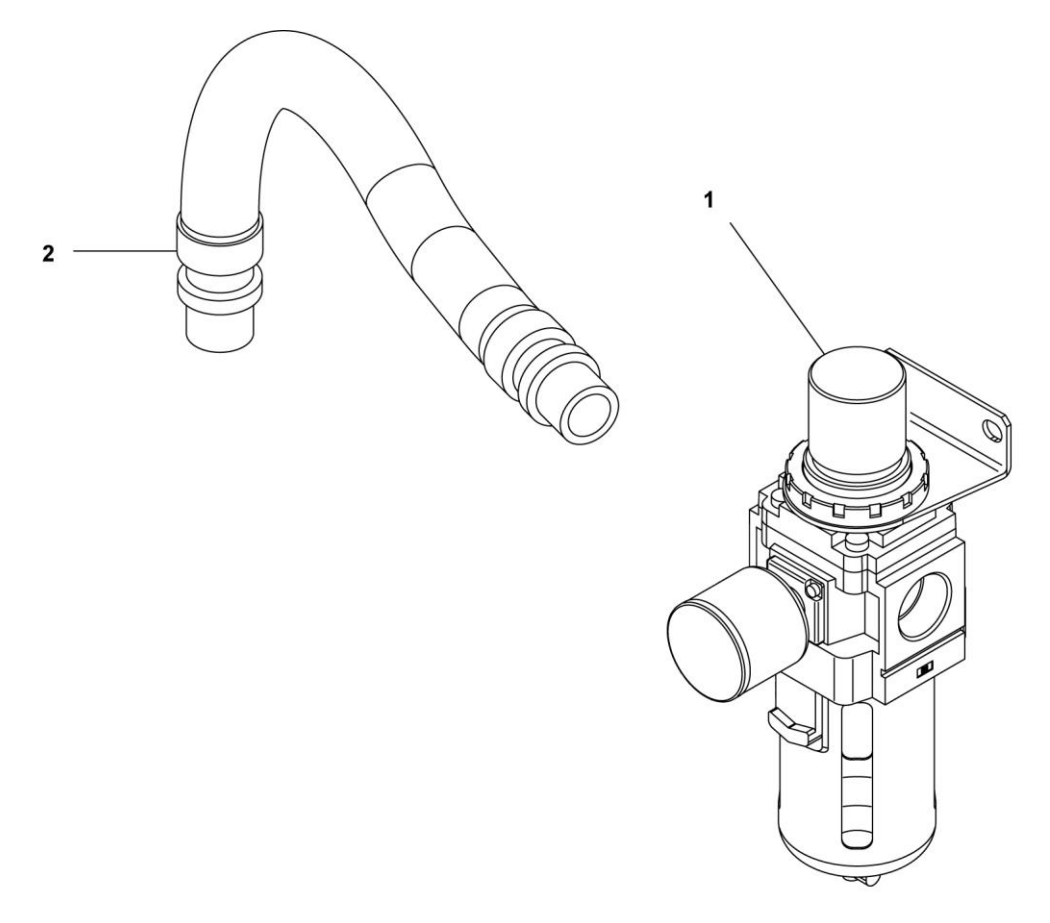

|   | Filter Regulator Assembly (UL & CE)<br>Part Name | Part Numbers<br>All Models |
|---|--------------------------------------------------|----------------------------|
| 1 | Filter Regulator Lubricator 3/4"                 | 2020091-AA                 |
| 1 | Replacement Filter (Not Shown)                   | 2019114-A                  |
| 2 | Hose 3/4" I.D.                                   | 3058043-A                  |

#### Chassis Assembly (UL & CE)

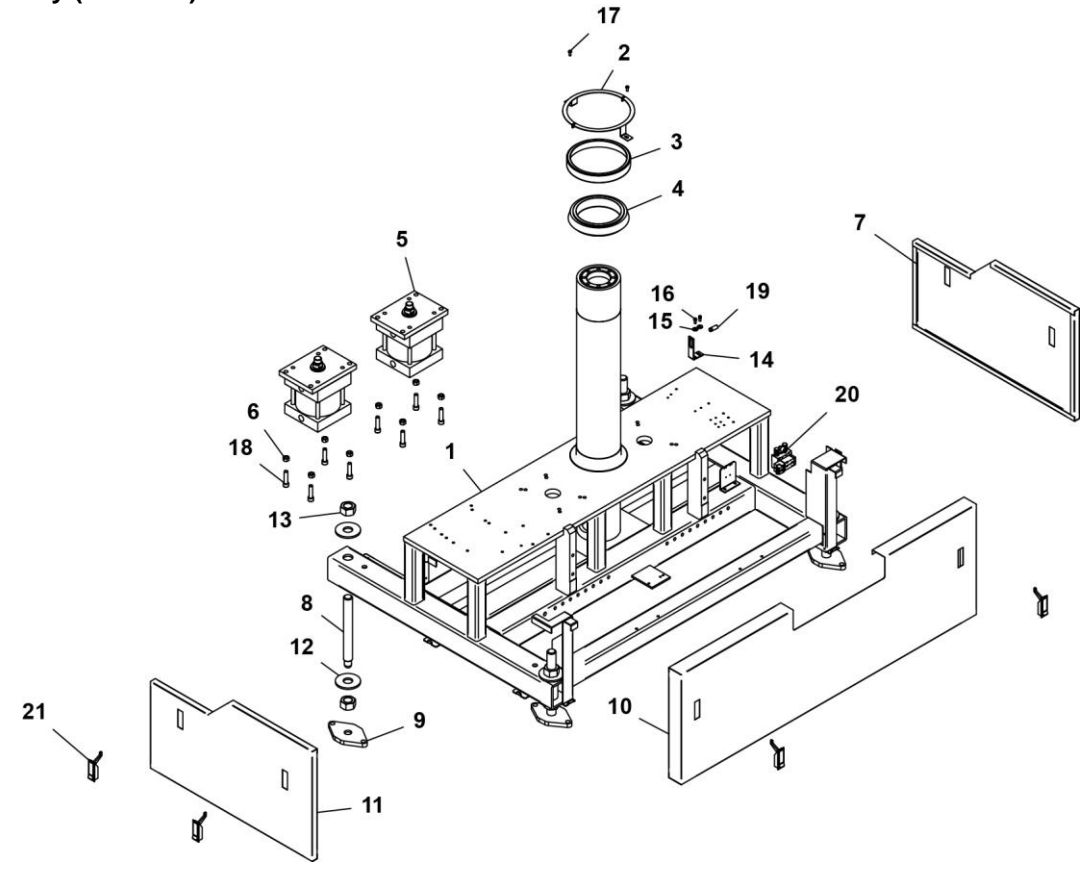

|    | Chassis Assembly (UL & CE)<br>Part Name | Part Numbers<br>All Models |
|----|-----------------------------------------|----------------------------|
| 1  | Sub Base                                | 9150426                    |
| 2  | Bearing Header Ring                     | 9150124                    |
| 3  | Bearing Cup                             | 9150125                    |
| 4  | Bearing Cone                            | 3023001                    |
| 5  | Lift Cylinder                           | 2009302C                   |
| 6  | Finish Hex Nut 1/2-13                   | 3013027                    |
| 7  | Base Side Cover                         | 9150376-R                  |
| 8  | Leveling Bolt                           | 9370109                    |
| 9  | Leveling Bolt Base                      | 9362221                    |
| 10 | Servo Drive Cover                       | 9150375-1                  |
| 11 | Base Side Cover                         | 9150376-L                  |
| 12 | Wrought Flat Washer 1-1/4" ID           | 3020034                    |
| 13 | Finished Hex Nut 1-1/4"                 | 3013052                    |
| 14 | Proximity Mounting Bracket              | 9151157B                   |
| 15 | SAE Washer 1/4"                         | 3021015                    |
| 16 | Socket Cap Screw 1/4-20 X 1/2"          | 3009019                    |
| 17 | Button Socket Cap Screw 1/4-20 X 5/8"   | 3001010                    |
| 18 | Socket Cap Screw 1/2-13 X 2"            | 3009015                    |
| 19 | Round Proximity Switch                  | 1010223                    |
| 20 | 2 Station Valve Manifold Assembly       | 2010076-C                  |
| 21 | Latch Clamp                             | 3060000                    |

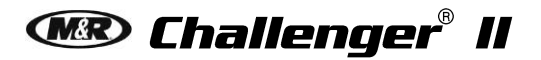

## Main Control Panel Assembly (UL & CE)

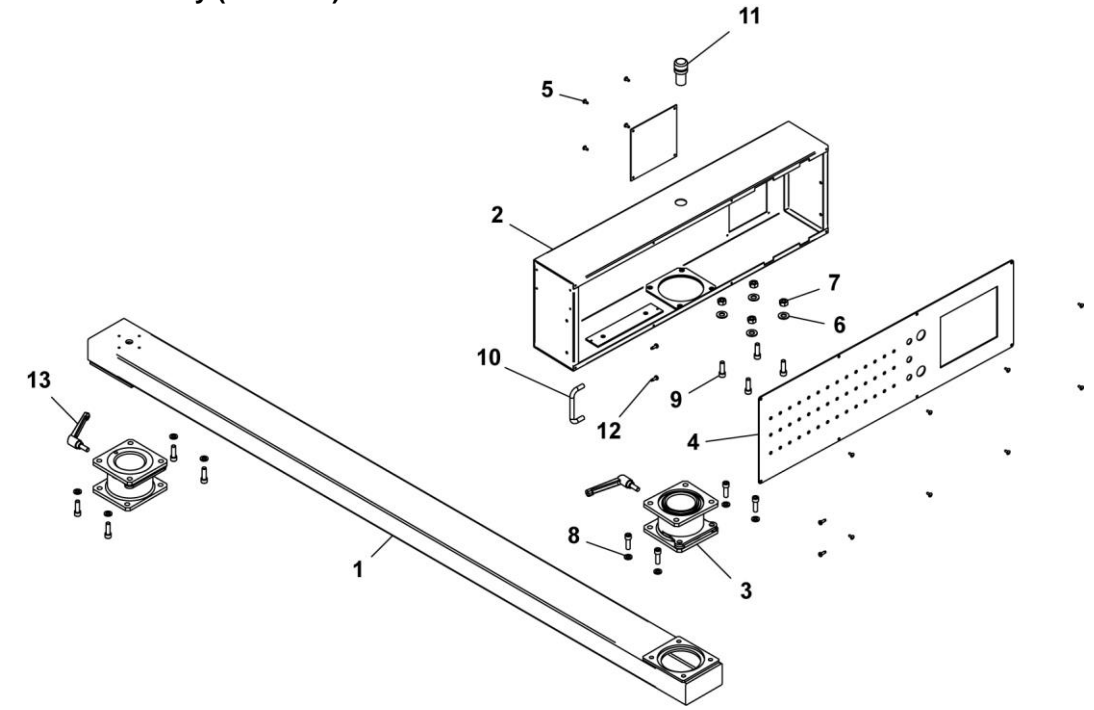

|    | Main Control Panel Assembly (UL & CE) | Part Numbers |           |           |           |           |
|----|---------------------------------------|--------------|-----------|-----------|-----------|-----------|
|    | Part Name                             | 12/10        | 14/12     | 16/14     | 18/16     | 20/18     |
| 1  | Control Box Arm Weldment              | 9153706      | 9150385   | 9150385   | 9150585   | 9150036   |
| 2  | Control Box Weldment                  | 9150381      | 9150381   | 9150381   | 9150381   | 9150381   |
| 3  | Control Box Hanger                    | 9150460      | 9150460   | 9150460   | 9150460   | 9150460   |
| 4  | Control Panel                         | 9153009-B    | 9132881-A | 9132681-A | 9132481-A | 9132281-A |
| 5  | Pan Head Machine Screw 6-32 X 3/8"    | 3004001      | 3004001   | 3004001   | 3004001   | 3004001   |
| 6  | Wrought Flat Washer 5/16" ZP          | 3020007      | 3020007   | 3020007   | 3020007   | 3020007   |
| 7  | Finish Hex Nut 5/16-18                | 3013015      | 3013015   | 3013015   | 3013015   | 3013015   |
| 8  | Split Lock Washer ZP 5/16"            | 3022003      | 3022003   | 3022003   | 3022003   | 3022003   |
| 9  | Socket Cap Screw 5/16-18 X 1"         | 3009003      | 3009003   | 3009003   | 3009003   | 3009003   |
| 10 | Pull Handle Round                     | 3033046      | 3033046   | 3033046   | 3033046   | 3033046   |
| 11 | Red Pilot Light                       | 1010405      | 1010405   | 1010405   | 1010405   | 1010405   |
| 12 | Pan Head Machine Screw 8-32 X 1/2"    | 3004014      | 3004014   | 3004014   | 3004014   | 3004014   |
| 13 | Handle                                | 3032002      | 3032002   | 3032002   | 3032002   | 3032002   |

## Chopper Valve Assembly (UL & CE)

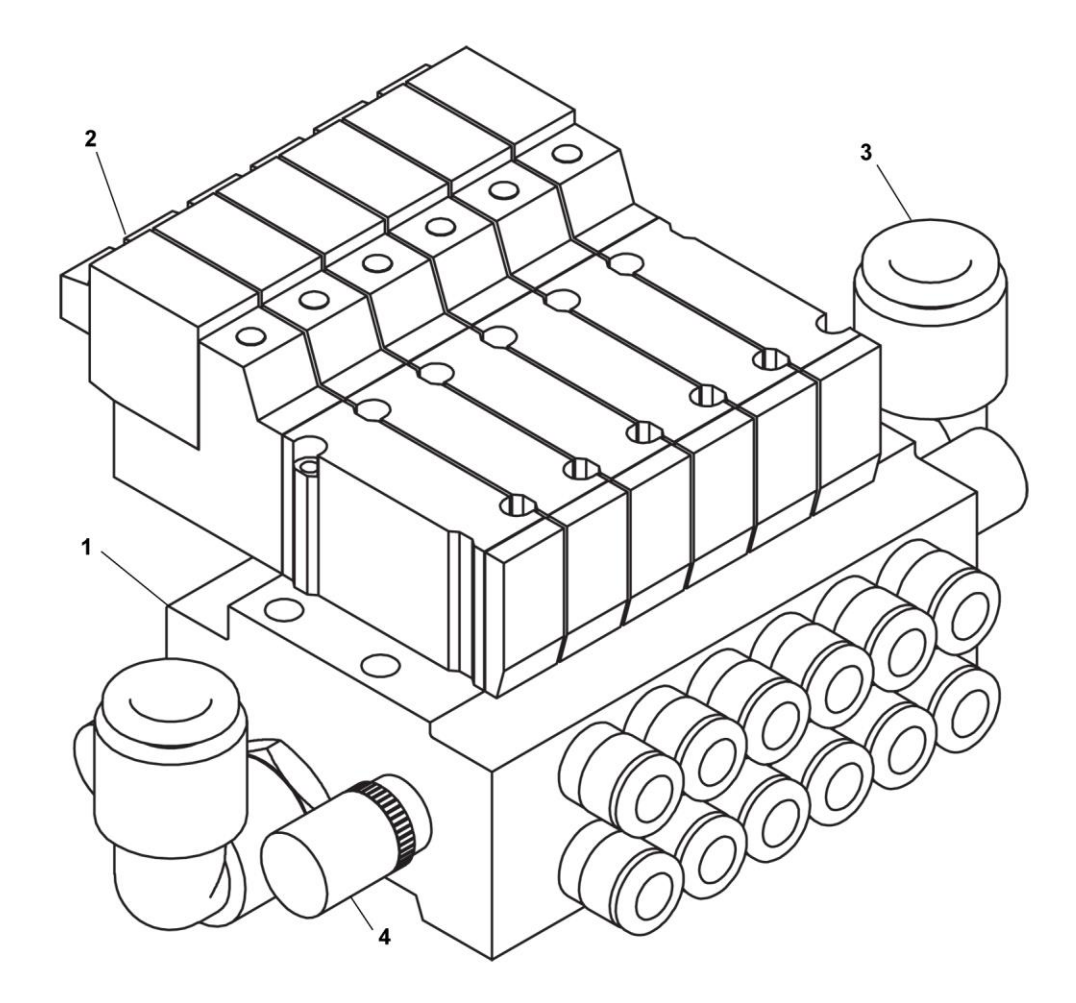

|   | Chopper Valve Assembly (UL & CE)      | Part Numbers |          |          |          |         |  |
|---|---------------------------------------|--------------|----------|----------|----------|---------|--|
|   | Part Name                             | 12/10        | 14/12    | 16/14    | 18/16    | 20/18   |  |
| 1 | Valve Assembly (Complete)             | 2010050C     | 2010049C | 2010048C | 2011014C | 2011019 |  |
| 2 | Solenoid Valve                        | 2010093      | 2010093  | 2010093  | 2010093  | 2010093 |  |
| 3 | Fitting Male Elbow 1/8 NPT, 3/8" Tube | 2003146      | 2003146  | 2003146  | 2003146  | 2003146 |  |
| 4 | Muffler 1/8"                          | 2014002      | 2014002  | 2014002  | 2014002  | 2014002 |  |

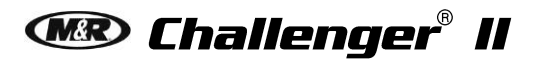

Off-Contact Assembly (UL & CE)

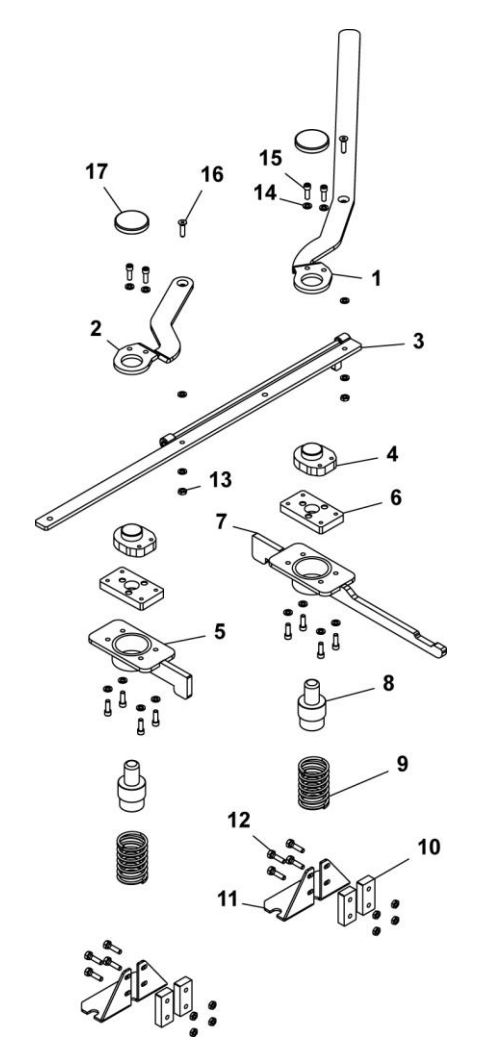

|    | Off-Contact Assembly (UL & CE)<br>Part Name | Part Numbers<br>All Models |
|----|---------------------------------------------|----------------------------|
| 1  | Selector Lever                              | 9150358                    |
| 2  | Off-Contact Parallel Lever                  | 8080236                    |
| 3  | Off-Contact Stringer                        | 8080238                    |
| 4  | Off-Contact Regulator                       | 8051244-A                  |
| 5  | Off-Contact Down Plate                      | 9150363                    |
| 6  | Off-Contact Down Plate #1                   | 8051232                    |
| 7  | Off-Contact Lock                            | 9150364                    |
| 8  | Lift Cylinder Extension                     | 9150362                    |
| 9  | Lift Compression Spring                     | 9150361                    |
| 10 | Off-Contact Slides                          | 8051242                    |
| 11 | Spacer Bracket                              | 9150366                    |
| 12 | Hex Head Bolt 1/4-20 X 1"                   | 3008001                    |
| 13 | Elastic Stop Nut ZP 1/4-20                  | 3012000                    |
| 14 | Flat Washer 1/4" ZP                         | 3020005                    |
| 15 | Socket Cap Screw 1/4-20 X 3/4"              | 3009022                    |
| 16 | Flat Socket Flat Cap Screw 1/4-20 X 1"      | 3010005                    |
| 17 | Off-Contact Bronze Pusher                   | 8051239                    |

#### Front Drive Motor Ball Screw Assembly (UL & CE)

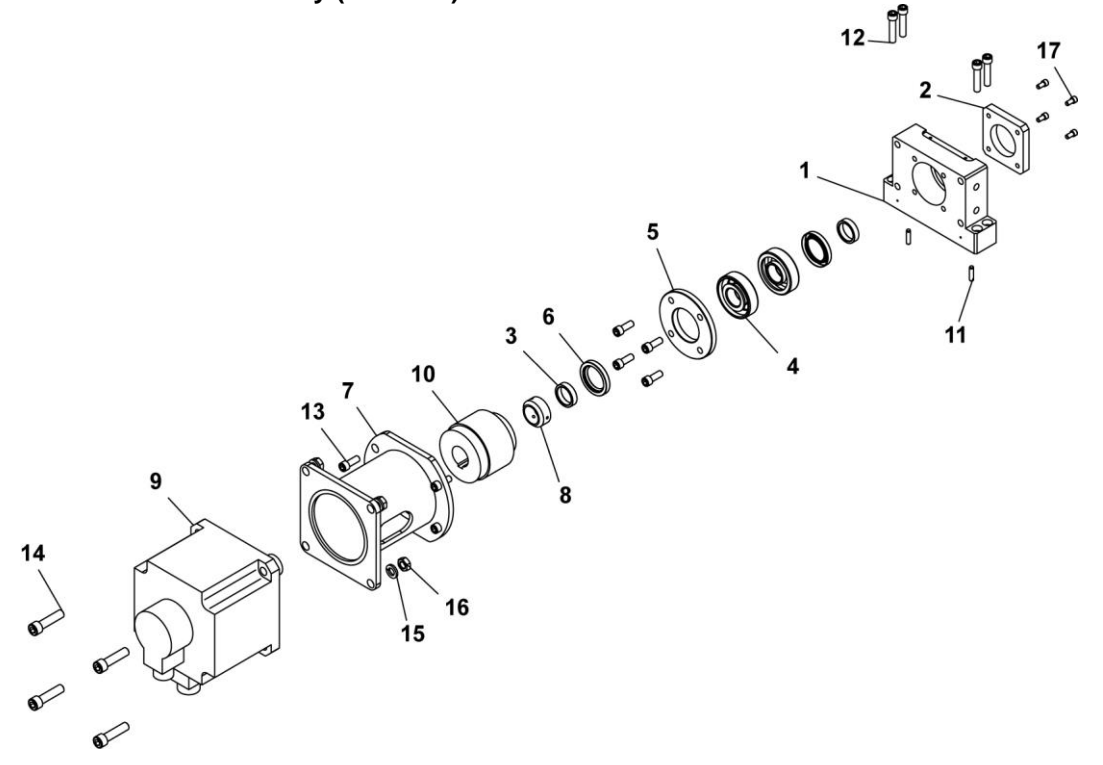

|    | Front Drive Motor Ball Screw Assembly (UL & CE)<br>Part Name | Part Numbers<br>All Models |
|----|--------------------------------------------------------------|----------------------------|
| 1  | Left Hand, Bearing Block                                     | 9131376                    |
| 2  | Ball Screw Bumper                                            | 9150424                    |
| 3  | Distance Bushing                                             | 9105258                    |
| 4  | Single Row Angular Contact                                   | 3023089                    |
| 5  | Bearing Flange                                               | 9105252                    |
| 6  | Oil Seal                                                     | 3023088                    |
| 7  | Motor Mounting Bracket                                       | 9150076                    |
| 8  | Locking Nut M30 X 1.5                                        | 3013143                    |
| 9  | Servo Motor                                                  | 1008422                    |
| 10 | Motor Coupling                                               | 2007069                    |
| 11 | Dowel Pin 1/4" X 1"                                          | 3014001                    |
| 12 | Socket Cap Screw 3/8-16 X 1-3/4"                             | 3009023                    |
| 13 | Socket Cap Screw 3/8-16 X 1"                                 | 3009000                    |
| 14 | Socket Cap Screw 1/2-13 X 2"                                 | 3009015                    |
| 15 | Split Lock Washer 1/2"                                       | 3022000                    |
| 16 | Elastic Stop Nut 1/2-13                                      | 3012014                    |
| 17 | Socket Cap Screw 1/4-20 X 1/2"                               | 3009019                    |

## 🏽 Challenger® II

Back Drive Motor Ball Screw Assembly (UL & CE)

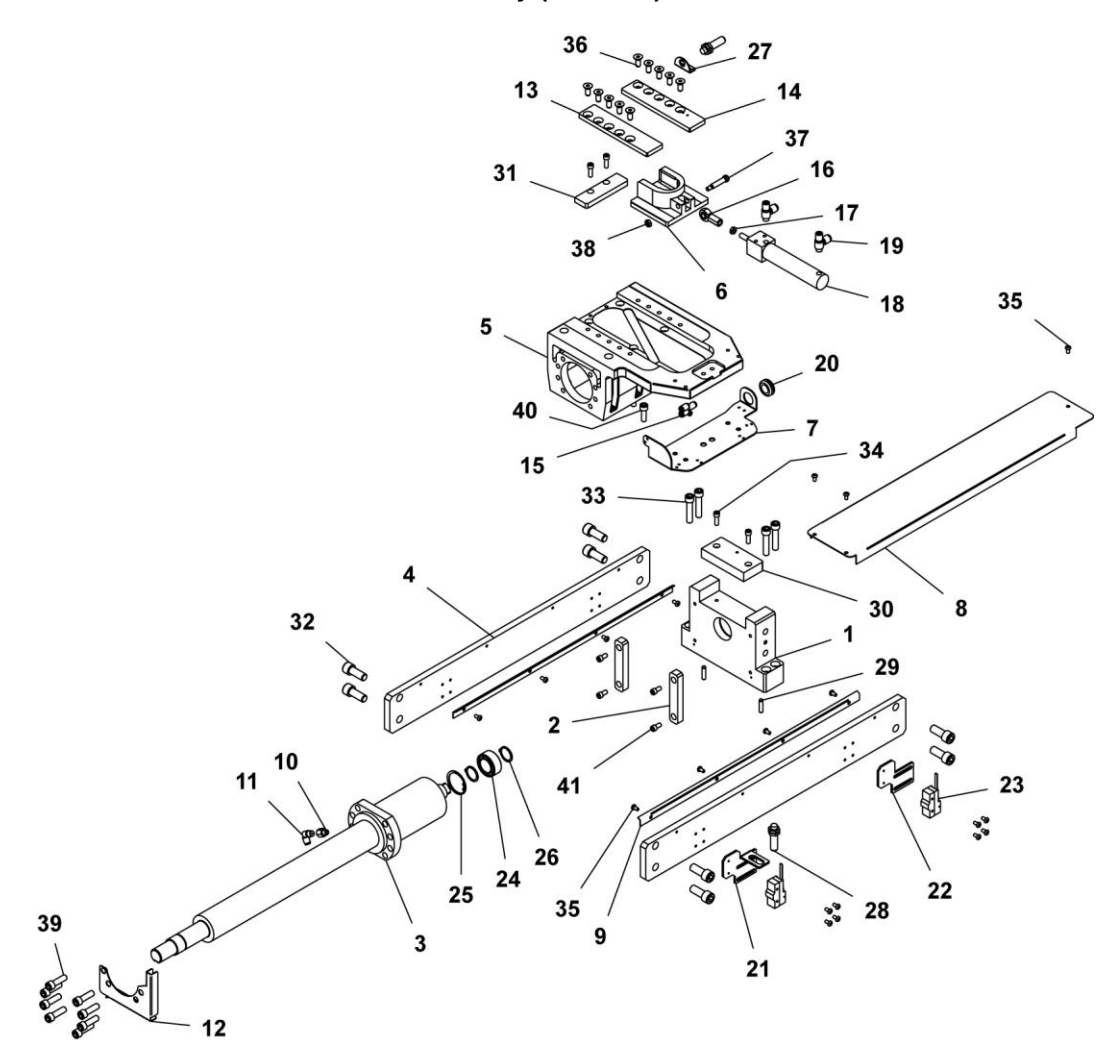

|    | Back Drive Motor Ball Screw Assembly (UL & CE)<br>Part Name | Part Numbers<br>All Models |
|----|-------------------------------------------------------------|----------------------------|
| 1  | Right Side Bearing Block                                    | 9131377-A                  |
| 2  | Ball Screw Bumper                                           | 9131384                    |
| 3  | Ball Screw Shaft                                            | 9150441                    |
| 4  | Reinforcement Plate                                         | 9131374                    |
| 5  | Indexer Nut Housing-Finish                                  | 9131365                    |
| 6  | Index Clevis                                                | 8121252C                   |
| 7  | Oil Tube Support                                            | 9152078                    |
| 8  | Ball Screw Cover                                            | 9131378-A                  |
| 9  | Oil Shield Angle                                            | 9131379-A                  |
| 10 | Lube Adapter M8 X 1/8" NPT                                  | 2007088                    |
| 11 | Fitting Male Swivel Elbow 1/8" NPT                          | 2003004                    |
| 12 | Oil Tube Shield                                             | 9131389                    |
| 13 | Clevis Guide Left                                           | 8080255B                   |
| 14 | Clevis Guide Right                                          | 8080254B                   |
| 15 | Fitting "Y" 5/32" Tube W/Hole                               | 2003024                    |
| 16 | Female Rod End 5/16-24                                      | 3034011                    |

#### V.033114

| 17 | Finish Hex Jam Nut 1/4-20            | 3013114 |
|----|--------------------------------------|---------|
| 18 | Fork Clevis Cylinder 1-1/16" X 3"    | 2009016 |
| 19 | Universal Flow Control 1/4"          | 2018079 |
| 20 | Grommet Rubber 1-1/8" OD X 5/8"      | 7001016 |
| 21 | Home Proximity Mounting Bracket      | 9131382 |
| 22 | Home Proximity Mounting Bracket      | 9150429 |
| 23 | Snap Action Switch Roller Type       | 1020242 |
| 24 | Needle Roller Bearing                | 3023460 |
| 25 | Internal Retaining Ring 42mm         | 3024047 |
| 26 | External Retaining Ring 25mm         | 3024046 |
| 27 | Proximity Bracket All Index          | 9154184 |
| 28 | Round Proximity                      | 1010223 |
| 29 | Dowel Pin 1/4" X 1"                  | 3014001 |
| 30 | Cover Mounting Bracket               | 9131383 |
| 31 | Clevis Bumper                        | 9131387 |
| 32 | Socket Cap Screw 1/2-13 X 1-1/4"     | 3009013 |
| 33 | Socket Cap Screw 3/8-16 X 1-3/4"     | 3009023 |
| 34 | Socket Cap Screw 1/4-20 X 3/4"       | 3009022 |
| 35 | Button Socket Cap Screw 10-24 X 3/8" | 3001003 |
| 36 | Flat Socket Cap Screw 5/16-18 X 3/4" | 3010008 |
| 37 | Shoulder Bolt 5/16"X 1-1/4"Long      | 3006015 |
| 38 | Elastic Stop Nut ZP 1/4-20           | 3012000 |
| 39 | Socket Cap Screw 3/8-16 X 1-1/4"     | 3009030 |
| 40 | Socket Cap Screw M8 X 25mm           | 3009162 |
| 41 | Socket Cap Screw 1/4-20 X 1/2"       | 3009019 |

Challenger® II 🕬

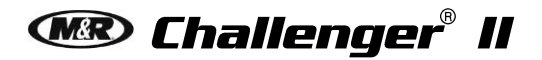

Carriage Drive Idler Pulley Assembly (UL & CE)

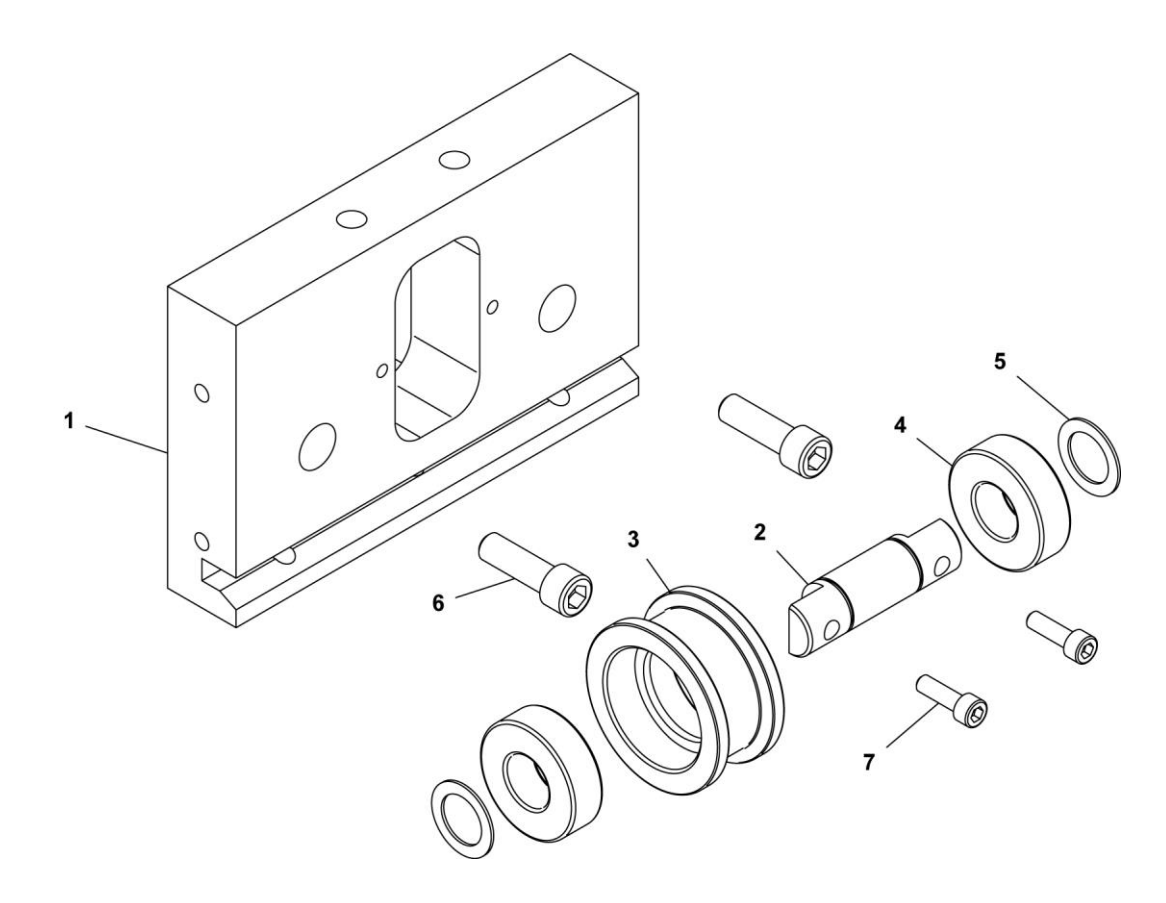

|   | Carriage Drive Idler Pulley Assembly (UL & CE)<br>Part Name | Part Numbers<br>All Models |
|---|-------------------------------------------------------------|----------------------------|
| 1 | Front End Plate                                             | 9157909                    |
| 2 | Idler Roller Shaft                                          | 9165532                    |
| 3 | Idler Roller                                                | 9150907                    |
| 4 | Bearing                                                     | 3023097                    |
| 5 | External Retaining Ring                                     | 3024041                    |
| 6 | Socket Cap Screw 5/16-18 X 1"                               | 3009003                    |
| 7 | Socket Cap Screw 10-24 X 5/8"                               | 3009045                    |

## Pallet Stop Assembly (UL & CE)

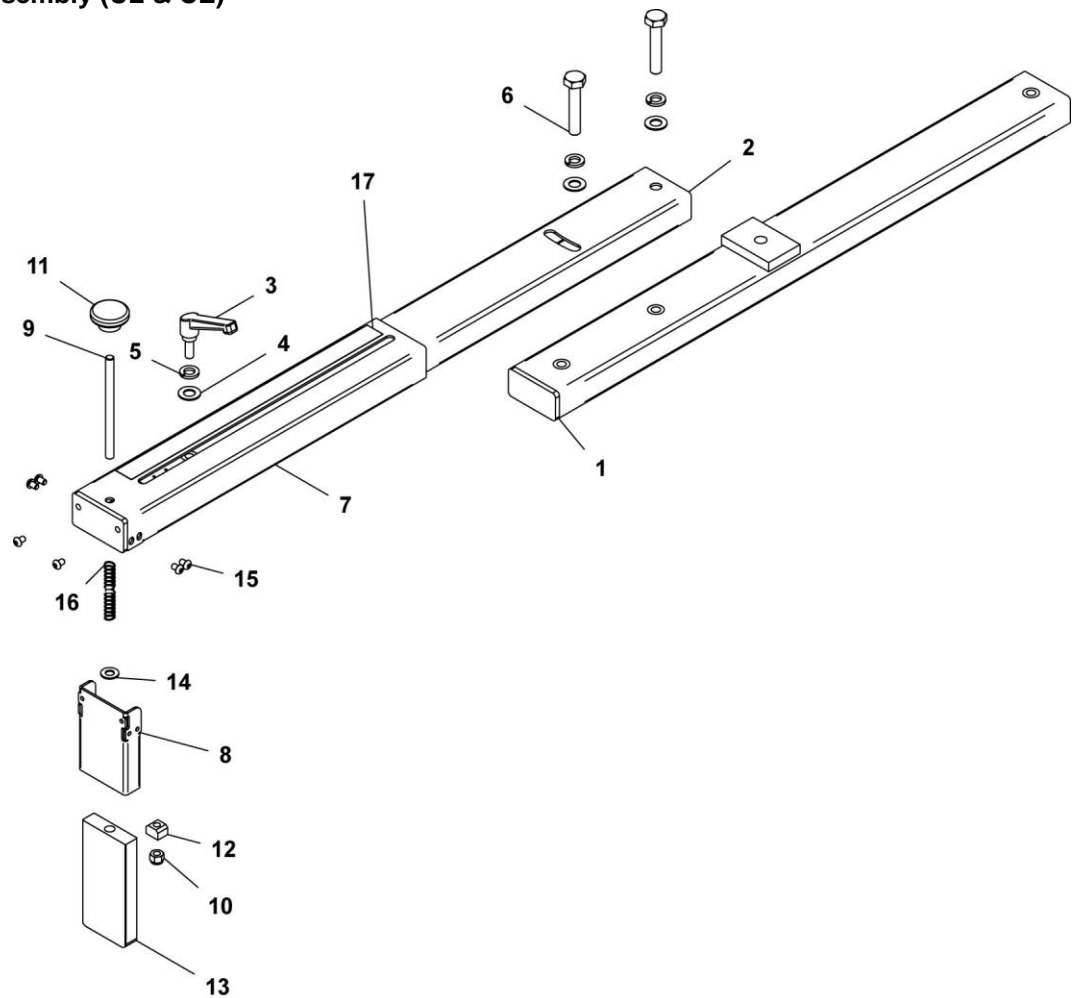

|    | Pallet Stop Assembly (UL & CE)         | Part Numbers |           |           |           |         |
|----|----------------------------------------|--------------|-----------|-----------|-----------|---------|
|    | Part Name                              | 10/12        | 14/12     | 16/14     | 18/16     | 20/18   |
| 1  | Pallet Stop Mounting Bracket           | 9153039-A    | 9150858-A | 9150138-A | 9150538-A | 9130050 |
| 2  | Pallet Stop Mounting Bar               | 9153707      | 9150857-B | 9150137-A | 9150137-A | 9172473 |
| 3  | Plastic Adjustment Handle Male         | 3033033      | 3033033   | 3033033   | 3033033   | 3033033 |
| 4  | Flat Washer 3/8" ZP                    | 3021013      | 3021013   | 3021013   | 3021013   | 3021013 |
| 5  | Split Lock Washer 3/8"                 | 3022002      | 3022002   | 3022002   | 3022002   | 3022002 |
| 6  | Heavy Hex Bolt 1/2-13 X 2-3/4"         | 3008021      | 3008021   | 3008021   | 3008021   | 3008021 |
| 7  | Pallet Stop C-Channel Assembly         | 9153312      | 9150824   | 9150119-A | 9150536-A | 9154347 |
| 8  | Pallet Stop Guide                      | 9162354      | 9162354   | 9162354   | 9162354   | 9162354 |
| 9  | Pallet Stop Lift Screw                 | 9167509      | 9167509   | 9167509   | 9167509   | 9167509 |
| 10 | Elastic Stop Nut 3/8-16                | 3012003      | 3012003   | 3012003   | 3012003   | 3012003 |
| 11 | Plastic Knob Round 3/8-16              | 3033001      | 3033001   | 3033001   | 3033001   | 3033001 |
| 12 | Plastic Nut                            | 9162371      | 9162371   | 9162371   | 9162371   | 9162371 |
| 13 | Pallet Stop                            | 9154636      | 9154636   | 9154636   | 9154636   | 9154636 |
| 14 | SAE Washer 3/8"                        | 3021013      | 3021013   | 3021013   | 3021013   | 3021013 |
| 15 | Button Socket Cap Screw 1/4"-20 X 3/8" | 3001009      | 3001009   | 3001009   | 3001009   | 3001009 |
| 16 | Compression Spring                     | 3043111      | 3043111   | 3043111   | 3043111   | 3043111 |
| 17 | Scale                                  | 7024019      | 7024019   | 7024019   | 7024019   | 7024019 |

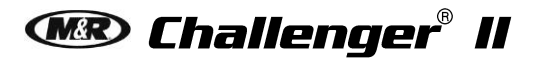

Index Base Assembly (UL & CE)

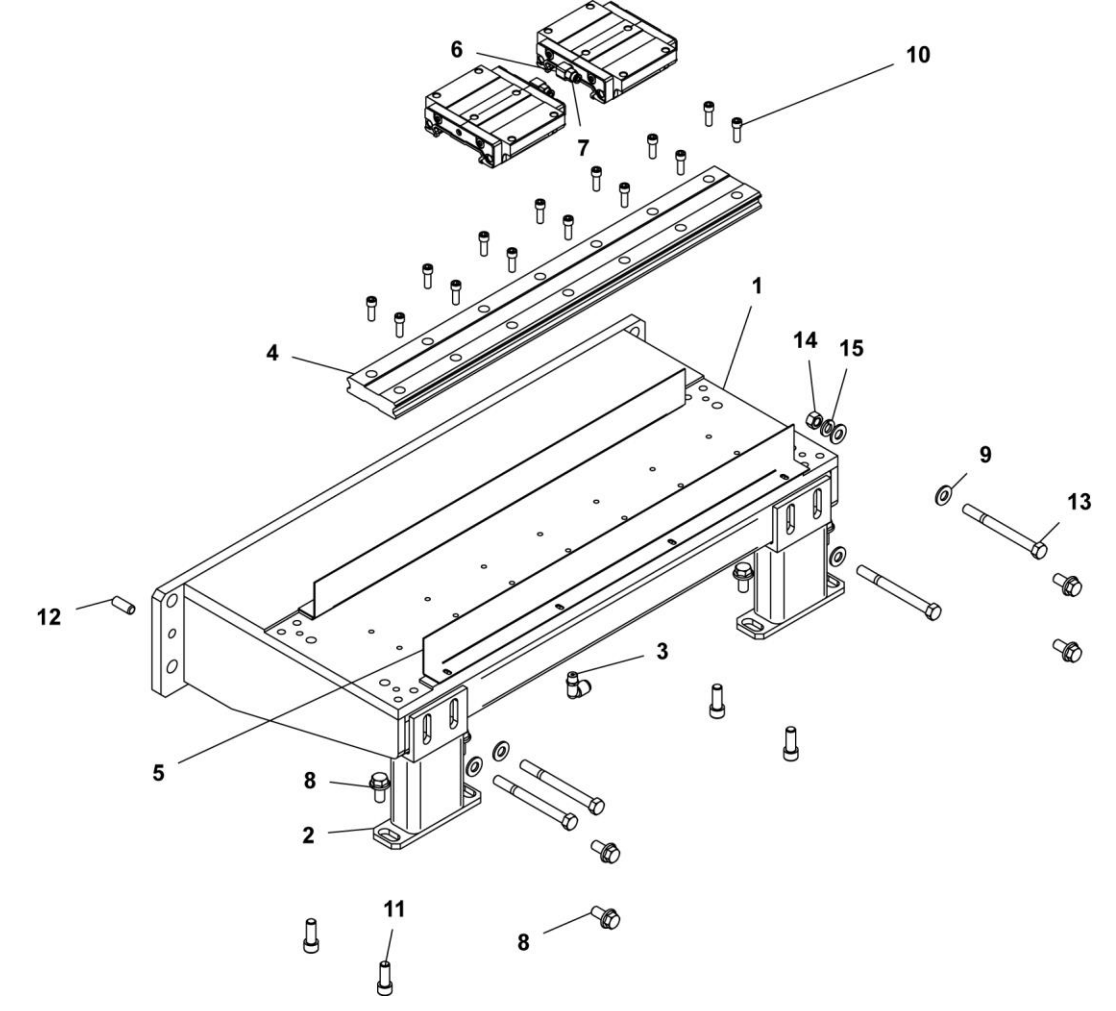

|    | Index Base Assembly (UL & CE)<br>Part Name | Part Numbers<br>All Models |
|----|--------------------------------------------|----------------------------|
| 1  | Ball Screw Drive Base Weldment             | 9150431                    |
| 2  | Indexer Support                            | 9150438                    |
| 3  | Fitting Male Elbow 3/8"                    | 2003002                    |
| 4  | Linear Way Slide With 2 Blocks             | 3030085                    |
| 5  | Oil Splash Shield                          | 9150407                    |
| 6  | Fitting, Elbow 1/8 NPT M6 X.75             | 2005104                    |
| 7  | Fitting Male Connector 1/8"                | 2003000                    |
| 8  | Hex Lock Bolt 3/8-16 X 3/4"                | 3003002                    |
| 9  | Flat Washer 3/8"                           | 3020010                    |
| 10 | Socket Cap Screw 1/4-20 X 3/4"             | 3009022                    |
| 11 | Socket Cap Screw 3/8-16 X 1"               | 3009000                    |
| 12 | Dowel Pin 3/8" X 1"                        | 3014040                    |
| 13 | Hex Head Bolt 3/8-16 X 4"                  | 3008029                    |
| 14 | Finish Hex Nut 3/8-16                      | 3013007                    |
| 15 | Split Lock Washer 3/8"                     | 3022002                    |

5

## Double Index Assembly (UL & CE)

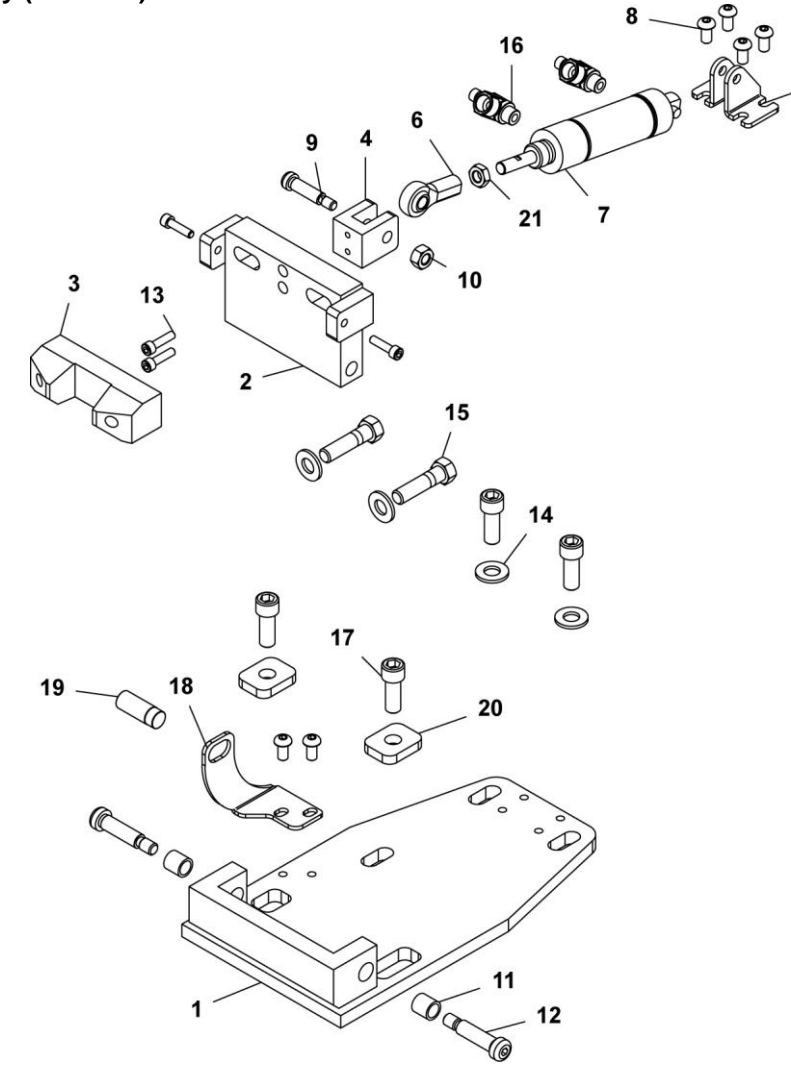

|    | Double Index Assembly (UL & CE)<br>Part Name | Part Numbers<br>All Models |
|----|----------------------------------------------|----------------------------|
| 1  | Double Index Base Weldment                   | 9151141                    |
| 2  | Double Index Fork Bracket                    | 9151145                    |
| 3  | Double Index Nylon Fork                      | 9150151                    |
| 4  | Double Index Cylinder Bracket                | 9151144                    |
| 5  | Pivot Bracket                                | 2009232                    |
| 6  | Female Rod End 5/16-24                       | 3034001                    |
| 7  | Double Acting Cylinder                       | 2009031                    |
| 8  | Button Socket Cap Screw 1/4-20 X 1/2"        | 3001005                    |
| 9  | Socket Cap Shoulder Screw 5/16 X 1"          | 3006014                    |
| 10 | Elastic Stop Nut ZP 5/16-18                  | 3012001                    |
| 11 | Cylinder Bronze Bearing 3/8" X 1/2" X 1/2"   | 3023170                    |
| 12 | Socket Cap Shoulder Screw 3/8 X 1-1/4"       | 3006007                    |
| 13 | Socket Cap Screw 10-24 X 3/4"                | 3009052                    |
| 14 | Flat Washer 3/8"                             | 3020010                    |
| 15 | Hex Head Bolt 3/8-16 X 1-1/2"                | 3008005                    |
| 16 | Universal Flow Control 1/4"                  | 2018079                    |

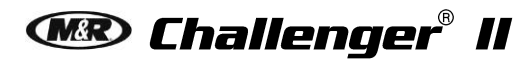

| 17 | Socket Cap Screw 3/8-16 X 1"            | 3009000 |
|----|-----------------------------------------|---------|
| 18 | Double Index Proximity Mounting Bracket | 9150153 |
| 19 | Round Proximity Switch M12 X 1"         | 1010223 |
| 20 | Washer                                  | 9151167 |
| 21 | Hex Nut ZP 5/16-24                      | 3013032 |

## Oil Panel Assembly (UL & CE)

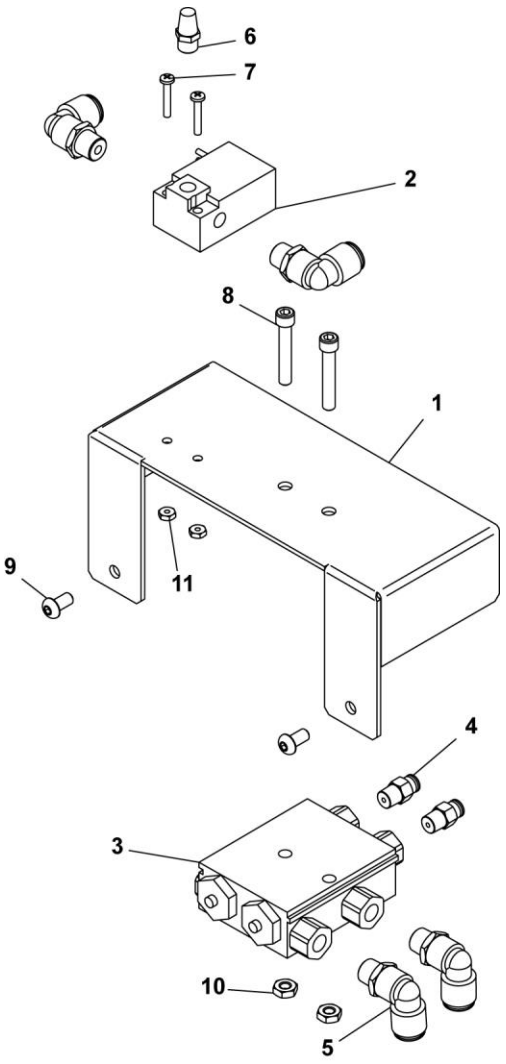

|    | Oil Panel Assembly (UL & CE)<br>Part Name | Part Numbers<br>All Models |
|----|-------------------------------------------|----------------------------|
| 1  | Oil System Sub-Panel                      | 9150452                    |
| 2  | Valve 24 VDC                              | 2012055                    |
| 3  | Air Two-Injector Pump                     | 2007084                    |
| 4  | Fitting Male Connector 1/8"               | 2003000                    |
| 5  | Fitting Male Swivel Elbow 1/4"            | 2003013                    |
| 6  | Muffler 1/8"                              | 2014002                    |
| 7  | Round Head Machine Screw 6-32 X 7/8"      | 3005008                    |
| 8  | Socket Cap Screw 1/4-20 X 1-1/2"          | 3009017                    |
| 9  | Button Socket Cap Screw 1/4-20 X 1/2"     | 3001005                    |
| 10 | Elastic Stop Nut ZP 1/4-20                | 3012000                    |
| 11 | Elastic Stop Nut 1/4-20                   | 3012007                    |

## Spider Arm Assembly (UL & CE)

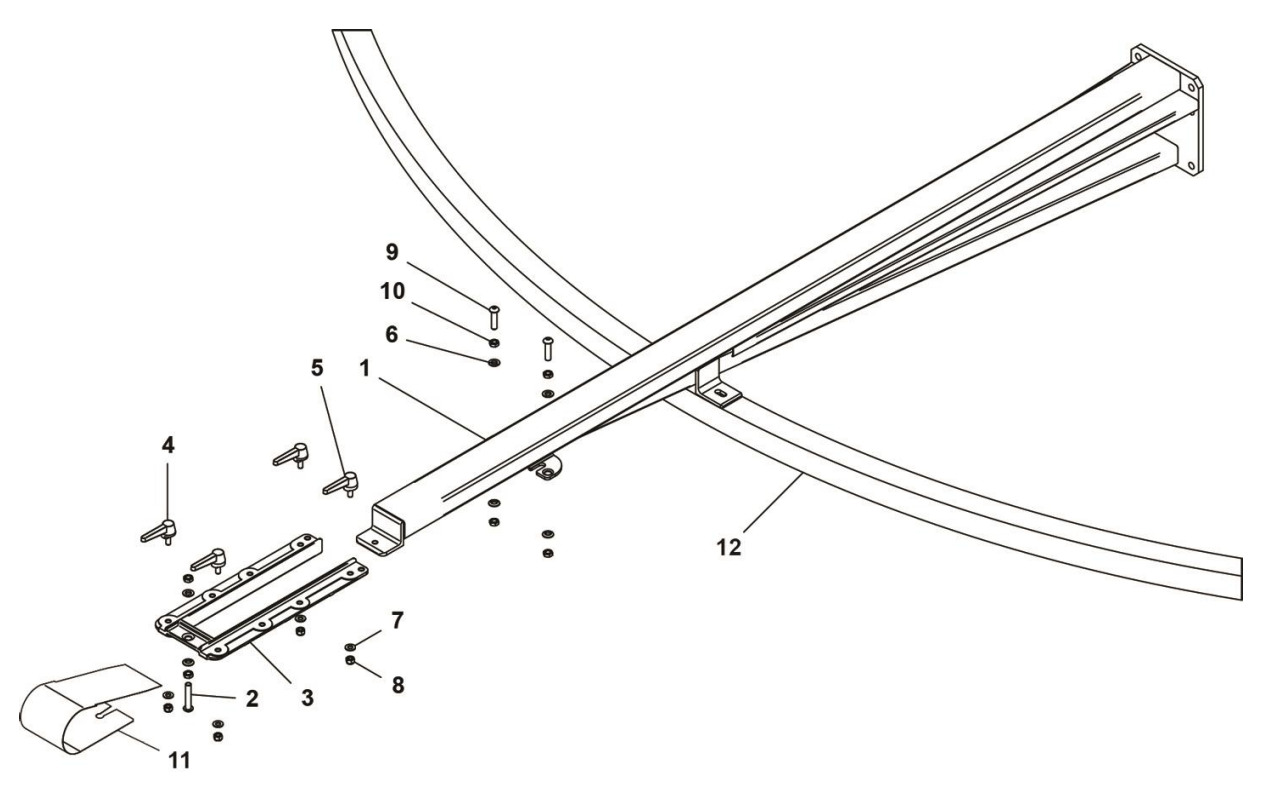

|    | Spider Arm Assembly (UL & CE)           | Part Numbers |           |           |           |           |
|----|-----------------------------------------|--------------|-----------|-----------|-----------|-----------|
|    | Part Name                               | 12/10        | 14/12     | 16/14     | 18/16     | 20/18     |
| 1  | Spider Arm Weldment                     | 9153705      | 9150813   | 9151917   | 9153370   | 9172371   |
| 2  | Button Socket Cap Screw 3/8-24 X 2"     | 3001210      | 3001210   | 3001210   | 3001210   | 3001210   |
| 3  | Pallet Support Bracket                  | 9150301      | 9150301   | 9150301   | 9150301   | 9150301   |
| 4  | Left Locking Cam 3.01"                  | 9050154-C    | 9050154-C | 9050154-C | 9050154-C | 9050154-C |
| 5  | Right Locking Cam 3.01"                 | 9050153-C    | 9050153-C | 9050153-C | 9050153-C | 9050153-C |
| 6  | Spherical Washer .422" X .75"           | 9102153      | 9102153   | 9102153   | 9102153   | 9102153   |
| 7  | Wrought Flat Washer 5/16"               | 3020007      | 3020007   | 3020007   | 3020007   | 3020007   |
| 8  | Elastic Stop Nut 5/16-18                | 3012001      | 3012001   | 3012001   | 3012001   | 3012001   |
| 9  | Button Socket Cap Screw 3/8-24 X 1-1/2" | 3001078      | 3001078   | 3001078   | 3001078   | 3001078   |
| 10 | Finished Hex Jam Nut 3/8-24             | 3013015      | 3013015   | 3013015   | 3013015   | 3013015   |
| 11 | Front Spider Arm Cover                  | 9PL0082      | 9PL0082   | 9PL0082   | 9PL0082   | 9PL0082   |
| 12 | Spider Arm Ring                         | _            | _         | _         | 9153309   | 9369301   |

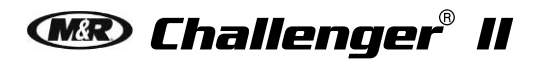

V.033114

## Carousel Assembly (UL & CE)

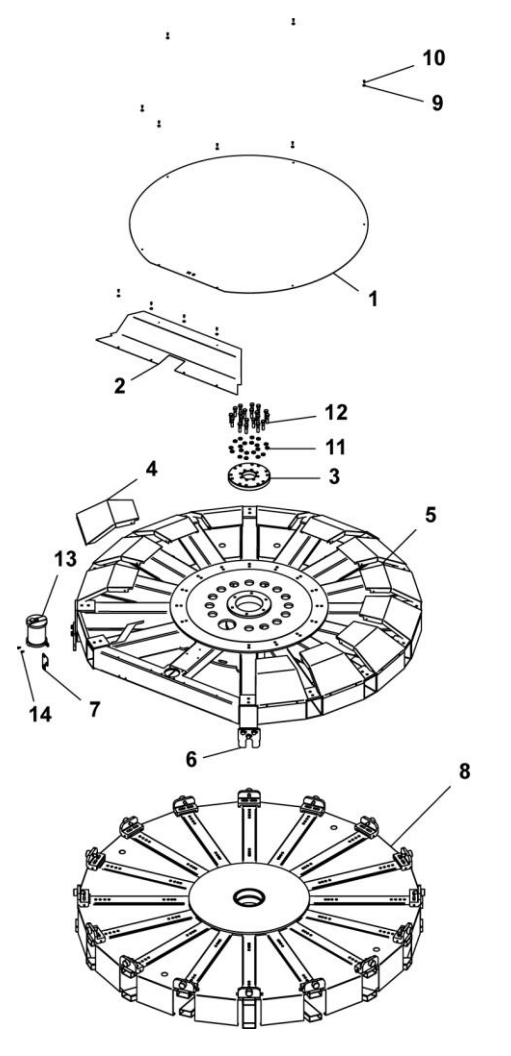

|    | Carousel Assembly (UL & CE)           | Part Numbers |           |           |           |           |
|----|---------------------------------------|--------------|-----------|-----------|-----------|-----------|
|    | Part Name                             | 12/10        | 14/12     | 16/14     | 18/16     | 2018      |
| 1  | Top Cover                             | 9153037-A    | 9150847-A | 9150099-A | 9150599-A | 9130042   |
| 2  | Center Top Cover                      | 9153036-A    | 9150849-A | 9150097-A | 9150597-A | 9130039   |
| 3  | Head Lock Plate                       | 9150318      | 9150318   | 9150318   | 9150318   | 9150318   |
| 4  | Head Cover                            | 9153035-A    | 9150844-A | 9150098-A | 9150535-A | 9130041   |
| 5  | Upper Carousel                        | 9153150      | 9150680   | 9150660   | 9150670   | 9130020   |
| 6  | Registration Fork                     | 9152069-A    | 9152069-A | 9152069-A | 9152069-A | 9152069-A |
| 7  | Lift Proximity Bracket                | 9130043      | 9130043   | 9130043   | 9130043   | 9130043   |
| 8  | Lower Carousel                        | 9153110      | 9150861   | 9150420   | 9150520   | 9130010   |
| 9  | Machine Screw Washer ZP #10           | 3021008      | 3021008   | 3021008   | 3021008   | 3021008   |
| 10 | Button Socket Cap Screw 10-24 X 1/2"  | 3001013      | 3001013   | 3001013   | 3001013   | 3001013   |
| 11 | Split Lock Washer 1/2"                | 3022000      | 3022000   | 3022000   | 3022000   | 3022000   |
| 12 | Hex Bolt 1/2-13 X 2"                  | 3008135      | 3008135   | 3008135   | 3008135   | 3008135   |
| 13 | Oil Reservoir W/Bracket Assembly      | 9130061      | 9130061   | 9130061   | 9130061   | 9130061   |
| 14 | Button Socket Cap Screw 1/4-28 X 1/2" | 3001083      | 3001083   | 3001083   | 3001083   | 3001083   |